Министерство сельского хозяйства Российской Федерации ФГБОУ ВО Красноярский государственный аграрный университет

# Л.Н. Шевцова

# ИСПОЛЬЗОВАНИЕ ПРОГРАММ СЕТЕВОГО ПЛАНИРОВАНИЯ В СИСТЕМНОМ АНАЛИЗЕ И УПРАВЛЕНИИ

Учебное пособие

Красноярск 2015

#### Шевцова Л.Н.

Использование программ сетевого планирования в системном анализе и управлении: учеб. пособие / Л.Н. Шевцова; Красноярский государственный аграрный университет. -Красноярск, 2015.- 146с.

Учебное пособие рассматривает возможности реализации методов системного анализа в планировании и управлении проектами в среде Microsoft Project, а также моделирования процессов и объектов среде Microsoft Office Visio.

Пособие представляет собой практическое руководство по Microsoft программному Project изучению \_ инструменту управления проектами, знакомит с основными приемами работы в Microsoft Office Visio. Практические задания, представленные в пособии. интегрируют знания смежных ИЗ дисциплин экономического и информационного блоков. Приводятся варианты заданий, которые позволяют улучшить восприятие контрольных материала и контролировать его освоение при самостоятельной работе студентов.

Издание предназначено для студентов экономических и технических специальностей вузов и может быть использовано при изучении таких дисциплин, как «Информационные технологии управления», «Информационные технологии в экономике», «Теория систем и системный анализ», «Общая теория систем»,

«Информатика», «Управление проектами», «Проектный практикум», «Архитектура предприятия».

Печатается по решению редакционно-издательского совета Красноярского государственного аграрного университета

Красноярский государственный аграрный университет, 2015 Шевцова Л.Н., 2015

| ВВЕДЕНИЕ                                                                                                    | 6      |
|----------------------------------------------------------------------------------------------------|--------|
| РАЗДЕЛ 1                                                                                                    | 9      |
| ГЛАВА 1. ОБЩАЯ ТЕОРИЯ СИСТЕМ И СИСТЕМНЫЙ АНАЛИЗ                                                                                                    | 9      |
| <ul><li>1.1.1. Система и ее свойства</li><li>1.1.2. Классификация систем</li></ul>                                                                             |        |
| РАЗДЕЛ 2                                                                                                    |        |
| ГЛАВА 2. ОБЩИЕ ПРИНЦИПЫ УПРАВЛЕНИЯ ПРОЕКТАМИ                                                                                                    |        |
| <ul> <li>2.2.1. Основные понятия управления проектами</li> <li>Структурное планирование</li> <li>2.2.2. Средства автоматизации управления проектами</li> </ul> |        |
| ГЛАВА 3. СОСТАВЛЕНИЕ ПРОЕКТА В СРЕДЕ MS PROJECT                                                                                                    |        |
| 2.3.1. Планирование проекта и определение параметров задач<br>Планирование проекта<br>Типы задач в Project                                                     |        |
| Ограничения для задач                                                                                                    | 40     |
| Структурирование списка задач                                                                                                    | 42     |
| Лабораторная работа 1. Свойства проекта и их установка                                                                                                    |        |
| 2.3.2. Планирование работ                                                                                                    |        |
| 2.3.3. Планирование ресурсов и затрат                                                                                                    |        |
| Трудовые ресурсы                                                                                                    | 54     |
| Материальные ресурсы                                                                                                    |        |
| Типы затрат в Project                                                                                                    |        |
| Лаоораторная расота 5. Планирование ресурсов                                                                                                    |        |
|                                                                                                    |        |
| ТЛАВА 4. АНАЛИЗ И ОПТИМИЗАЦИЯ ПРОЕКТА                                                                                                    | 0/     |
| 2.4.1. Основные методы анализа и оптимизации                                                                                                    | 6/     |
| Лабораторная работа 4                                                                                                    |        |
| ГЛАВА 5. ОПЕРАТИВНОЕ УПРАВЛЕНИЕ (ОТСЛЕЖИВАНИЕ ПРОЕКТА)                                                                                                    |        |
| Лабораторная работа 5. Сохранение базового плана проекта и ввол фактических                                                                                    | ланных |
|                                                                                                    | 76     |
| Лабораторная работа 6. Анализ освоенного объема                                                                                                    | 79     |
| ГЛАВА 6. ОБМЕН ИНФОРМАЦИЕЙ С ДРУГИМИ ПРИЛОЖЕНИЯМИ                                                                                                    |        |
| 2.6.1. Экспорт и импорт данных                                                                                                    | 83     |
| Лабораторная работа 7. Сохранение файлов Project в формате HTML и XML                                                                                          | 84     |
| Лабораторная работа 8. Экспорт данных в Excel                                                                                                    |        |
| контрольные задания                                                                                                    |        |
| Вариант 1                                                                                                    |        |
| Вариант 3                                                                                                    |        |

# СОДЕРЖАНИЕ

| Тесты                              |                                 |
|------------------------------------|---------------------------------|
| РАЗДЕЛ 3                           |                                 |
| АНАЛИЗ И ВИЗУАЛИЗАЦИЯ БИЗНЕС-ПРОЦЕ | CCOB B MS VISIO109              |
| ГЛАВА 7. СОЗДАНИЕ РИСУНКОВ         |                                 |
| Лабораторная работа 9              |                                 |
| Лабораторная работа 10             |                                 |
| Контрольные задания                |                                 |
| Вариант 1                          |                                 |
| Задание 2                          | Ошибка! Закладка не определена. |
| Задание 3                          |                                 |
| ЗАКЛЮЧЕНИЕ                         | ОШИБКА! ЗАКЛАДКА НЕ ОПРЕДЕЛЕНА. |
| БИБЛИОГРАФИЧЕСКИЙ СПИСОК           |                                 |

#### введение

Повышение эффективности бизнеса требует обеспечения оптимального сочетания отлаженных бизнес-процессов В структурах управления с динамичными И нацеленными на конечный результат проектными подходами. Еще более важна способность компании быстро и решительно реагировать на окружающей среды. Оптимизация проектной изменения деятельности в организации возможна за счет внедрения систем управления проектами, использования современных инструментов и методов планирования и контроля проектов, применения знаний и мирового опыта управления проектами.

Эффективное управление проектами ЭТО интеграция программного обеспечения с управленческими процедурами и организационной структурой. В настоящее время на рынке программного обеспечения представлены сотни различных средств автоматизации управления проектами. Реально, на российском рынке стабильно присутствуют около десяти систем. Несмотря на функциональные отличия систем, все они позволяют построить сетевой график, рассчитать сроки начала и окончания работ, определить критический путь и стоимость проекта.

Управление проектами в MS Project базируется на основных принципах планирования и управления проектами, а также на умелом использовании стандартных средств и инструментов программы.

В учебном пособии содержится описание основных приемов работ над проектом в среде MS Project. Акцент сделан на

структурное планирование проекта, оценку стоимости проекта, его ресурсов и задач. Во втором разделе изложен краткий обучающий курс по теме «Анализ и визуализация бизнес-процессов в MS Visio».

Практика проведения работ по описанию бизнес-процессов в российских и западных компаниях показала наличие большой потребности в использовании простого и недорогого программного продукта, который несложен в освоении и позволяет быстро и качественно смоделировать различные аспекты бизнеса. Microsoft Office Visio - программа построения чертежей и диаграмм, помогающая специалистам сферы информационных технологий и сферы бизнеса визуализировать, исследовать и распространять сложную информацию. Трудный для понимания текст и таблицы можно представить в виде простых и наглядных диаграмм Visio. Вместо статичных рисунков возможно создание диаграмм Visio, которые тесно связаны с данными, легко обновляются и позволяют заметно повысить производительность работы.

Важной особенностью программы является интеграция схем Visio с данными из разных источников. Интеграция данных и диаграмм позволяет сочетать разные источники комплексных визуальных, текстовых и числовых данных.

К достоинствам программы Visio относят возможности создания календарей, расписаний и диаграмм Ганта, широко применяющихся при управлении проектами. Для их создания имеются соответствующие шаблоны и встроенные средства редактирования. Возможен также импорт данных для создания

расписаний не только из текстовых файлов и таблиц Excel, но и из Microsoft Project.

MS Project и Microsoft Office Visio как и большинство перспективных продуктов находятся в непрерывном развитии. Появляются новые версии, выпускаются ИХ модификации, определенным областям адаптированные деятельности, К Возможности наращиваются расширения. программ И совместимости С другими программными продуктами способствуют популярности и эффективному их использованию в сфере бизнеса и информационных технологий.

Учебное пособие написано на основе курса лекций и практических занятий, апробированных в учебном процессе на протяжении последних четырех лет.

# РАЗДЕЛ 1

#### Глава 1. Общая теория систем и системный анализ

Системный анализ определяется как совокупность методов и средств исследования сложных, многоуровневых и многокомпонентных систем, объектов, процессов, опирающихся на комплексный подход, учет взаимосвязей и взаимодействий между элементами системы [1]. Системный анализ играет важную роль в процессе планирования и управления, при выработке и принятии управленческих решений.

#### 1.1.1. Система и ее свойства

Термин «система» широко используется во всех областях знаний, но не имеет достаточно строгого и общего определения. В качестве определения наиболее часто приводится следующая формулировка: целенаправленный система комплекс \_ элементов любой природы, находящихся во взаимодействиях, благодаря этому отношениях, СВЯЗЯХ И представляющих Целостность целостность. системы проявляется В ee эмерджентных свойствах, т.е. таких, которые не присущи ее элементам и не выводимы формально из свойств этих элементов [2]. Основные термины и характеристики системы представлены в таблицах 1-3.

# Таблица 1

Основные термины и понятия, характеризующие систему

| N⁰  | Термины и  | Определения термина (понятия)                |
|-----|------------|----------------------------------------------|
| п/п | понятия    |                                              |
| 1.  | Система    | Целенаправленный комплекс элементов любой    |
|     |            | природы, находящихся во взаимодействиях,     |
|     |            | отношениях, связях и благодаря этому         |
|     |            | представляющих целостность                   |
| 2.  | Структура  | Совокупность элементов и связей,             |
|     | системы    | определяющих внутреннее строение и           |
|     |            | организацию объекта как целостной системы    |
| 3.  | Элемент    | Наименьшее звено в структуре системы,        |
|     |            | внутреннее, строение которого не             |
|     |            | рассматривается на выбранном уровне анализа  |
| 4.  | Связи      | Информационные и документальные потоки       |
|     |            | между элементами (компонентами), входящими   |
|     |            | и не входящими в систему                     |
| 5.  | Подсистема | Части системы, внутреннее строение которых   |
|     |            | рассматривается на выбранном уровне анализа, |
|     |            | называют подсистемами                        |
| 6.  | Параметры  | Качественные и количественные                |
|     | системы    | характеристики системы. Параметры            |
|     |            | составляют основу языков описания систем, а  |
|     |            | при формализации отождествляются с           |
|     |            | независимыми переменными математического     |
|     |            | описания процесса функционирования системы   |

| 7.  | Состояния  | Совокупность значений параметров описания   |
|-----|------------|---------------------------------------------|
|     | системы    | системы, зафиксированная на какой-либо      |
|     |            | момент времени                              |
| 8.  | Функциони- | Целенаправленное изменение состояния        |
|     | рование    | системы во времени и пространстве           |
|     | системы    |                                             |
| 9.  | Цель       | Конечное состояние системы, к которой она   |
|     | системы    | стремится в своей структурно-функциональной |
|     |            | организации                                 |
| 10. | Внешняя    | Макросреда, с компонентами которой система  |
|     | среда      | имеет прямые или косвенные связи            |
|     | системы    |                                             |
| 11. | Поведение  | Способ взаимодействия системы с внешней     |
|     | системы    | средой и упорядочения связей в структуре    |
|     |            | системы для достижения ее целей             |
| 12. | Противоре- | Действия компонентов системы с              |
|     | чия в      | противоположными целями или функциями;      |
|     | системе    | снижение противоречий способствует          |
|     |            | нормальному функционированию системы и ее   |
|     |            | развитию                                    |

Таблица 2

Основные свойства системы

| Свойство    | Целостность –     | свойство,       | характеризующее  |
|-------------|-------------------|-----------------|------------------|
| целостности | систему как целое | , которое затем | можно членить на |
|             | компоненты, и при | и этом не компо | ненты составляют |

|             | целое, а наоборот, целое порождает при своем       |
|-------------|----------------------------------------------------|
|             | членении компоненты                                |
| Свойства    | Эмерджентность – это принципиальная                |
| эмерджент-  | несводимость свойств системы к сумме свойств,      |
| ности       | составляющих ее элементов, а также                 |
|             | согласованность (органичность) ее свойств со       |
|             | свойствами внешнего окружения                      |
| Свойство    | Структурируемость – это возможность описания       |
| структуриро | системы через установление ее структуры            |
| -ванности   |                                                    |
| Свойство    | Полимодельность (множественность описания) –       |
| полимодель- | это адекватное представление системы на основе     |
| ности       | построения множества различных моделей, каждая     |
|             | из которых описывает лишь определенный ее          |
|             | аспект                                             |
| Свойство    | Иерархичность – свойство, характеризующее          |
| иерархичнос | систему в случае, если она представляет собой один |
| ТИ          | из компонентов более широкой                       |
|             | системы(макросистемы), а каждый элемент в ее       |
|             | составе в свою очередь может рассматриваться как   |
|             | система для составляющих ее элементов              |
| Свойство    | Эволюционность – способность системы               |
| эволюционн  | видоизменяться под влиянием воздействующих на      |
| ости        | нее факторов в рамках, заложенных в ней            |
|             | адаптивных возможностей                            |
| Свойство    | Целенаправленность – это свойство системы,         |

| целенаправ- | характеризующее наличие у нее целей и движения |
|-------------|------------------------------------------------|
| ленности    | в их направлении в процессе развития           |

Таблица 3

Свойства систем

| N⁰   | Свойства      | Характеристика, описание свойства системы   |
|------|---------------|---------------------------------------------|
| п/п  | систем        |                                             |
| 1. ( | Свойства, хар | актеризующие сущность и сложность системы   |
| 1.   | Первич-       | В теории систем исходным моментом является  |
|      | ность         | предположение, что системы существуют как   |
|      | целого в      | целое, которое затем можно членить на       |
|      | системе       | компоненты. Не компоненты порождают целое,  |
|      |               | а наоборот, целое порождает при своем       |
|      |               | членении компоненты системы. Первичность    |
|      |               | целого – основной постулат теории систем. В |
|      |               | целостной системе отдельные части           |
|      |               | функционируют совместно, составляя в        |
|      |               | совокупности процесс функционирования       |
|      |               | системы.                                    |
| 2.   | Неаддитив-    | Принципиальная несводимость свойств системы |
|      | ность         | к сумме свойств составляющих ее компонентов |
|      | системы       | и несводимость свойств целостной системы из |
|      |               | свойств компонентов. Каждый компонент       |
|      |               | может рассматриваться только в его связи с  |
|      |               | другими компонентами. С другой стороны,     |
|      |               | функционирование системы не может быть      |

|    |             | сведено к функционированию отдельных         |
|----|-------------|----------------------------------------------|
|    |             | компонентов. Совокупное функционирование     |
|    |             | компонентов порождает качественно новые      |
|    |             | функциональные свойства целого, не           |
|    |             | сводящиеся к сумме свойств его компонентов.  |
| 3. | Размерность | Количество компонентов системы и связей      |
|    | системы     | между ними.                                  |
| 4. | Сложность   | Сложность структуры системы характеризуется  |
|    | структуры   | следующими параметрами: количеством          |
|    | системы     | уровней иерархии системы, многообразием      |
|    |             | компонентов и связей, сложностью поведения и |
|    |             | неаддитивностью свойств, сложностью          |
|    |             | описания и управления системой, количеством  |
|    |             | параметров модели управления, ее видом,      |
|    |             | объемом информации, необходимой для          |
|    |             | управления, и др.                            |
| 5. | Жесткость   | Жесткость системы характеризуют следующие    |
|    | системы     | параметры: степень изменения параметров      |
|    |             | системы за заданный промежуток времени,      |
|    |             | степень влияния на функционирование системы  |
|    |             | объективных законов, степень свободы системы |
|    |             | и др.                                        |
| 6. | Иерархич-   | Каждый компонент (подсистема) может          |
|    | ность       | рассматриваться как подсистема (система)     |
|    | системы     | более глобальной системы. Свойство           |
|    |             | иерархичности систем проявляется при         |

|     |               | структуризации (построении дерева) и          |
|-----|---------------|-----------------------------------------------|
|     |               | декомпозиции целей организации и т.д.         |
| 7.  | Уровень       | В силу сложности системы невозможно познать   |
|     | (глубина)     | все ее свойства и параметры. Поэтому при      |
|     | описания      | анализе рационально ограничиться              |
|     | системы       | определенным уровнем иерархии структуры       |
|     |               | системы.                                      |
| 2.  | Свойства, хар | рактеризующие связь системы с внешней средой  |
| 8.  | Взаимозави-   | Система проявляет свои свойства прежде всего  |
|     | симость       | в процессе функционирования и                 |
|     | системы и     | взаимодействия с внешней средой. Система      |
|     | внешней       | реагирует на воздействия внешней среды, но    |
|     | среды         | при этом сохраняет качественную               |
|     |               | определенность и свойства, обеспечивающие     |
|     |               | относительную устойчивость и адаптивность ее  |
|     |               | функционирования.                             |
| 9.  | Степень       | Скорость отмирания, деления или объединения   |
|     | самостоя-     | компонентов системы без вмешательства         |
|     | тельности     | внешней среды.                                |
|     | системы       |                                               |
| 10. | Открытость    | Интенсивность обмена информацией или          |
|     | системы       | ресурсами с внешней средой; количество систем |
|     |               | внешней среды, взаимодействующих с данной     |
|     |               | системой; степень влияния других систем на    |
|     |               | данную систему.                               |
| 11. | Совмести-     | Степень совместимости системы с другими       |

|      | мость        | системами внешней среды (микро- и             |
|------|--------------|-----------------------------------------------|
|      | системы      | макросреды) по правовому, информационному,    |
|      |              | ресурсному обеспечению.                       |
| 3. ( | Свойства, ха | рактеризующие функционирование и развитие     |
| сист | пемы         |                                               |
| 12.  | Надежность   | Надежность системы характеризуется: а)        |
|      | системы      | бесперебойностью функционирования системы     |
|      |              | при выходе из строя ограниченного числа ее    |
|      |              | компонентов; б) сохранением проектных         |
|      |              | значений параметров системы в течение         |
|      |              | запланированного периода времени.             |
| 13.  | Оптималь-    | Достижение запланированных целей за счет      |
|      | ность        | наилучшего использования потенциала           |
|      | системы      | системы.                                      |
| 14.  | Непрерыв-    | Система существует, пока функционирует.       |
|      | ность        | Одновременно она должна быть способна к       |
|      | функциони-   | саморазвитию. Источниками развития            |
|      | рования и    | (позитивной эволюции), например, социально-   |
|      | развития     | экономических систем, являются: а)            |
|      | системы      | противоречия в различных сферах               |
|      |              | деятельности; б) конкуренция; в) многообразие |
|      |              | форм и методов функционирования и др.         |
| 15.  | Альтерна-    | В зависимости от конкретных параметров        |
|      | тивность     | ситуаций, возникающих при стратегическом      |
|      | путей        | планировании и оперативном управлении, могут  |
|      | функцио-     | быть несколько альтернативных путей           |

|     | нирования                        | достиженияот цели. Альтернативность может                                                                                                    |
|-----|----------------------------------|----------------------------------------------------------------------------------------------------|
|     | и развития                       | носить как объективный, так и субъективный                                                                                                    |
|     | системы                          | характер.                                                                                                    |
| 16. | Синергич-                        | Эффективность функционирования системы не                                                                                                    |
|     | ность                            | равна сумме эффективностей                                                                                                    |
|     | системы                          | функционирования ее подсистем (компонентов)                                                                                                    |
|     |                                  | При отлаженном позитивном взаимодействии                                                                                                    |
|     |                                  | подсистем (компонентов) достигается                                                                                                    |
|     |                                  | положительный эффект синергии – эффект                                                                                                    |
|     |                                  | взаимодействия. Если сумма эффективности                                                                                                    |
|     |                                  | подсистем больше эффективности системы, то                                                                                                    |
|     |                                  | эффект синергии отрицательный.                                                                                                    |
| 17. | Инерцион-                        | Скорость изменения выходных параметров                                                                                                    |
|     | ность                            | системы в ответ на изменение входных                                                                                                    |
|     | системы                          | параметров и параметров ее функционирования;                                                                                                    |
|     |                                  | среднее время получения результата при                                                                                                    |
|     |                                  | внесении изменений в параметры                                                                                                    |
|     |                                  | функционирования.                                                                                                    |
| 18. | Адаптив-                         | Способность системы нормально (в                                                                                                    |
|     | HOCTL                            |                                                                                                    |
|     | пость                            | соответствии с заданными параметрами)                                                                                                    |
|     | системы                          | функционировать при изменении параметров                                                                                                    |
|     | системы                          | функционировать при изменении параметров внешней среды; приспособляемость системы к                                                                                                    |
|     | системы                          | функционировать при изменении параметрами)<br>внешней среды; приспособляемость системы к<br>этим изменениям.                                                                                                    |
| 19. | системы<br>Уровень               | соответствии       с       заданными       параметрами)         функционировать       при       изменении       параметров         внешней       среды;       приспособляемость       системы       к         этим изменениям.       Внедрение       новых       информационных, |
| 19. | системы<br>Уровень<br>стандарти- | соответствии с заданными параметрами)<br>функционировать при изменении параметров<br>внешней среды; приспособляемость системы к<br>этим изменениям.<br>Внедрение новых информационных,<br>финансовых, управленческих и других                                                    |

|     | системы     | стандартизации, которая обеспечивает                                           |  |  |  |  |  |  |
|-----|-------------|--------------------------------------------------------------------------------|--|--|--|--|--|--|
|     |             | совместимость и взаимозаменяемость данной                                      |  |  |  |  |  |  |
|     |             | системы с другими системами. Роль                                              |  |  |  |  |  |  |
|     |             | стандартизации особенно повышается в                                           |  |  |  |  |  |  |
|     |             | условиях развития международной кооперации на основе международных стандартов. |  |  |  |  |  |  |
|     |             |                                                                                |  |  |  |  |  |  |
| 20. | Инновацион- | Инновационная деятельность организации,                                        |  |  |  |  |  |  |
|     | ный         | направленная на использование природных                                        |  |  |  |  |  |  |
|     | характер    | факторов, труда и капитала для разработки и                                    |  |  |  |  |  |  |
|     | развития    | внедрения результатов НИОКР, патентов и ноу-                                   |  |  |  |  |  |  |
|     | системы     | хау, является главным условием экономии                                        |  |  |  |  |  |  |
|     |             | ресурсов, повышения конкурентоспособности                                      |  |  |  |  |  |  |
|     |             | товаров и жизненного уровня населения.                                         |  |  |  |  |  |  |

# 1.1.2. Классификация систем

Системы характеризуются и отличаются друг от друга многими признаками и параметрами. Существуют различные классификации сложных систем. Как правило, они несут на себе отпечаток авторской субъективности и в дальнейшем используются для определения особенностей конкретной системы.

Один из примеров общей классификации систем представлен на рисунке 1.

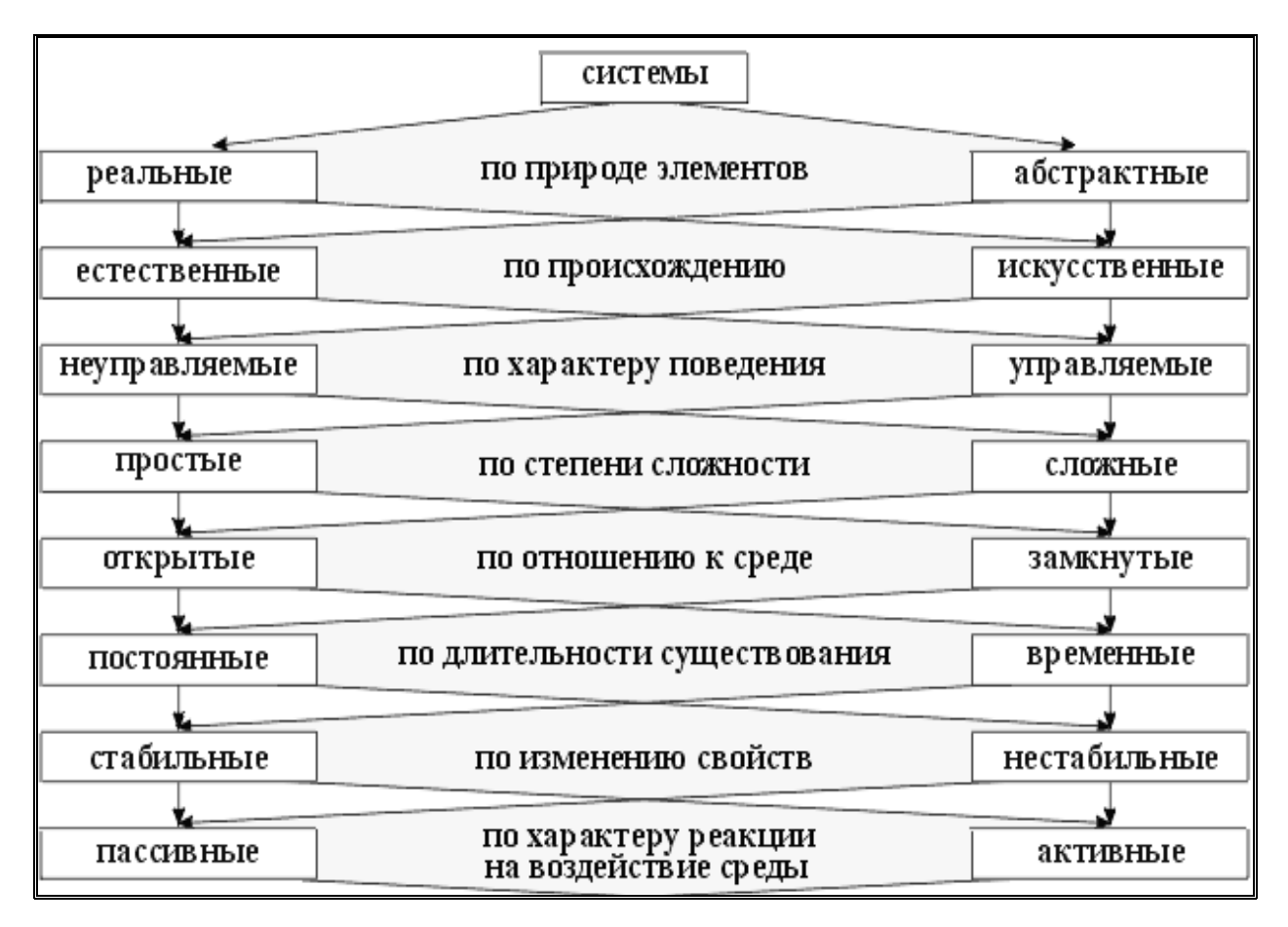

Рис. 1. Классификация систем

# 1.1.3. Системные исследования

Системные исследования представляют собой совокупность научных и технических концепций, теорий, методологий и методов, в которых сложный объект исследования или моделирования рассматривается как система. В настоящее время системные исследования развиваются в широком спектре научных направлений и школ. Однако в классическом варианте они представляются пятью основными компонентами (рис. 2).

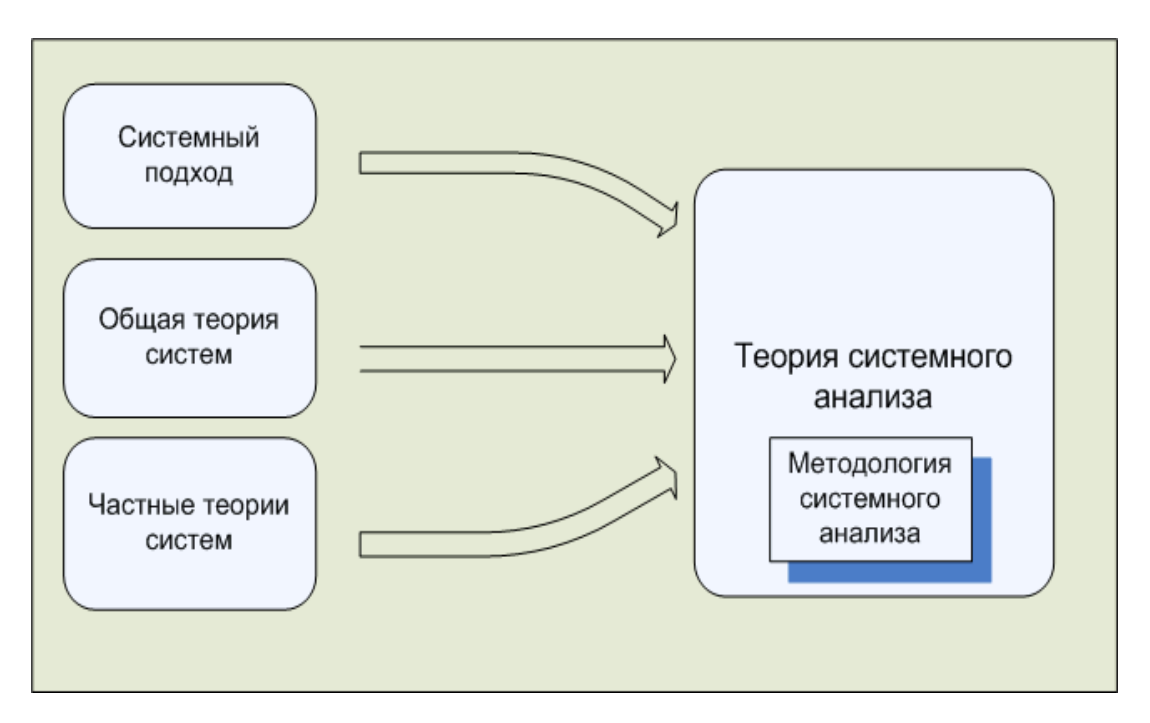

Рис.2. Компоненты системных исследований

Системное исследование любого сложного объекта или процесса можно представить следующими основными этапами [1]:

Первый этап – выделение или идентификация объекта как системы. На этапе определяются границы системы, При этом устанавливается, какие элементы, связи и другие необходимые характеристики относятся к системе, а какие к ее окружению (среде). Это выделение зависит от целей исследования, степени определенности знаний об объекте и среде.

Второй этап – описание выделенной системы. Это формальное структурное, параметрическое или структурнопараметическое представление объекта в статике или динамике функционирования или развития.

*Третий этап* – исследование функционирования или развития системы. Такое исследование позволяет снизить уровень

неопределенности при анализе функционирующей системы, определить цели и перспективы ее развития.

<u>Системный подход</u> – это мощный методологический инструмент при анализе сложных объектов и явлений окружающего мира. Для такого подхода характерны следующие положения:

- относительно самостоятельные элементы рассматриваются не изолированно, а в их взаимосвязи, в развитии и движении;
- с позиции системного подхода любой объект это открытая система, активно взаимодействующая с внешней средой и обменивающаяся с ней веществом, энергией, информацией. Ее эффективность определяется не только ее системными качествами, но и условиями окружающей среды;
- при системном подходе, как правило, в первую очередь рассматривается поведение изучаемой системы в составе макросистемы, а затем исследуются причины такого поведения исходя из особенностей самой системы.

<u>Агрегативно-декомпозиционный подход</u> – на его основе решаются в основном задачи анализа и синтеза структуры системы. Методологическая процедура подхода реализуется в два взаимосвязанных этапа:

> первый – последовательная декомпозиция выполняемых системой целей, функций, задач;

 второй – агрегирование (объединение) их на соответствующих уровнях детализации для генерирования вариантов построения системы в целом.

<u>Целостно – эволюционный подход</u>. В его основе – целостноэволюционное представление системы (объекта, процесса или явления) и когнитивно-продуктивная технология ее познания. Целостно-эволюционное представление системы есть представление ее как вложенной системы, выделенной из макро- и метасистем по целям, функциям, элементам, связям и параметрам динамики эволюции. Когнитивно-продуктивная технология – это технология формирования, накопления и использования знаний о На базе такого подхода системе в условиях ее эволюции. формируется иерархическая система знаний о макросистеме – моделей, согласованных со структурой информационных потоков, создается методическое обеспечение и технологическая платформа для эффективного решения задач, анализа и синтеза макросистемы.

Системный анализ в целом может рассматриваться как метатехнология интеграции инновационных и традиционных методических подходов и методов для постановки и решения прикладных задач анализа. При этом границы метатехнологии определяются особенностями анализируемого объекта и решаемой проблемы, целями решения проблемы, составом прикладных задач анализ, совокупностью имеющихся прикладных методов (методик), используемых для их решения.

Один из вариантов интеграции методов для решения задач системного анализа представлен на рисунке 3. Здесь методы

объединяются в зависимости от степени информативной определенности возникающей проблемной ситуации (ПС). При этом рассматриваются полностью определенная ситуация (ПО), ситуация с устранимой информативной неопределенностью (УИН), и ситуация с неустранимой информативной неопределенностью (НУИН).

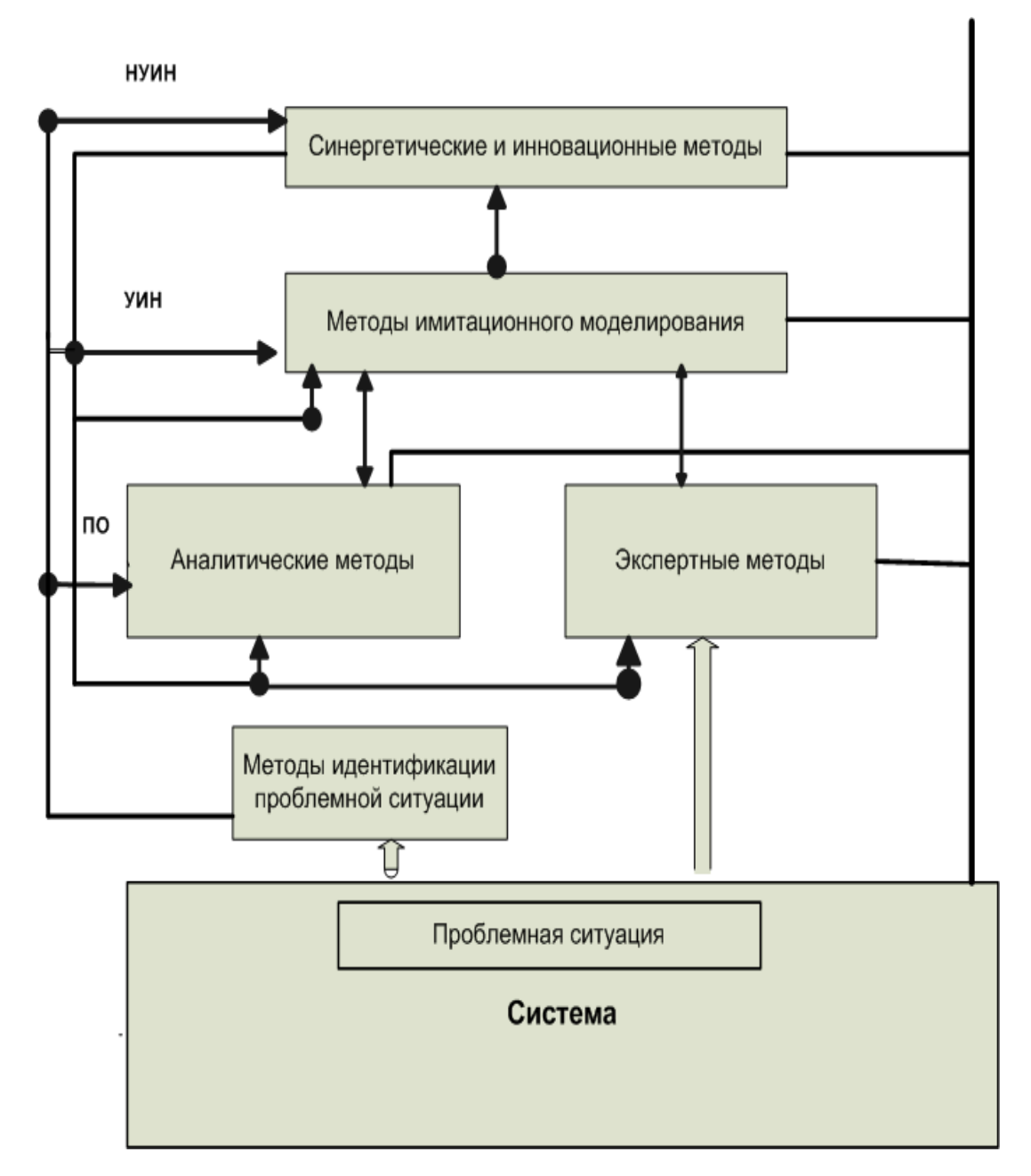

Рис. 3. Структура интеграции методов для решения задач

#### системного анализа

# Методы моделирования и анализа

При решении задач, связанных с количественным определением и анализом показателей деятельности сложных систем на основе системного анализа, традиционно применяют методы математического (аналитического и имитационного) и стендового моделирования.

Анализ существующих методов аналитического моделирования системных объектов в зависимости от полноты данных, описывающих исследуемый объект, приведен в таблице 4. При этом выделены три группы объектов:

- полностью информативно определенные;
- с устранимой информативной неопределенностью;
- с неустранимой информативной неопределенностью.

Для каждой группы объектов указан адекватный метод моделирования [1].

Таблица 4.

| Вид           | Группа методов   | Методы анализа                            |  |  |  |
|---------------|------------------|-------------------------------------------|--|--|--|
| объекта       |                  |                                           |  |  |  |
| Информатив-   | Сравнительные    | Сравнение                                 |  |  |  |
| но определен- |                  | Индексный метод                           |  |  |  |
| НЫЙ           | Статистические   | Корреляционный анализ<br>Факторный анализ |  |  |  |
|               |                  |                                           |  |  |  |
|               |                  | Регрессионный анализ                      |  |  |  |
|               | Математическое   | Линейное, нелинейное,                     |  |  |  |
|               | программирование | целочисленное, динамическое               |  |  |  |
|               |                  | программирование                          |  |  |  |

| С            | Моделирование                                  | Применение теории массового |  |  |  |
|--------------|------------------------------------------------|-----------------------------|--|--|--|
| устранимой   |                                                | обслуживания                |  |  |  |
| информати    |                                                | Статистическое              |  |  |  |
| вной         |                                                | моделирование (метод Монте  |  |  |  |
| неопределе   |                                                | Карло)                      |  |  |  |
| н-ностью     |                                                | Имитационное моделирование  |  |  |  |
|              | Сетевые методы                                 | Графики Ганта               |  |  |  |
|              |                                                | Сетевые графы (метод        |  |  |  |
|              |                                                | критического пути)          |  |  |  |
|              | Иерархические                                  | Дерево целей (работ)        |  |  |  |
|              | графы                                          |                             |  |  |  |
|              | Функционально-стоимостной анализ               |                             |  |  |  |
|              | Организационно-функциональный анализ           |                             |  |  |  |
| С            | Применение теории игр и статистических решений |                             |  |  |  |
| неустранимой |                                                |                             |  |  |  |
| информатив-  | Портфолио                                      | Одномерные портфолио        |  |  |  |
| неопределен- | методы                                         | Двумерные портфолио         |  |  |  |
| ностью       |                                                | Интегральные портфолио      |  |  |  |
|              | Проблемно-                                     | Матрица парных сравнений    |  |  |  |
|              | критериальный                                  |                             |  |  |  |
|              | анализ                                         |                             |  |  |  |
|              | Логико-                                        | Построение когниграмм       |  |  |  |
|              | смысловой анализ                               |                             |  |  |  |
|              | Экспертные методы                              |                             |  |  |  |

# 1.1.4. Классификация моделей

Модель ЭТО некий новый объект, \_ который отражает существенные особенности изучаемого объекта, явления ИЛИ процесса. Модель используется как условный образ. сконструированный для упрощения исследования объекта. Один и тот же объект (система) может иметь множество моделей, а разные объекты могут описываться одной моделью.

#### Формы представления моделей.

Все модели можно разбить на два больших класса: модели (материальные) предметные И модели информационные. Предметные модели воспроизводят геометрические, физические и свойства объектов материальной форме другие В (глобус, анатомические муляжи, модели кристаллических решеток, макеты зданий и др.)

Информационные модели представляют объекты и процессы в образной или знаковой форме.

*Образные модели* (рисунки, фотографии, схемы и др.) представляют собой зрительные образы объектов, зафиксированные на каком-либо носителе информации (бумаге, фото- и кинопленке и др.).

Знаковые информационные модели строятся с использованием различных языков (знаковых систем). Знаковая информационная модель может быть представлена в форме текста (например, программы на языке программирования), формулы, таблицы.

Формализация. Естественные языки используются для создания описательных информационных моделей. С помощью формальных языков строятся формальные информационные модели (например, математические, логические). Одним из наиболее используемых формальных языков является математика. Модели, построенные с использованием математических понятий и формул, называются математическими моделями.

### Информационные модели. Структуры данных.

Данные, используемые в любой информационной модели, всегда определенным образом упорядочены, структурированы. Иначе можно сказать так: данные, на которых базируется информационная модель, представляют собой систему со всеми характерными признаками – элементным составом, структурой, назначением. Такие структурированные системы данных часто называют структурами данных. Исследуя некоторую реальную систему (объект моделирования), системный аналитик строит её теоретическую модель. **При этом в первую очередь он должен описать структуру данных.** Наиболее часто используемые виды описания структур данных: графы, иерархические структуры (деревья) и таблицы (табл. Структуры данных, стр.28).

Граф отображает элементный состав системы и структуру связей. Составными частями графа являются *вершины* и *ребра* (или *дуги* для ориентированного графа).

Граф позволяет визуализировать связи между объектами в сложноорганизованных системах, объекты представляются с

помощью множества вершин (точек), связи с помощью ребер (дуг), соединяющих некоторые пары вершин.

# Таблица. Структуры данных

| Структуры данных    |       |          |                 |       |                        |         |          |  |  |
|---------------------|-------|----------|-----------------|-------|------------------------|---------|----------|--|--|
| Графы               |       |          |                 |       | Таблицы                |         |          |  |  |
| Разновидности графа |       |          |                 |       | Элементы прямоугольной |         |          |  |  |
|                     |       |          | таблицы         |       |                        |         |          |  |  |
| Деревья             |       |          | Сети            |       | Строки                 | Столбцы | Ячейки   |  |  |
|                     | Тип   | связей і |                 |       |                        |         |          |  |  |
| Один ко многим      |       |          | Многие ко       |       | Типы таблиц            |         |          |  |  |
|                     |       |          | многим          |       |                        |         |          |  |  |
| Элементы дерева     |       |          | Элементы сети   |       |                        |         |          |  |  |
| Корень              | Ветви | Листья   | Вершины         | Ребра |                        |         |          |  |  |
| Единственность пути |       |          | Множественность |       | Объект-                | Объект- | Двоичная |  |  |
| между вершинами     |       |          | путей между     |       | свойство               | объект  | матрица  |  |  |
|                     |       |          | вершинами       |       |                        |         |          |  |  |

# РАЗДЕЛ 2

### Глава 2. Общие принципы управления проектами

### 2.2.1. Основные понятия управления проектами

**Проект (Project)** — это уникальный комплекс взаимосвязанных мероприятий (задач), направленных на достижение конкретной цели при определенных требованиях к срокам, бюджету и характеристикам ожидаемых результатов.

В плане проекта должны быть четко обозначены:

- цели и запланированные результаты (масштаб или область охвата);
- уровень качества;
- этапы и сроки выполнения работ;
- бюджет (или смета) по срокам и видам работ (стоимость).

Управление проектом (Project Management) — это процесс планирования, организации и контроля за состоянием задач и ресурсов проекта, направленный на своевременное достижение цели проекта в рамках заданного бюджета и сроков. В ходе управления любым проектом должно быть обеспечено решение следующих задач: соблюдение директивных сроков завершения проекта; рациональное распределение материальных ресурсов и исполнителей между задачами проекта, а также во времени; своевременная коррекция исходного плана в соответствии с реальным положением дел.

В основе современных методов управления проектами лежат методики сетевого планирования, которые, в свою очередь, базируются на методе критического пути (МКП, или CPM – Critical Path Method) и методе анализа и оценки (пересмотра) планов (PERT - Performance Evaluation and Review Technique). Оба метода были разработаны практически одновременно. Метод МКП разработан в 1956 году для составления планов-графиков крупных комплексов работ по модернизации заводов фирмы «Дюпон» В результате был создан рациональный и простой метод описания проекта с использованием ЭВМ. Параллельно и независимо корпорацией «Локхид» и консалтинговой фирмой «Буз, Аллен энд Гамильтон» для реализации проекта разработки ракетной системы «Поларис» был создан метод PERT. Идеи, сходные с идеями, положенными в основу системы PERT, были еще в 30-х годах предложены в капитальном строительстве (на строительстве советском Магнитогорского металлургического комбината), но в то время они не получили распространения и для них не были произведены необходимые математические разработки [3, 4].

Сетевое планирование и управление включает три структурное планирование, календарное основных этапа: планирование и оперативное управление. В рамках этапа структурного планирования производится разбиение проекта на Ha отдельные операции. этапе календарного планирования строится календарный график, определяющий моменты начала и окончания каждой операции. Календарный график в совокупности с сетевой моделью позволяет выявить критические операции, то

есть такие операции, изменение длительности которых может повлиять на срок завершения проекта в целом.

Завершающим этапом является оперативное управление процессом реализации проекта. Данный этап подразумевает использование сетевой модели и календарного графика для формирования отчетной информации о ходе выполнения проекта, с одной стороны, и их возможные корректировки по результатам анализа фактического положения дел, с другой. Основная цель сетевого планирования минимизация продолжительности выполнения проекта в рамках установленного качества при ограничениях на имеющиеся ресурсы.

#### Структурное планирование

Планирование сложных проектов осуществляется на основе графиков. сетевых Логическую последовательность операций удобно иллюстрировать с помощью графов. Сетевой график состоит из двух элементов: работ (операций) и событий. Событие – это начало или окончание операции (рис. 4). В MS Project вместо термина «работа» используется другой термин – «задача». Операции представляются стрелками, соединяющими последовательно связанные события. Традиционно последовательность стрелок ориентируется слева направо. События обычно изображают с помощью точек (кружков).

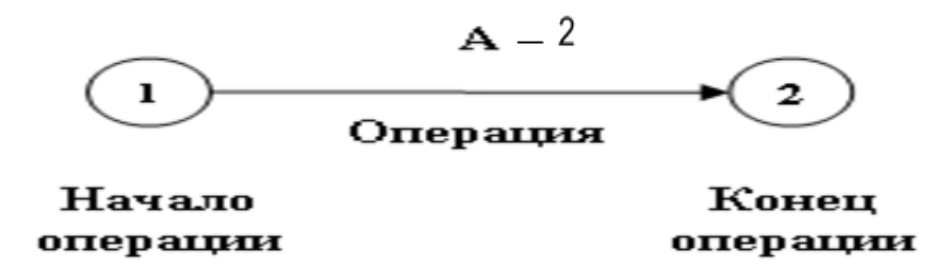

Рис. 4. Элементы сетевого графика

Продолжительность работы обычно указывается над стрелкой; под стрелкой указываются затраты на проведение работы. Например, надпись «А-1» над стрелкой обозначает работу «А» с длительностью 1 день. На сетевом графике можно наглядно представить последовательность выполнения работ и оценить общую длительность выполнения проекта (рис.5). Полный путь в сетевом графике – это суммарная длительность всех работ. Помимо полного пути, по сетевому графику определяется критический путь – длительность проекта от даты начала до окончания [5].

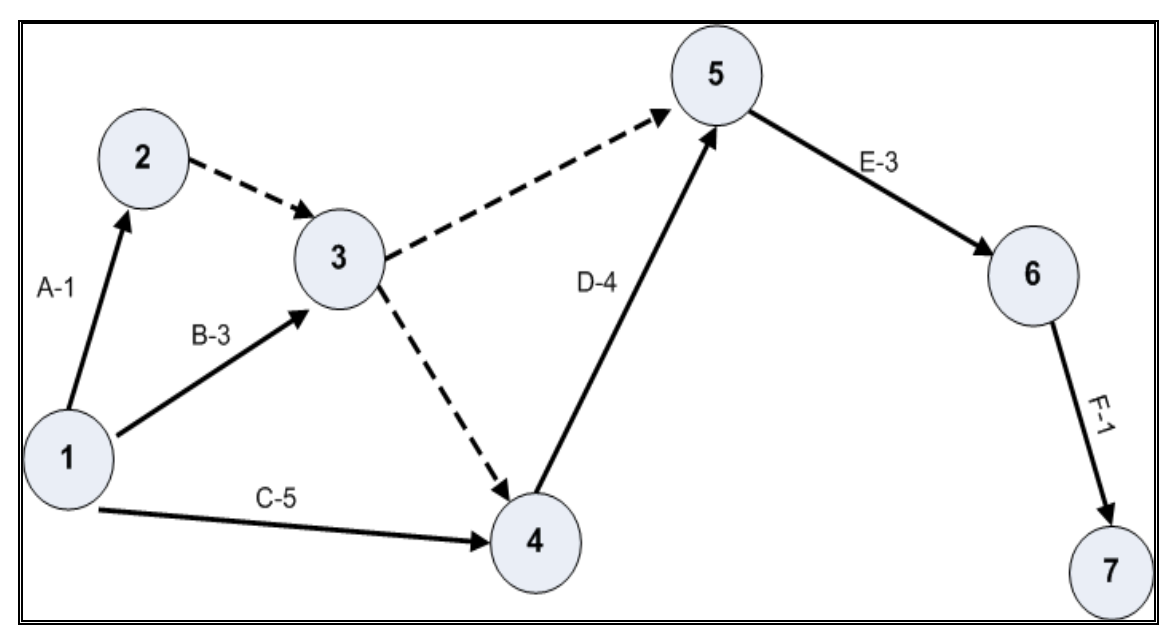

Рис.5. Пример сетевого графика

Говоря о способах представления проектов, нельзя не известном инструменте, упомянуть 0 таком как ленточный Ганта (линейный) график (диаграмма Ганта). Генри Гант– американский экономист, изучавший промышленный менеджмент. Он первым ввел в употребление графики работ, на которых по горизонтали откладывалось время, а по вертикали – выполняемые задачи. Соответственно, размеры линий графика, отражающих отдельные операции, пропорциональны их продолжительности.

### 2.2.2. Средства автоматизации управления проектами

Эффективное управление проектами ЭТО интеграция программного обеспечения с управленческими процедурами и организационной структурой. В настоящее время на рынке программного обеспечения представлены сотни различных средств автоматизации управления проектами. Все системы управления проектами, как правило, разделяют на две категории: системы и профессиональные системы управления начального уровня проектами. Подобное разделение автоматизированных систем управления с каждым годом становится все более условным в связи с устойчивой тенденцией расширения функциональности систем начального уровня, хотя цены на системы из разных групп могут заметно различаться.

Реально, на российском рынке стабильно присутствуют около десяти систем. Среди них есть и отечественные разработки,

например, Spider Project, которая признана лучшей отечественной системой управления проектами. Несмотря на функциональные систем, все они позволяют построить сетевой график, отличия начала окончания работ, определить рассчитать сроки И критический путь, отобразить все работы на диаграмме Ганта. Русскоязычные ресурсы, посвященные управлению проектами, принадлежат, как правило, компаниям, занимающимся разработкой или распространением программных инструментов для управления проектами, либо предоставлением консалтинговых услуг в данной области.

Отдельные материалы можно найти на сайтах высших учебных заведений и на информационных порталах, посвященных информационным технологиям вообще (в частности, на СІТФоруме, www.citforum.ru)

www.pmi.ru — сайт Московского отделения РМІ;

www.sovnet.ru — сайт Российской ассоциации управления проектами СОВНЕТ; СОВНЕТ — это некоммерческая профессиональная организация, объединяющая специалистов и организации, которые осуществляют разработку и управление проектами в различных сферах деятельности. СОВНЕТ является национальной Российской Организацией в составе Международной ассоциации управления проектами — IPMA (Цюрих, Швейцария);

www.aproject.ru — сайт компании A-Project Technologies, основным направлением деятельности которой является разработка и внедрение программных систем для управления проектами, а также подготовка к сертификации специалистов по управлению

проектами, менеджеров проектов на основе международных и национального стандартов (PMI, IPMA, COBHET);

www.pmsoft.ru — сайт компании ПМСОФТ, специализирующейся на поставке и внедрении программной системы для управления проектами Primavera; на сайте представлена не только информация о данном продукте, но и материалы по теории и практике управления проектами;

www.spiderproject.ru — сайт компании «Спайдер», создателя одного из немногих отечественных программных инструментов управления проектами — Spider Project;

www.polikom.ru — сайт компании «Поликом Про»; сфера деятельности компании в области информационных технологий достаточно широка, но одно из важных мест в ней занимает продвижение продуктов семейства Microsoft Project;

www.pmprofy.ru — сайт «открытого сообщества» PMProfy, в которое входят «все заинтересованные участники рынка, и в рамках которого руководители проектов получают доступ к актуальной информации из разных источников»; в числе участников — уже упоминавшиеся выше российские компании и организации (COBHET, ПМСОФТ, Московское отделение PMI, «Поликом Про», A-Project Technologies).

**Місгозоft Project** можно без преувеличения назвать самым популярным в мире программным продуктом для управления проектами. Настольное приложение Microsoft Projec сочетает в себе интуитивно-понятный интерфейс Microsoft Office и все необходимые менеджеру проекта средства для управления планом

и ресурсами проекта [1, 2]. Семейство продуктов Microsoft Office Project 2003 состоит из следующих продуктов:

*Microsoft Office Project Standard*. Настольное приложение для индивидуального планирования и управления проектами. Используя дружественный интерфейс Microsoft Office, менеджеры проектов могут быстро разрабатывать календарные планы работ, планировать использование ресурсов и отслеживать ход проекта.

*Microsoft Office Project Professional*. Настольное приложение, исполняющее роль клиента в сочетании с сервером Microsoft Project Server. Содержит всю функциональность Microsoft Project Standard и совместно с Microsoft Project Server обеспечивает пользователей средствами корпоративного управления проектами. Помимо традиционных средств планирования, менеджерам проектов предоставляются централизованные настройки, единый пул ресурсов и возможность автоматически согласовывать свои планы с другими проектами. Менеджерам портфеля проектов эффективного предоставляется инструмент ДЛЯ управления ресурсами предприятия.

*Місгоsoft Office Project Server*. Серверный продукт, основа корпоративного решения Enterprise Project Management. Включает в себя централизованную базу данных и службы, исполняющее роль сервера в сочетании с клиентом Microsoft Project Professional. Microsoft Project Server обеспечивает централизованные настройки для пользователей, единый пул ресурсов, веб-интерфейс для совместной работы участников проекта, а также содержит средства OLAP-анализа и моделирования портфеля проектов.
*Microsoft Office Project Web Access*. Веб-интерфейс Microsoft Project позволяет не только менеджерам, но и остальным участникам проектов получить доступ к проектной информации через веб-браузер Internet Explorer. Является составной частью Microsoft Project Server. В сочетании с Windows SharePoint Services обеспечивает управление документами, вопросами и рисками проектов. Для использования Microsoft Project Web Access пользователи должны обладать клиентской лицензией на доступ к Microsoft Project Server.

#### Глава 3. Составление проекта в среде MS Project

#### 2.3.1. Планирование проекта и определение параметров задач

#### Планирование проекта

Планирование начинается с определения проекта, т. е описания его основных характеристик. Затем составляется список задач, список необходимых для выполнения задач ресурсов. И, наконец, производятся назначения, после чего можно произвести анализ и оптимизацию проекта.

При планировании задач Project учитывает множество факторов. На план проекта оказывают влияние способ планирования и календарь проекта. Указанные параметры проекта определяются пользователем при создании проекта и влияют на планирование всех задач проекта.

Проект можно планировать двумя способами: от даты начала проекта или от даты окончания.

Помимо параметров проекта необходимо определить параметры задач. Наиболее важными из них являются следующие:

- тип задачи;
- зависимости;
- ограничения;
- назначения

При этом в Project каждой задаче можно назначить свой календарь, отличающийся от календаря проекта.

## Типы задач в Project

В список задач в Project можно включить задачи следующих типов:

- Обычные задачи (подзадачи), или просто задачи.
- Повторяющиеся задачи. Задачи, которые повторяются через регулярные интервалы времени.
- Вехи. Вехи обычно означают начало или завершение какоголибо важного этапа проекта. В Project задачи с нулевой длительностью автоматически определяются как вехи.
- Суммарные задачи. Задачи, содержащие подзадачи.
   Длительность суммарной задачи равна периоду между самой ранней датой начала и самой поздней датой окончания из всех её подзадач.

## Зависимости

В процессе составления плана работ очень важно определить зависимости (связи) между задачами. Как правило, зависимость устанавливается между датой окончания одной задачи и датой начала другой. Связи между задачами проекта могут быть более сложными. В Project можно определить четыре типа зависимостей между задачами. В таблице 5 приведены примеры возможных типов связей между задачами.

| Тип         | Представление на диаграмме Ганта | Описание       |
|-------------|----------------------------------|----------------|
| зависимости |                                  |                |
| Окончание-  |                                  | Задача Б не    |
| начало (ОН) |                                  | может          |
|             |                                  | начаться, пока |
|             |                                  | не закончится  |
|             |                                  | задача А       |
| Начало-     |                                  | Задача Б не    |
| начало (НН) |                                  | может          |
|             |                                  | начаться, пока |
|             |                                  | не начнется    |
|             |                                  | задача А       |
| Окончание-  |                                  | Задача Б не    |
| окончание   |                                  | может          |
| (00)        |                                  | закончиться,   |
|             |                                  | пока не        |

Таблица 5. Титы зависимостей

|           | закончится   |
|-----------|--------------|
|           | задача А     |
| Начало-   | Задача Б не  |
| окончание | может        |
| (HO)      | закончиться, |
|           | пока не      |
|           | начнется     |
|           | задача А.    |

## Ограничения для задач

Во время планирования задач Project устанавливает ограничивающее условие на дату начала или окончания задачи. Если проект планируется от даты начала, программа для каждой задачи автоматически устанавливает ограничение «Как можно раньше». При планировании проекта от даты окончания для всех задач устанавливается ограничение «Как можно позже».

Всего существует восемь типов ограничений. Все ограничения разделяются на жесткие, гибкие и умеренно жесткие (табл. 6).

| Вид ограничения                    | Тип             |
|------------------------------------|-----------------|
|                                    | ограничения (по |
|                                    | влиянию на      |
|                                    | планирование    |
|                                    | проекта)        |
| Начать как можно позже (As Late As | Гибкое          |

Таблица 6. Основные типы ограничений в MS Project

| Possible)                              |                  |
|----------------------------------------|------------------|
| Начать как можно раньше (As Soon As    | Гибкое           |
| Possible)                              |                  |
| Начать не позднее (Star No Later Than) | Умеренно жесткие |
| Начать не ранее (Star No Earlier Than) | Умеренно жесткие |
| Окончить не позднее (Finish No Later   | Умеренно жесткие |
| Than)                                  |                  |
| Окончить не ранее (Finish No Earlier   | Умеренно жесткие |
| Than)                                  |                  |
| Зафиксировать начало проекта (Must     | Жесткое          |
| Start On)                              |                  |
| Зафиксировать окончание проекта (Must  | Жесткое          |
| Finish On)                             |                  |

В проектах, планируемых от даты начала, по умолчанию все задачи имеют ограничения вида «Начать как можно раньше», а в проектах, планируемых от даты окончания – «Начать как можно позже».

Изменять ограничения по умолчанию можно, вводя дату начала или окончания задачи в таблице при вводе, а также используя вкладку *Дополнительно* в диалоговом окне «Сведения о задаче», поле <u>Тип ограничения</u>.

Вместо ограничений часто <u>рекомендуют устанавливать дату</u> крайнего срока (это не является ограничением), которая отображается на диаграмме Ганта в виде метки (вертикальная стрелка) конкретной даты.

## Структурирование списка задач

Каждой задаче проекта Project автоматически присваивает уникальный так называемый код номер, ИЛИ структурной декомпозиции работ, или сокращенно код СДР (англоязычная аббревиатура WBS – Work Breakdown Structure). При изменении Project иерархической структуры проекта автоматически генерирует новые значения СДР - кодов задач. Например, если задача имеет код 1.2.5, значит, она является пятой задачей на своем (третьем) уровне и включена в составы 2-й суммарной задачи второго уровня, которая, в свою очередь, входит в состав 1-й задачи верхнего уровня.

Отобразить маску СДР - кодов задач можно в диалоговом окне «Определение кода СДР» изображенном на рисунке 6. Открыть это окно можно в любом представлении задач через команды **Проект – СДР – Определить код.** 

| (од:<br>]рефикс к<br>Иаска код | ода проекта:<br>а (без префикс        | фпк1<br>фпк<br>а):                     |       |             |   |
|--------------------------------|---------------------------------------|----------------------------------------|-------|-------------|---|
| ¥ ∕ 4                          |                                       |                                        |       |             |   |
| Уровень                        | 1                                     | Тоследовательность                     | Длина | Разделитель | T |
|                                |                                       | * 1927/No. * 50 F                      |       |             | 4 |
| 7 Со <u>з</u> дав<br>7 Провер  | ать коды СДР<br><u>я</u> ть уникально | для новых задач<br>сть новых кодов СДР |       | -           |   |

Рис. 6. Диалоговое окно Определение кода СДР

Для отображения СДР-кодов в представлении Диаграмма Ганта необходимо добавить дополнительное поле с помощью команд – Вставка – Столбец – «Определение столбца», в списке «Имя поля» выбрать значение СДР.

## Лабораторная работа 1. Свойства проекта и их установка

<u>Задание</u>. Создать проект курсов повышения квалификации сотрудников по составленному плану работ (задач) из таблицы 7:

| Работа                                | Длительность |
|---------------------------------------|--------------|
|                                       | работы (дни) |
| 1. Административное оформление курсов | 1            |
| 2. Оборудование класса ЭВМ            | 10           |
| 2.1. исследование технической базы    | 2            |
| 2.2. покупка компьютеров              | 2            |
| 2.3. перевозка компьютеров            | 2            |
| 2.4. установка компьютеров            | 2            |
| 2.5. установка программ               | 2            |
| 3. Набор групп                        | 6            |
| 4. Обучение слушателей                | 29           |
| 5. Оформление и вручение дипломов     | 2            |

Таблица 7. Перечень работ для учебного проекта

1. При запуске программы MS Project автоматически создается файл нового проекта. В Project используются различные представления (режимы работы) для отображения проекта. По

умолчанию для нового проекта устанавливается представление в виде Диаграммы Ганта (изменение представления возможно через команды меню Сервис – Параметры – вкладка ВИД). Панель представлений вызывается через команды меню Вид - Панель представлений. Для переключения между представлениями можно использовать команды меню Вид.

2. Перед созданием проекта необходимо настроить рабочую среду проекта. Большинство настроек устанавливается в диалоговом окне Сервис – Параметры.

Например, выбрать в меню команду Сервис – Параметры, вкладка Планирование (рис. 7) и установить следующие опции:

• Показывать единицы назначений в виде: процентов.

• Новые задачи: начинаются в день начала проекта.

• Длительность вводится в: днях (можно задавать длительность в других измерениях – минутах, часах, неделях).

• *Трудозатраты вводятся в*: часах (можно задать длительность в других измерениях).

- •*Тип задач по умолчанию*: Фиксированная длительность (можно задать другой тип задач Фиксированный объем ресурсов или Фиксированные трудозатраты).
- •Снять флажок у опции *Новые задачи имеют фиксированный* объем работ иначе значение нового ресурса задаче приведет к уменьшению времени на ее исполнение.

| онд                               | Общие                    | Правка                          | Календарь             |
|-----------------------------------|--------------------------|---------------------------------|-----------------------|
| Сохранение                        | Интерфейс                | Безопасность                    |                       |
| Планирование                      | Расчет                   | Правописание                    | Совместная работа     |
| раметры планирования для I        | Microsoft Office Pro     | ject                            |                       |
| 🔽 Показывать сообщения о          | планировании             |                                 |                       |
| Показывать <u>е</u> диницы назнач | нений в виде про         | центов                          | -                     |
| раметры планирования для '        | ПроектФПК.mpp'-          |                                 |                       |
| Нов <u>ы</u> е задачи:            | начинаются в де          | нь начала проекта               | -                     |
| <u>Дл</u> ительность вводится в:  | днях                     |                                 | -                     |
| <u>Т</u> рудозатраты вводятся в:  | часах                    |                                 | -                     |
| Т <u>и</u> п задач по умолчанию:  | Фикс, объем ресу         | рсов                            | •                     |
| 🦵 Новые задачи имеют фик          | сированный объег         | 1 работ                         |                       |
| <u>Автоматическое связыва</u>     | ние вставленных и        | или перемещенных задач          | È.                    |
| Прерывание выполняющи             | ихся задач               |                                 |                       |
| 🔽 Для задач всегда соблюд         | даются заданные ,        | для них даты                    |                       |
| 🔽 Показывать наличие пре,         | дварительных оце         | нок длительности у <u>з</u> ада | ч                     |
| 🔽 Новые задачи имеют пре          | дварительные <u>о</u> це | нки длительности                | По умол <u>ч</u> анию |
|                                   |                          |                                 |                       |
|                                   |                          |                                 |                       |

Рис. 7. Вкладка Планирование диалогового окна Параметры.

3. Перейти на вкладку **Вид (Сервис - Параметры – Вид).** Здесь устанавливаются параметры для управления основными элементами окна. Project (рис. 8) Обязательно установите флажок у опции *Номера задач* (программа будет сама проставлять номера и считать задачи), а также установите флажок для опции: показывать *суммарную задачу проекта.* Именно суммарная задача проекта отображает стоимость (бюджет) проекта.

| Сохранение                                                                                                    | Интерфейс                                                                                                    | Безопасность                                                                                           |                                                                                                    |                                                                                                    |  |
|----------------------------------------------------------------------------------------------------|----------------------------------------------------------------------------------------------------|----------------------------------------------------------------------------------------------------|----------------------------------------------------------------------------------------------------|----------------------------------------------------------------------------------------------------|--|
| Планирование [                                                                                                    | Расчет                                                                                                    | Правописание                                                                                           |                                                                                                    | Совместная работа                                                                                                    |  |
| Вид                                                                                                    | Общие                                                                                                    | Правк                                                                                                  | а                                                                                                    | Календарь                                                                                                    |  |
| Представление по у <u>м</u> олчанию:                                                                                                    | Диаграмма Ганта                                                                                                    |                                                                                                    |                                                                                                    | -                                                                                                    |  |
| <u>Ф</u> ормат даты:                                                                                                    | Пн 28.01.02                                                                                                    |                                                                                                    |                                                                                                    | •                                                                                                    |  |
| Показывать                                                                                                    |                                                                                                    |                                                                                                    |                                                                                                    |                                                                                                    |  |
|                                                                                                    |                                                                                                    |                                                                                                    |                                                                                                    |                                                                                                    |  |
| строку состояния                                                                                                    | 🔽 полосы прок                                                                                                    | рутки                                                                                                  | 🔽 инди                                                                                                    | икаторы св <u>я</u> зей OLE                                                                                                  |  |
| <ul> <li>строку состояния</li> <li>окна на панели задач</li> <li>Параметры перекрестной связ</li> <li>Показывать внешних посдет</li> </ul>                                                                                                    | Г полосы прок<br>Г строку ввод<br>и проектов для 'Проект<br>едователей Г Пока                                                                                     | рутки<br>а<br>гФПК.mpp' —<br>азывать при                                                               | Г инди<br>Г вспл<br>запуске с                                                                                | икаторы св <u>я</u> зей OLE<br>I <u>ы</u> вающие подсказки<br>вя <u>з</u> и между проектами                                  |  |
| <ul> <li>строку состояния</li> <li>окна на панели задач</li> <li>Параметры перекрестной связ</li> <li>Показывать внешних посди</li> <li>Показывать внешних пред</li> <li>Показывать внешних пред</li> <li>Параметры валюты для проек</li> <li>Сумвол валюты:</li> </ul>                                                                                                    | Голосы прок<br>Строку ввод<br>и проектов для 'Проект<br>едователей ГОПока<br>щественников ГОАВТО<br>та 'ПроектФПК.mpp'<br>Г. Циф                                  | рутки<br>а<br>гФПК.mpp' —<br>азывать при<br>оматически г<br>р после запя                               | инди<br>вспл<br>запуске с<br>тринимать<br>атой: 2                                                            | икаторы связей OLE<br>ывающие подсказки<br>вязи между проектами<br>новые внешние данны                                       |  |
| <ul> <li>строку состояния</li> <li>окна на панели задач</li> <li>Параметры перекрестной связ</li> <li>Показывать внешних посди</li> <li>Показывать внешних пред</li> <li>Показывать внешних пред</li> <li>Показывать влюты для проек</li> <li>Символ валюты:</li> <li>Положение символа валюты:</li> </ul>                                                                                                    | Голосы прок<br>Строку ввод<br>и проектов для 'Проект<br>адователей ГОКа<br>щественников ГАВТо<br>та 'ПроектФПК.mpp'<br>Г.<br>Циф                                  | рутки<br>а<br>гФПК.mpp'—<br>ззывать при<br>оматически г<br>р после запя                                | Г инди<br>Г вспл<br>запуске с<br>тринимать<br>атой: 2                                                        | икаторы связей OLE<br>нывающие подсказки<br>вязи между проектами<br>новые внешние данны                                      |  |
| <ul> <li>строку состояния</li> <li>окна на панели задач</li> <li>Параметры перекрестной связ</li> <li>Показывать внешних посди</li> <li>Показывать внешних пред</li> <li>Показывать внешних пред</li> <li>Показывать влешних пред</li> <li>Показывать влешних пред</li> <li>Показывать влети для проек</li> <li>Символ валюты:</li> <li>Положение символа валюты:</li> <li>Параметры структуры для про</li> </ul>   | Голосы прок<br>Строку ввод<br>и проектов для 'Проект<br>адователей ГОКа<br>шественников ГАвто<br>та 'ПроектФПК.mpp'<br>Гр.<br>Циф<br>1р.<br>Эекта 'ПроектФПК.mpp' | рутки<br>а<br>гФПК.mpp' —<br>азывать при<br>оматически г<br>р после запя<br>Показыват                  | Г инди<br>Г вспл<br>запуске с<br>триниматы<br>атой: 2<br>ь                                                   | икаторы связей OLE<br>нывающие подсказки<br>вязи между проектами<br>новые внешние данны                                      |  |
| <ul> <li>строку состояния</li> <li>окна на панели задач</li> <li>Параметры перекрестной связ</li> <li>Показывать внешних посди</li> <li>Показывать внешних пред</li> <li>Показывать внешних пред</li> <li>Показывать внешних пред</li> <li>Показывать влиты для проек</li> <li>Символ валюты:</li> <li>Положение символа валюты:</li> <li>Параметры структуры для про</li> <li>названия подзадач с отсту</li> </ul> | Голосы прок<br>Строку ввод<br>и проектов для 'Проект<br>едователей ГОска<br>щественников ГАвто<br>та 'ПроектФПК.mpp'<br>Гр. Циф<br>1р. Символ стру                | рутки<br>а<br>гФПК.mpp' —<br>азывать при<br>оматически г<br>р после запя<br>Показыват<br><u>с</u> туры | <ul> <li>✓ инди</li> <li>Запуске с</li> <li>тринимать</li> <li>атой: 2</li> <li>Б</li> <li>✓ сумм</li> </ul> | икаторы связей OLE<br>ывающие подсказки<br>вязи между проектами<br>новые внешние данны<br>т<br>арную задачу про <u>е</u> кта |  |

Рис.8. Вкладка Вид диалогового окна Параметры.

Перейти на вкладку **Правка,** просмотреть единицы отображения времени (которые при необходимости можно изменить).

Закрыть диалоговое окно «Параметры». В представлении Диаграмма Ганта проект назвать <u>ФПК и указать свои фамилии.</u>

4. Определить основные характеристики проекта через команду меню **Проект – Сведения о проекте** (рис. 9). Выбрать способ планирования - от даты начала, зафиксировать дату начала проекта. Здесь же в раскрывающемся списке *Календарь* выбрать вариант календаря работ: **Стандартный** (Standard), т.е. с 8-ми часовым рабочим днем.

| Сведения о про          | екте для ПроектФПК.mp      | p'                                |             | X |
|-------------------------|----------------------------|-----------------------------------|-------------|---|
| Дата <u>н</u> ачала:    | Пн 01.03.10                | <ul> <li>Текущая дата:</li> </ul> | Чт 21.01.10 | • |
| <u>Д</u> ата окончания: | Пн 01.03.10                | Дата от <u>ч</u> ета:             | НД          | • |
| Пданирование от:        | даты начала проекта        | • <u>К</u> алендарь:              | Стандартный | • |
| Все задачи на           | чинаются как можно раньше. | Приоритет:                        | 500 +       |   |
| Настраиваемые ко        | рпорат <u>и</u> вные поля  |                                   | 18 - NORMER |   |

Рис. 9. Диалоговое окно Сведения о проекте

5. Настроить Календарь проекта, выбрав в меню команду Сервис -Параметры, вкладка *Календарь* и установить нужные параметры календаря для проекта:

- День начала недели: Понедельник.
- Месяц начала финансового года: Январь.
- Время начала по умолчанию: 9:00.
- Время окончания по умолчанию: 18:00.
- Часов в дне: 8,00
- Часов в неделе: 40,00
- Дней в месяце: 20.

6. Привести в соответствие календарь для текущего проекта с настройками Стандартного календаря (изменили время с 8,00 на 9,00 и т.д.) через команды Сервис - Изменить рабочее время. В появившемся диалоговом окне (рис. 10) настроить рабочее время: с 9,00 по 13,00 и с 14,00 по 18,00 (здесь же можно настроить индивидуальный календарь для конкретного ресурса).

| ание рабочего времен;<br>Іегенда:  | 1 для вы<br><u>В</u> ыбор | оран<br>о дат | ных д<br>(ы): | ат    |     |    |    |   | Установить дл | ія выбранных дат:      |
|------------------------------------|---------------------------|---------------|---------------|-------|-----|----|----|---|---------------|------------------------|
|                                    |                           |               | Ию            | нь 20 | 010 |    |    |   | • стандарт    | ное время              |
| Расочее время                      | Пн                        | Вт            | Ср            | Чт    | Пт  | C6 | Bc |   | Снерабоче     | е время                |
| Нерабочее время                    |                           | 1             | 2             | 3     | 4   | 5  | 6  |   | С нестанда    | <br>ртное рабочее врем |
| Измененные                         | 7                         | 8             | 9             | 10    | 11  | 12 | 13 | a | ⊆:            | <u>П</u> о:            |
| раоочие часы                       | 14                        | 15            | 16            | 17    | 18  | 19 | 20 |   | 9:00          | 13:00                  |
| в этом календаре:<br>Вт Измененные | 21                        | 22            | 23            | 24    | 25  | 26 | 27 | 1 | 14:00         | 18:00                  |
| дни недели (р. 1996)<br>Измененные | 28                        | 29            | 30            |       |     |    |    | 1 |               |                        |
| отдельные дни                      |                           |               |               |       |     |    |    | ~ | 1             |                        |

Рис. 10. Диалоговое окно для настройки календаря проекта.

# 2.3.2. Планирование работ

Одна из основных задач планирования проекта заключается в том, чтобы как можно точнее оценить сроки исполнения и стоимость работ, необходимых для достижения цели проекта. После того, как составлен список задач по проекту, оценивается длительность каждой из них и выделяются ресурсы, необходимые для их выполнения. Затем оценивается стоимость и сроки исполнения каждой задачи. После сложения этих параметров можно оценить общую стоимость и срок выполнения проекта.

## Лабораторная работа 2. Определение задач проекта.

1. Откройте в MS Project проект ФПК, который вы создали на лабораторной работе 1. Не забывайте, что ваш проект отображается в различных представлениях программы. План работ лучше всего составлять (и редактировать) в представлении Диаграмма Ганта (рис.11). Для добавления задачи в план проекта нужно установить

курсор в таблицу слева от диаграммы и ввести название задачи в поле *Название задачи*. После этого символизирующий задачу отрезок появится на диаграмме справа.

\*Можно изменить ширину столбцов (и строк) таблицы, устанавливая мышку на границе столбца в области заголовка таблицы.

2. Составить список задач по таблице 7. Для вставки новой задачи перед некоторой существующей задачей – выбрать в меню команду Вставка – Новая задача. Для удаления задачи выбрать в меню команду Правку – Удалить задачу. Ввести длительности задач. Первое представление проекта должно выглядеть, как показано на рисунке 11.

| 🖉 Microsoft Proje   | ct - Пр | оектФПК.mpp                                                              |                                  |                 |            |               |                 |               |           |            |       |
|---------------------|---------|--------------------------------------------------------------------------|----------------------------------|-----------------|------------|---------------|-----------------|---------------|-----------|------------|-------|
| : 🙆 файл Правка     | Вид     | Вст <u>а</u> вка Фор <u>м</u> ат С <u>е</u> рвис Прое <u>к</u> т Совмест | ная ра <u>б</u> ота <u>О</u> кно | <u>С</u> правка |            |               |                 |               |           |            |       |
| 0 🖉 🛛 🖏 14          |         | ମା 🖁 🖪 🟈 🗐 🕄 🐼 👹 🛙                                                       | B 🔜 🥵 I 🚯   H                    | Іет группир     | овки 🛛 🔍 🔍 | 7 🖪 🛛 🕽       |                 |               |           |            |       |
| 4 4 4 - te          | Показа  | ть <del>,</del> Аrial - 8 - <b>Ж. К. Ч</b>                               |                                  | задачи          | • 7= 🔥     |               |                 |               |           |            |       |
|                     |         |                                                                          |                                  |                 |            |               |                 |               |           |            |       |
| : III (Dadaan) • Pe | сурсы   |                                                                          |                                  |                 |            |               |                 |               |           |            |       |
|                     |         | 0 Harrison and 1                                                         | Deveran veran                    | ee '10          | 01 Map 110 | 08 Man '10    | 15 Man 40       | 22 Man 40     | 20 Man 40 | 05 App '10 | 12 An |
|                     |         | пазвание задачи                                                          | длительность                     | СЧПС            | ВПВСЧПС    | 3 П В С Ч П С | В П В С Ч П С В | В П В С Ч П С | BUBCHUC   | впвсчпс    | BNBC  |
|                     | 0       | - Проект ФПК                                                             | 29 дней                          |                 |            |               |                 |               |           |            |       |
| Диаграмма Ганта     | 1       | <ol> <li>Административное оформление<br/>курсов</li> </ol>               | 1 день                           |                 |            |               |                 |               |           |            |       |
| -                   | 2       | 2 Оборудование класса ЭВМ                                                | 3 дней                           |                 |            |               |                 |               |           |            |       |
| Диаграмма Ганта     | 3       | 3 исследование технической базы                                          | 2 дней                           |                 |            |               |                 |               |           |            |       |
| с отслеживанием     | 4       | 4 покупка компьютеров                                                    | 2 дней                           |                 |            |               |                 |               |           |            |       |
|                     | 5       | 5 перевозка ПК                                                           | 2 дней                           |                 |            |               |                 |               |           |            |       |
| <b>₩</b> 7          | 6       | 6 установка пк                                                           | 2 дней                           |                 |            |               |                 |               |           |            |       |
| Использование       | 7       | 7 установка программ                                                     | 2 дней                           |                 |            |               |                 |               |           |            |       |
| задач               | 8       | 8 Набор групп                                                            | 6 дней                           |                 |            |               |                 |               |           |            |       |
|                     | 9       | 9 Обучение слушателей                                                    | 29 дней                          |                 |            |               |                 |               |           |            |       |
| Календарь           | 10      | 10 Оформление и вручение<br>дипломов                                     | 2 дней                           |                 |            |               |                 |               |           |            |       |
| 99                  |         |                                                                          |                                  |                 |            |               |                 |               |           |            |       |

Рис.11. Первоначальный вид проекта

3. Для просмотра и редактирования информации о задаче выбрать в меню команду **Проект – Сведения о задаче**, или щелкнуть два раза левой кнопкой мыши по названию задачи, или нажать на панели инструментов кнопку . Открывшееся диалоговое окно «Сведения о задаче» включает следующие вкладки:

• вкладка *Общие* содержит наименование задачи, ее длительность, процент выполнения, дату начала и завершения работы и ее приоритет.

• вкладка *Предшественники* содержит список задач, а также тип связи между задачами.

• вкладка *Ресурсы* содержит список ресурсов задачи и количество используемых ресурсов.

• вкладка *Дополнительно* содержит длительность задачи, тип ограничения и тип задачи.

• вкладка Заметки позволяет делать заметки к указанной задаче.

4. Для структурирования списка задач используются кнопки На

уровень выше и На уровень ниже 🗐 🖓 на панели инструментов Форматирование. Чтобы поместить задачу на более низкий уровень структуры (сделать подзадачей), надо установить курсор на строку с задачей и нажать на панели инструментов кнопку со стрелкой вправо (\*можно использовать сочетание клавиш Alt+Shift+стрелку вправо). Для перемещения задачи на более высокий (предыдущий) уровень структуры надо нажать кнопку со стрелкой (\*можно использовать влево сочетание клавиш

Alt+Shift+кнопка влево). Для визуального сжатия или расширения списка задач используются кнопки «-» и «+». Структурированный список задач должен выглядеть так, как показано на рисунке 12.

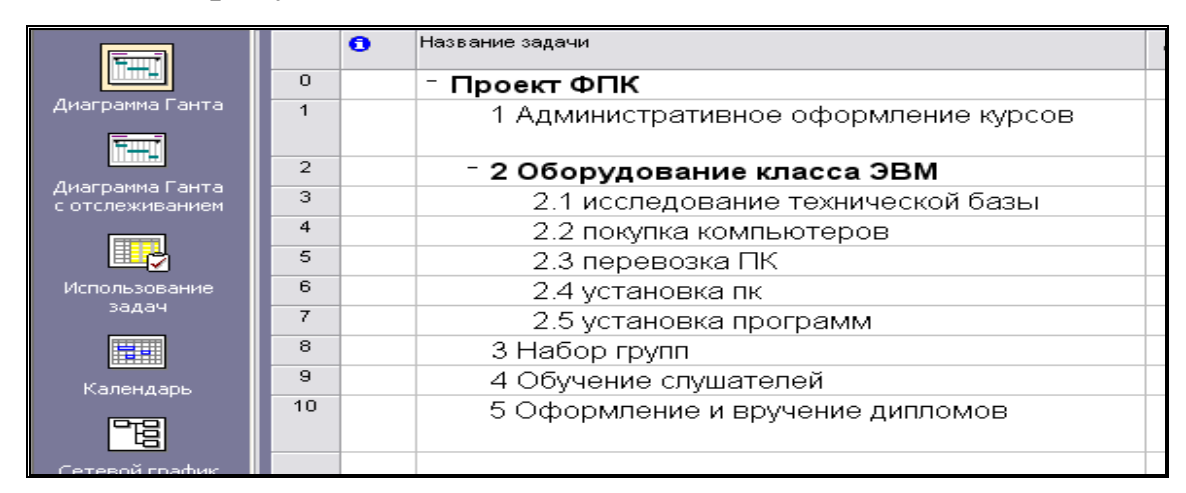

Рис. 12. Структурированный список задач.

5. Перед введением дат (начала и окончания) для каждой задачи необходимо определить связи между задачами.

Для создания связей надо выделить две задачи (в случае несмежных задач при выборе второй задачи нажать кнопку «Ctrl») и применить один из следующих способов:

- Выбрать в меню команду Правка Связать задачи;
- Нажать на панели инструментов кнопку

 Непосредственно на диаграмме Ганта потащить мышку (при нажатой левой кнопке) от предшествующей задачи к последующей;

• В диалоговом окне «Сведения о задаче», вкладка Предшественники.

## <u>По умолчанию в MS Project устанавливается связь типа OH.</u>

6. Для изменения типа связи надо дважды щелкнуть на связи (стрелка, соединяющая задачи на диаграмме Ганта) и провести изменения в появившемся диалоговом окне «Зависимость задач» (рис. 13).

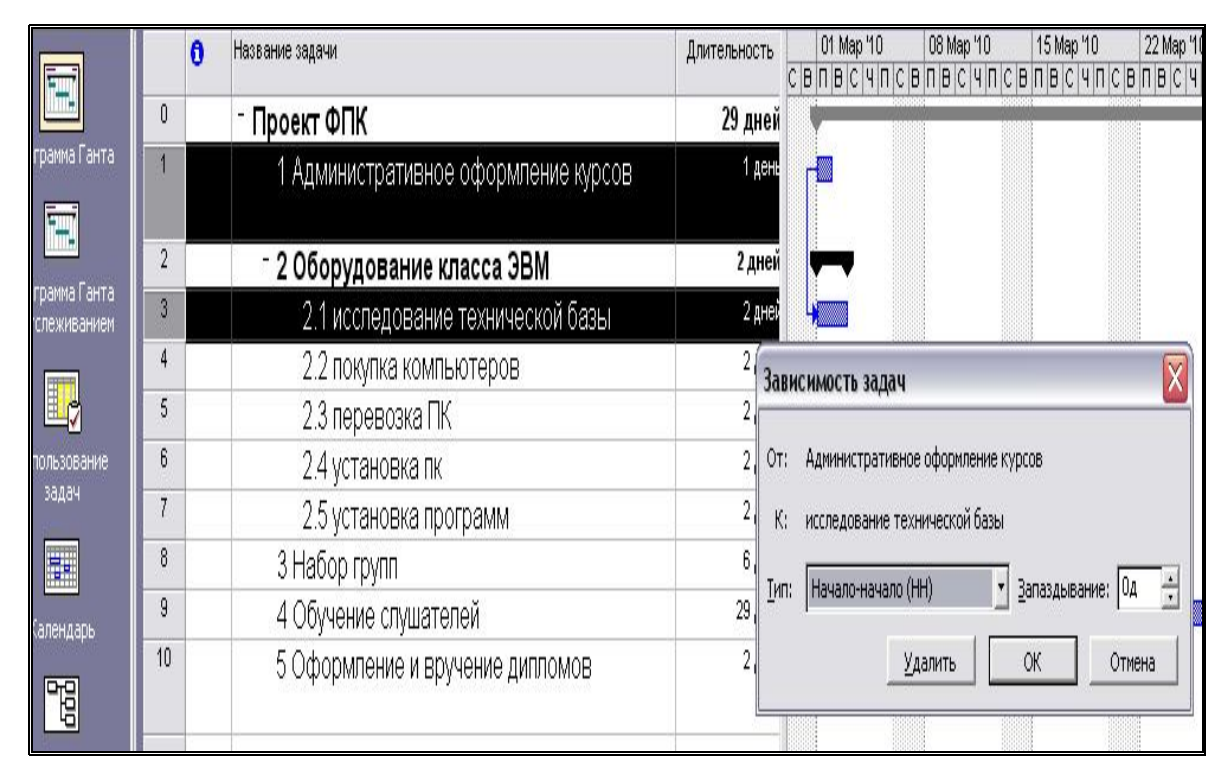

Рис. 13. Изменения типа связи.

Изменения типа связи можно выполнить в диалоговом окне «Сведения о задаче», вкладка Предшественники.

Связать задачи проекта по схеме, представленной на рисунке
 14.

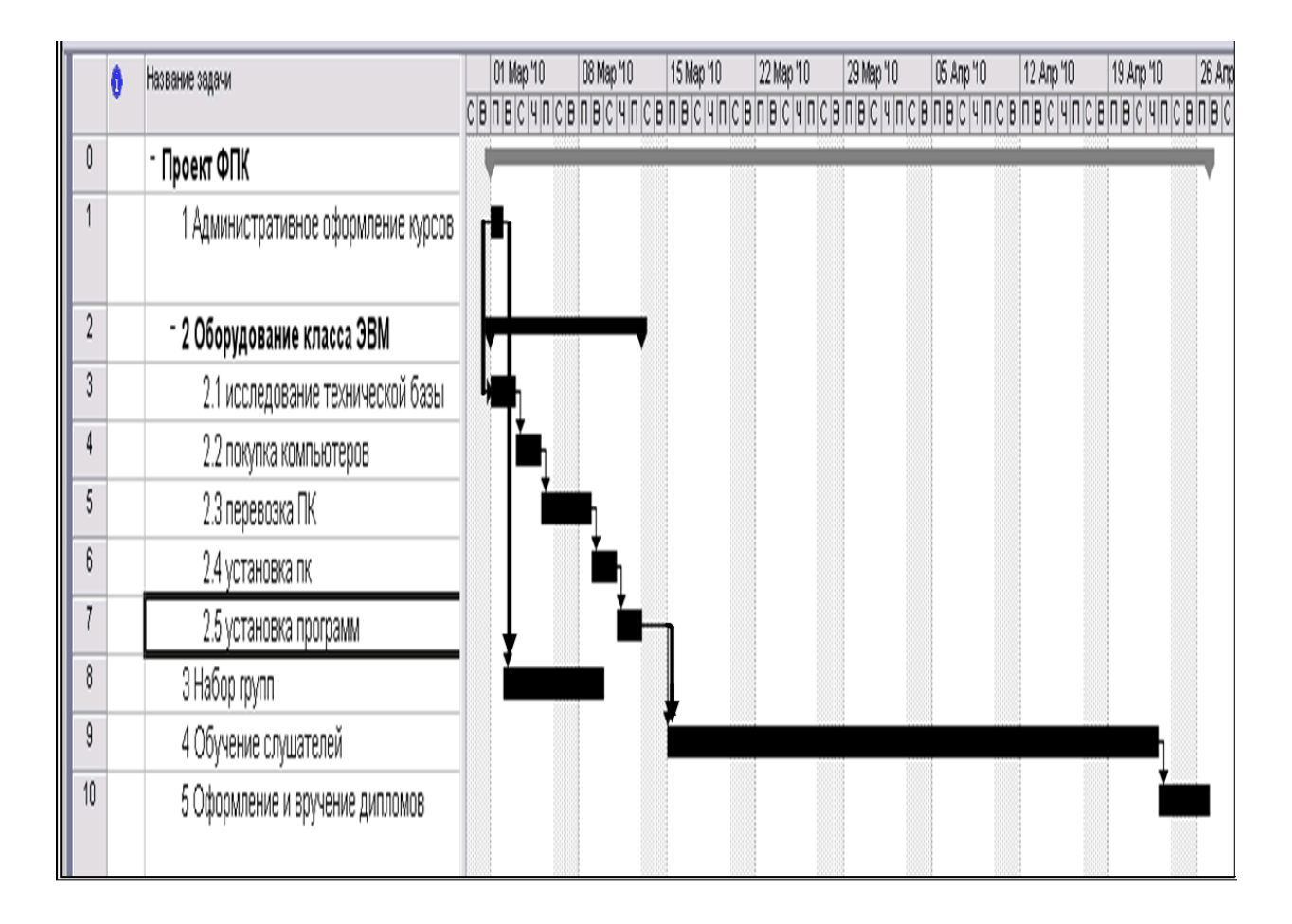

Рис.14. Зависимости задач в проекте

Для отображения более сложных зависимостей между задачами В программе предусмотрено задание «времени запаздывания» или «опережения» Эти параметры можно также задать в диалоговых окнах «Зависимость задач» (рис. 13) или «Сведения о задаче». Время запаздывания указывается в единицах времен: «2д» или в «%». В последнем случае вычисляется процентная доля длительности задачи - предшественника. Если вместо времени запаздывания указать время опережения для второй задачи, то время опережения задается со знаком «минус»: (-2д) или (-40%).

### 2.3.3. Планирование ресурсов и затрат

Планирование ресурсов в Project начинается с указания типа ресурса. Программа предусматривает два типа ресурсов: трудовые и материальные.

### Трудовые ресурсы

К трудовым ресурсам относятся люди и оборудование, которые выполняют задачи, тратя на них свое <u>время.</u> Для определения трудового ресурса обязательно следует указать *максимальное число единиц* использования ресурса и *число единиц назначения*. Если время работы ресурса отличается от того, которое определено в календаре проекта или задачи, необходимо также создать *календарь ресурса*, определив в нем рабочее и нерабочее время ресурса.

*Максимальное число единиц* – время, которое ресурс уделяет проекту в целом. Максимальное число единиц выражается в процентах или относительных единицах. Если ресурс занят в проекте все свое рабочее время, максимальное число единиц устанавливается равным 100% (при частичной занятости устанавливаются значения – 30%, 50% и другие).

*Число единиц назначения* – это время, которое ресурс уделяет конкретной задаче проекта.

#### Материальные ресурсы

К материальным ресурсам относятся сырье и другие расходные материалы, используемые при выполнении задач проекта. При определении материального ресурса необходимо указать единицу измерения материала. При назначении материального ресурса задаче следует указать расход материала (т.е. число единиц назначения для материального ресурса) с учетом способа расхода материала:

- переменный в этом случае количество используемого материала изменяется со временем (например, расход воды составляет 25 литров в час);
- фиксированный количество использованного материала остается постоянным и не зависит от длительности задач (например, 25 литров).

#### Затраты

Этот тип ресурса появился в MS Project 2007. Сумма затрат на ресурс вводится при назначении ресурса (фиксированная сумма) в представлении Ганта.

#### Типы затрат в Project

Для расчета затрат на трудовые и материальные ресурсы в программе необходимо установить **тип затрат:** 

затраты на использование – разовая (фиксированная)
 плата за использование ресурса. Например,
 фиксированная оплата трудового ресурса - по договору
 оплата составит 20000 рублей. Или, например, для

оборудования затраты на покупку, доставку и настройку составят 100000 рублей.

- нормированные затраты затраты на ресурсы, которым определены <u>стандартные ставки.</u> Ставкой материального ресурса будет цена за единицу этого ресурса (например, 20 рублей за 1 метр). Ставкой трудового ресурса будет оплата за единицу времени (например, 200 рублей в час, или 30000 рублей в месяц).
- сверхурочные затраты для их расчета используются <u>ставки сверхурочных (</u>предварительно необходимо указать часы работы в сверхурочное время).

#### Планирование расхода денежных средств

При планировании затрат можно указать способ начисления денежных средств:

- перед началом работы начисление выполняется в начале задачи;
- по окончании работы начисление осуществляется после окончания работы;
- пропорциональный начисление производится пропорционально проценту выполненной работы. Данный способ начисления используется в Project по умолчанию.

## Лабораторная работа 3. Планирование ресурсов.

После определения задач проекта (лабораторная работа 2) приступают к ресурсному планированию. На данном этапе вводятся данные о трудовых ресурсах. Затем выполняется назначение ресурсов задачам проекта.

Ввод сведений о ресурсах выполняется в представлении Лист **ресурсов (Вид – Лист ресурсов).** Затем с помощью команды **Вид - Таблица – Ввод** отобразите в этом представлении таблицу **Ввод.** Последовательно заполните поля этой таблицы для всех ресурсов из таблиц 8, 9.

| Задач | Назначен | Единиц   | Оплата            | Длительност |
|-------|----------|----------|-------------------|-------------|
| a     | pecypc   | ы        |                   | ь задачи (в |
|       |          | назначе- |                   | днях)       |
|       |          | ния      |                   |             |
|       |          | (%)      |                   |             |
| 1     | Директор | 50       | 80 руб/час        | 1           |
|       | Менеджер | 50       | 18000 руб/мес     |             |
|       |          |          |                   |             |
| 2.1   | Инженер  | 100      | <b>50</b> руб/час | 2           |
|       |          |          |                   |             |
| 2.2   | Менеджер | 100      | (задача 1)        | 2           |
|       | Директор | 50       |                   |             |
| 2.3   | Менеджер | 50       |                   | 2           |
|       | Водитель | 100      | 2000 руб/день     |             |
|       |          |          |                   |             |

Таблица 8. Данные о назначениях и трудозатратах

| 2.4 | Инженер       | 100 | <b>90</b> руб/час | 2  |
|-----|---------------|-----|-------------------|----|
|     | менеджер      | 100 |                   |    |
|     |               |     |                   |    |
| 2.5 | Инженер       | 100 | <b>60</b> руб/час | 2  |
|     | программист   | 50  | Договор 10000     |    |
|     |               |     | руб.              |    |
| 3.  | Менеджер      | 50  | 18000 руб/мес     | 6  |
|     | методист      | 100 | 10000 руб/мес     |    |
| 4.  | Преподаватель | 100 | 180 руб/час       | 29 |
|     |               |     |                   |    |
| 5.  | Директор      | 50  |                   | 2  |
|     | Менеджер      | 100 |                   |    |
|     | методист      | 100 |                   |    |

# Таблица 9. Данные о материальных ресурсах

| задача | ресурс        | Единица   | Цена за ед. | расход                 |
|--------|---------------|-----------|-------------|------------------------|
|        |               | измерения | (руб)       |                        |
| 1      | бумага        | пачка     | 100         | 1                      |
| 2.2    | Компьютеры    | ШТ        | 20000       | 7                      |
|        | Комплектующий | ШТ        | 120         | 3                      |
|        | набор         |           |             |                        |
|        | погрузка      |           |             | Выплата -700<br>рублей |
| 2.3    | Бензин        | литр      | 25          | 150 литров в           |
|        |               |           |             | день                   |

| 2.5 | Программы: |       |      |    |
|-----|------------|-------|------|----|
|     | диск 1     | ШТ    | 3000 | 1  |
|     | диск 2     | ШТ    | 5000 | 1  |
| 4.  | бумага     | пачка | 100  | 4  |
| 5.  | Корочки    | ШТ    | 120  | 40 |
|     | дипломов   |       |      |    |

1. В поле *Название ресурса* введите названия трудовых ресурсов (их всего 7), выберите в поле *Тип* значение *Трудовой*.

2. Далее для заполнения информации о ресурсах удобнее использовать диалоговое окно «Сведения о ресурсе» (для этого дважды щелкните на названии ресурса). На вкладке *Общие* доступность инженера указать подробно по каждой задаче (рис. 15), т.к. оплата этого ресурса различается по задачам. Даты начала и окончания задач инженера смотрите в представлении Ганта. Доступность для остальных ресурсов можно не заполнять.

| 0    | Название ресурса | Тип      | Единицы<br>измерения<br>материалов | Кра<br>назі | ткое<br>зание | Группа                 | Макс.<br>единиц | Стандартная<br>ставка | Ставка<br>сверхуроч | а<br>чных    | Затраты на<br>использ. | Начисление             | Базовый<br>календарь |
|------|------------------|----------|------------------------------------|-------------|---------------|------------------------|-----------------|-----------------------|---------------------|--------------|------------------------|------------------------|----------------------|
| 1    | директор         | Трудовой |                                    | д           |               |                        | 100%            | 0,00p./4              | 0,0                 | )<br>Ор./ч   | 0,00p                  | Пропорциональное       | Стандартный          |
| 2    | менеджер         | Трудовой |                                    | M           |               |                        | 100%            | 0,00p./4              | 0,0                 | 00p./4       | 0,00p                  | Пропорциональное       | Стандартный          |
| 3    | инженер          | Трудовой |                                    | И           |               |                        | 100%            | 0,00p./4              | 0,0                 | 00p./4       | 0,00p.                 | Пропорциональное       | Стандартный          |
| 4    | программист      | Трудовой |                                    | П           |               |                        | 100%            | 0,00p./4              | 0,0                 | 00р./ч       | 0,00p                  | Пропорциональное       | Стандартный          |
| 5    | водитель         | Трудовой |                                    | в           |               |                        | 100%            | 0,00p./4              | 0,0                 | )<br>Ор./ч   | 0,00p                  | Пропорциональное       | Стандартный          |
| 6    | методист         | Трудовой |                                    | м           | _             |                        | 100%            | 0.00n A               | 0.0                 | 10n /u       | 0.00n                  | Пропоршиональное       | Станлартный          |
| 7    | преподаватель    | Трудовой |                                    | п           | Свед          | ения о ресу            | pce             |                       |                     |              |                        |                        |                      |
|      |                  |          |                                    |             |               | Общие                  | Рабо            | чее время             | Затрат              | ы            | ] Заме                 | гки Настраив           | аемые поля           |
|      |                  |          |                                    |             |               |                        |                 | . 1                   |                     | Кратко       |                        | 1 .                    |                      |
|      |                  |          |                                    |             | Назв          | зание ресурса:         | инжен           | эр                    | _                   | назван       | иде; И                 |                        |                      |
| - 22 |                  |          |                                    |             | Адр           | ес эл. почт <u>ы</u> : |                 |                       |                     | Еруппа       | a: [                   |                        |                      |
|      |                  |          |                                    | _           | Рабо          | учая группа:           | По умо          | лчанию                | *                   | <u>К</u> од: |                        |                        |                      |
| 152  |                  |          |                                    | -           | Vue           | тыра запись Wir        |                 |                       |                     | Типу         | Tov                    | иловой                 |                      |
| 23   | - 0              |          |                                    |             | 240           |                        |                 |                       |                     | En un        | иерениа 🗖              | dopon                  |                      |
|      |                  |          |                                    | -           | Тип           | резервировани          | я: Выдел        | енный                 |                     | матери       | алов;                  |                        |                      |
| 12   |                  |          |                                    |             |               |                        |                 |                       |                     |              | E >                    | /ниверса <u>л</u> ьный |                      |
| 111  |                  |          |                                    |             | Дос           | гупность ресур         | a               |                       |                     |              |                        | Ісактивны <u>й</u>     | -                    |
|      |                  |          |                                    |             | 5             | 📝 Пт 12.03.:           | 0               |                       |                     |              |                        |                        | -                    |
|      |                  |          |                                    |             |               | Доступен с             | Дост            | гупен по Ед           | иницы               |              |                        |                        | -                    |
|      |                  |          |                                    | -           |               | 01.03.2010             | 02.0            | 3.2010 10             | 0%                  |              |                        |                        | -                    |
| 15   |                  |          |                                    | -           |               | 09.03.2010             | 10.0            | 3,2010 10             | 0%                  |              |                        |                        | -                    |
| 25   |                  |          |                                    |             | -             | 11.03.2010             | Пт 1            | 2.03.10               |                     |              |                        |                        |                      |
| 3    |                  |          |                                    | -           | -             | I                      | Март 201        | 0 r. 💽 —              |                     |              |                        |                        | -                    |
| 12   |                  |          |                                    |             |               | Пн Вт                  | Ср. Чт          | Пт Сб Вс              |                     |              |                        |                        | -                    |
| 15   |                  |          |                                    |             |               | 22 23                  | 24 25           | 26 27 28              |                     | ×            |                        |                        |                      |
|      |                  |          |                                    | -           |               | (прави 9 0             | 3 4             | 5 6 7                 |                     |              |                        |                        |                      |
|      |                  |          |                                    |             | -             | 15 16                  | 17 18           | 19 20 21              |                     | Подро        | бности                 | ОК С                   | тмена                |
| 0    |                  |          |                                    | -           |               | 22 23                  | 24 25           | 26 27 28              | 0                   | 1.5          |                        | (D)                    |                      |
| 152  |                  |          |                                    | _           |               | 29 30                  | 31 1            | 2 3 4                 |                     | -            |                        |                        |                      |
|      |                  |          |                                    | _           |               | 2Ce                    | годня: 22       | .06.2010              |                     |              |                        |                        |                      |

Рис. 15. Работа в диалоговом окне «Сведения о ресурсе»

3. Выполнить назначения ресурсов, используя представление Диаграмма Ганта. В таблице выделить задачу, для которой назначаются ресурсы, и выбрать в меню команду Сервис -

**Назначить ресурсы** или нажать кнопку инструментов. В появившемся диалоговом окне (рис. 16) выбрать соответствующий ресурс и нажать кнопку <u>Назначить</u>, указать *Единицы назначения* в %. При переходе от одной задачи к другой не закрывать окно ресурсов.

|          | 0 | Название задачи                      | 01 Ma | p '10 08 Map '10                                   | 15 Map '10        | 22 Map '10          | 29 Map 10  | 05 Anp 10 | 12 Anp '10 | 19 Anp '10                                                                                                    |
|----------|---|--------------------------------------|-------|----------------------------------------------------|-------------------|---------------------|------------|-----------|------------|----------------------------------------------------------------------------------------------------|
| 0        |   | - Проект ФПК                         |       | чисвивсчисв                                        | пвсчпо            | зыпысчп             | СВПВСЧПС   | впвсчпсв  | пвсчпс     | впвсчпсв                                                                                                    |
| 1        |   | 1 Административное оформление курсов | - Ала | ектор;менеджер                                     |                   |                     |            |           |            |                                                                                                    |
| 2        |   | - 2 Оборудование класса ЭВМ          | -     | Назначение ресурсов                                |                   |                     |            |           |            |                                                                                                    |
| 3        |   | 2.1 исследование технической базы    |       |                                                    | othonemouse       |                     |            |           |            |                                                                                                    |
| 4        |   | 2.2 покупка компьютеров              | 1     | задача: Административное                           | оформление и      | (Ahron              |            |           |            |                                                                                                    |
| 5        |   | 2.3 перевозка ПК                     |       | + Параметры списка ресу                            | рсов              |                     | 8          |           |            |                                                                                                    |
| 6        |   | 2.4 установка пк                     |       | Ресурсы из проекта 'Проек'                         | гФПК.mpp'         |                     |            |           |            |                                                                                                    |
| 7        |   | 2.5 установка программ               |       | менеджер                                           |                   | <u>^</u>            | Назначить  |           |            |                                                                                                    |
| 8        |   | 3 Набор групп                        |       | Название ресурса                                   | 3/П               | Единицы             |            |           |            |                                                                                                    |
| 9        |   | 4 Обучение слушателей                | -     | <ul> <li>✓ директор</li> <li>✓ менеджер</li> </ul> |                   | 100%                | Удалить    |           |            |                                                                                                    |
| 10       |   | 5 Оформление и вручение дипломов     | _     | водитель                                           |                   |                     | -          |           |            | , in the second second se |
|          |   |                                      |       | инженер                                            |                   |                     | Заменить   |           |            |                                                                                                    |
| <u>.</u> |   |                                      | -     | методист                                           |                   |                     | Epadeuru ( |           |            |                                                                                                    |
|          |   |                                      | -     | преподаватель                                      |                   |                     | рафики     |           |            |                                                                                                    |
|          |   |                                      | -     | программист                                        |                   |                     | Закоыть    |           |            |                                                                                                    |
|          |   |                                      | _     |                                                    |                   |                     |            |           |            |                                                                                                    |
|          |   |                                      | _     |                                                    |                   | ~                   | Справка    |           |            |                                                                                                    |
|          | 1 |                                      |       | Для выделения нескольки»                           | :<br>ресурсов уде | :<br>оживайте клави | iwy Ctrl   |           |            |                                                                                                    |

Рис. 16. Назначение ресурсов задачам

4. Выполнить назначения ресурсов и просмотреть введенную информацию можно также, используя диалоговое окно «Сведения о задаче», вкладка *Ресурсы*.

5. Введите названия материальных ресурсов (представление **Лист ресурсов**), информацию по этим ресурсам заполняйте, используя диалоговое окно «Сведения о ресурсе». На вкладке *Общие* обязательно укажите единицу измерения материала. Для ресурса погрузка выбрать тип – трудовой.

6. Выполнить назначения ресурсов в представлении Диаграмма Ганта, используя команду Сервис - Назначить ресурсы, или диалоговое окно «Сведения о задаче», вкладка *Ресурсы*. Если расход материала фиксированный, в поле *Единицы* укажите количество этого ресурса. Для ресурса «Бензин» в поле *Единицы* введите количество материала, расходуемого за единицу времени, затем через косую черту сокращенное название единицы времени, например «150 литр /д» (рис. 17).

| Общие                                         | Предшественники | Ресурсы | Дополнительно | Заметки      | Настраиваемы           | е по |
|-----------------------------------------------|-----------------|---------|---------------|--------------|------------------------|------|
| звание: перев                                 | юзка ПК         |         | Длитель       | ность: 0,67д | 🕂 🗖 Предв. оц          | енка |
| сурсы:                                        |                 |         |               |              |                        |      |
| сурсы:<br>Название ре                         | cypca           |         |               |              | Блиницы                | ^    |
| сурсы:<br>Название ре<br>менеджер             | сурса           |         |               |              | Единицы<br>50%         |      |
| сурсы:<br>Название ре<br>менеджер<br>водитель | сурса           |         |               |              | Единицы<br>50%<br>100% |      |

Рис. 17. Диалоговое окно «Сведения о задаче»

7. Заполните стандартные ставки оплаты трудовых ресурсов на вкладке Затраты диалогового окна «Сведения о ресурсе» в поле Стандартная ставка (нормированный тип затрат у всех трудовых ресурсов, кроме программиста). Оплата программиста вводится в поле Затраты на использование (рис. 18, 19).

| Общие                                                          | Pa6                           | очее время                                                            | Затраты                                                    |                          | Заметки                                 | Настраивае                            | мые п            |
|----------------------------------------------------------------|-------------------------------|-----------------------------------------------------------------------|------------------------------------------------------------|--------------------------|-----------------------------------------|---------------------------------------|------------------|
| звание ресурса:                                                | менедж                        | ер                                                                    |                                                            |                          |                                         |                                       |                  |
| блицы норм затри                                               | ат —                          |                                                                       |                                                            |                          |                                         |                                       |                  |
| over der nopri barp.                                           |                               |                                                                       |                                                            |                          |                                         |                                       |                  |
| Введите значен                                                 | ие ставкі                     | и или изменение в г                                                   | роцентах относи                                            | тельно п                 | редыдущей с                             | тавки. Наприме                        | р, есл           |
| Введите значен<br>затраты на испо                              | ие ставкі<br>ользовані        | и или изменение в г<br>ие ресурса сокраща                             | роцентах относи<br>ются на 20%, вв                         | ітельно пі<br>зедите -2і | редыдущей (<br>0%.                      | тавки. Наприме                        | р, есл           |
| Введите значен<br>затраты на испо<br>А (по умолчан             | ие ставки<br>ользовани<br>ию) | и или изменение в г<br>ие ресурса сокраща<br>В                        | роцентах относи<br>ются на 20%, вв<br>С                    | ітельно пр<br>зедите -21 | редыдущей о<br>0%.<br>D                 | ставки. Наприме<br>Е                  | р, есл<br>       |
| Введите значен<br>затраты на испо<br>А (по умолчан             | ие ставкі<br>ользовані<br>ию) | и или изменение в г<br>ие ресурса сокраща<br>В                        | роцентах относи<br>ются на 20%, вв<br>С                    | ітельно пі<br>зедите -2і | редыдущей о<br>0%.<br>D                 | ставки. Наприме<br>Е                  | ер, есл<br> <br> |
| Введите значен<br>затраты на испо<br>А (по умолчан<br>Дата дей | ие ставкі<br>ользовані<br>ию) | и или изменение в г<br>ие ресурса сокраща<br>В  <br>Тандартная ставка | роцентах относи<br>ются на 20%, вв<br>С<br>3 Ставка сверху | ітельно пі<br>зедите -2і | редыдущей о<br>0%.<br>D [<br>Затраты на | ставки. Наприме<br>Е<br>использование | р, есл<br> <br>  |

Рис. 18. Оплата менеджера в поле «Стандартная ставка»

| А (по умолчанию) | В                | с                | [      | D           | E             |  |
|------------------|------------------|------------------|--------|-------------|---------------|--|
| 0,00p./ч         |                  |                  |        |             |               |  |
| Дата действия    | Стандартная став | ка Ставка сверху | рочных | Затраты на  | использование |  |
|                  | 0,00р./ч         | 0,00p./ч         |        | 10 000,00p. |               |  |
|                  |                  |                  |        |             |               |  |

# Рис. 19. Оплата программиста в поле «Затраты на использование» диалогового окна «Сведения о ресурсе»

8. Используя диалоговое окно «Сведения о ресурсе» введите почасовые ставки (вкладка *Затраты*) оплаты инженера соответственно его доступности (вкладка *Общие*) – рисунок 20.

| веде         | ения о ресурс                                                           | e                                       |                       | Сведен                                                                                                    | ия о ресурсе                                    |                                                           |
|--------------|-------------------------------------------------------------------------|-----------------------------------------|-----------------------|----------------------------------------------------------------------------------------------------|-------------------------------------------------|-----------------------------------------------------------|
|              | Общие                                                                   | Рабочее время                           | 1                     | (                                                                                                    | Общие Р                                         | абочее время                                              |
| Назв         | ание ресурса:                                                           | инженер                                 |                       | Назван                                                                                                    | ие ресурса: инже                                | нер                                                       |
| Адре         | эс эл. почт <u>ы</u> :                                                  |                                         |                       | <u>т</u> аблиц                                                                                                    | ы норм затрат                                   |                                                           |
| Рабо         | чая группа:                                                             | По умолчанию                            |                       | Вве<br>зат                                                                                                    | дите значение став<br>раты на использова        | зки или изменение в про<br>ание ресурса сокращаю          |
| <u>У</u> чет | ная запись Windo                                                        | ws                                      |                       | A                                                                                                    | (по умолчанию) 💧                                | в                                                         |
| Тип р        | резервирования:                                                         | Выделенный                              |                       | Г                                                                                                    | 50,00p./ч                                       |                                                           |
|              |                                                                         |                                         | 41 1                  | and the second second se |                                                 | 1                                                         |
|              |                                                                         |                                         |                       |                                                                                                    | Дата действия                                   | Стандартная ставка                                        |
| Acce         |                                                                         |                                         |                       | -                                                                                                    | Дата действия                                   | Стандартная ставка 50,00р./ч                              |
| Дост         | упность ресурса                                                         |                                         |                       | -                                                                                                    | Дата действия<br><br>Вт 09.03.10                | Стандартная ставка<br>50,00р./ч<br>90,00р./ч              |
| Дост         | упность ресурса<br>02.03.2010                                           |                                         |                       |                                                                                                    | Дата действия<br><br>Вт 09.03.10<br>Пт 11.06.10 | Стандартная ставка<br>50,00р./ч<br>90,00р./ч<br>60,00р./ч |
| Дост         | упность ресурса<br>02.03.2010<br>Доступен с                             | Доступен по                             | Едини                 |                                                                                                    | Дата действия<br><br>Вт 09.03.10<br>Пт 11.06.10 | Стандартная ставка<br>50,00р./ч<br>90,00р./ч<br>60,00р./ч |
| Дост         | упность ресурса<br>02.03.2010<br>Доступен с<br>01.03.2010               | Доступен по<br>02.03.2010               | Едини                 |                                                                                                    | Дата действия<br><br>Вт 09.03.10<br>Пт 11.06.10 | Стандартная ставка<br>50,00р./ч<br>90,00р./ч<br>60,00р./ч |
| Дост         | упность ресурса<br>02.03.2010<br>Доступен с<br>01.03.2010<br>09.03.2010 | Доступен по<br>02.03.2010<br>10.03.2010 | Едини<br>100%<br>100% |                                                                                                    | Дата действия<br><br>Вт 09.03.10<br>Пт 11.06.10 | Стандартная ставка<br>50,00р./ч<br>90,00р./ч<br>60,00р./ч |

Рис.20. Оплата инженера по периодам доступности на вкладках Общие и Затрат диалогового окна «Сведения о ресурсе»

Просмотрите все затраты и трудозатраты по ресурсам в таблице Суммарные данные в представлении Лист ресурсов (рис. 21).

| T                                  |    | Название ресурса       | Группа Мак<br>един | :. Пиковая<br>иц запрузка | Стандартная ставка | Ставка сверхурочных | Затраты      | Трудозатраты |
|------------------------------------|----|------------------------|--------------------|---------------------------|--------------------|---------------------|--------------|--------------|
| Диаграмма Ганта                    | 1  | директор               | 10                 | 0% 100%                   | 80,00р./ч          | 0,00р./ч            | 1 600,00p.   | 20 ч         |
| <b>E</b> -7                        | 2  | менеджер               | 10                 | % 150%                    | 18 000,00р./мес    | 0,00р./ч            | 9 000,00p.   | 80 ч         |
| <u>.</u>                           | 3  | инженер                |                    | 0% 100%                   | 60,00р./ч          | 0,00р./ч            | 3 680,00p.   | 48 ч         |
| диаграмма Ганта<br>с отслеживанием | 4  | программист            | 5                  | % <b>100</b> %            | 0,00р./ч           | 0,00р./ч            | 10 000,00p.  | 4 ч          |
|                                    | 5  | водитель               | 10                 | 0% 100%                   | 2 000,00р./день    | 0,00р./ч            | 4 000,00p.   | 16 ч         |
| ш <u>щ</u><br>Использование        | 6  | методист               | 10                 | 0% 100%                   | 10 000,00р./мес    | 0,00р./ч            | 18 500,00p.  | 296 ч        |
| задач                              | 7  | преподаватель          | 10                 | 0% 100%                   | 180,00р./ч         | 0,00р./ч            | 41 760,00p.  | 232 ч        |
|                                    | 8  | бумага                 |                    | ка/день                   | 100,00p.           |                     | 500,00p.     | 5 пачка      |
| Календарь                          | 9  | компьютеры             |                    | ит/день                   | 20 000,00p.        |                     | 140 000,00p. | 7 шт         |
|                                    | 10 | комплектующий<br>набор |                    | 0<br>ит/день              | 120,00p.           |                     | 360,00p.     | 3 шт         |
| Сетевои график                     | 11 | погрузка               | 10                 | 0% 100%                   | 0,00р./ч           | 0,00р./ч            | 700,00p.     | 16 ч         |
| ull <mark>i</mark> a               | 12 | бензин                 |                    | гр/день                   | 25,00p.            |                     | 7 500,00p.   | 300 литр     |
| График ресурсов                    | 13 | диск 1                 |                    | ит/день                   | 3 000,00p.         |                     | 3 000,00p.   | 1 шт         |
|                                    | 14 | диск 2                 |                    | ит/день                   | 5 000,00p.         |                     | 5 000,00p.   | 1 шт         |
| Использование                      | 15 | дипломы                |                    | ит/день                   | 120,00p.           |                     | 4 800,00p.   | 40 шт        |

Рис. 21. Таблица Суммарные данные представления Лист ресурсов 10. Определите стоимость (бюджет) проекта и его длительность. Стоимость проекта показывает суммарная задача проекта представление Диаграмма Ганта, таблица Суммарные данные (рис. 22), или диалоговое окно «Статистика» (через команды Проект – Сведения о проекте – кнопка «Статистика»).

| 🖉 Microsoft Proje     | ct - П      | роектФПК.трр                            |                |                        |                             |              |              |    |                      |                              |
|-----------------------|-------------|-----------------------------------------|----------------|------------------------|-----------------------------|--------------|--------------|----|----------------------|------------------------------|
| 🔯 файл Правка         | <u>В</u> ид | Вставка Формат Сервис                   | Проект Совме   | естная ра <u>б</u> ота | <u>О</u> кно <u>С</u> прави | (a           |              |    |                      |                              |
| i D 🔗 🖪 🖏 l A         | 10          | 🛛 🖁 🔁 🕉                                 | 😄 💥 🎽          | 🗎 🛃 🕵                  | 🚯   Нет групп               | ировки 🖣 🔍 🤅 | 2 🦻 🖪 🔞 💂    |    |                      |                              |
| 4 4 4 - to            | Показ       | aī <u>ь</u> ▼   Arial → 1.              | 1 - <b>X</b> K | ч <mark>ह</mark> ≣ ₹   | Все задачи                  | • V= 🛃       | -            |    |                      |                              |
| :<br>Вадачи • Ре      | сурсы       | •   Отслеживание •   Отчет              | •              |                        |                             |              |              |    |                      |                              |
|                       |             | Проект ФПК                              |                |                        |                             |              |              |    |                      |                              |
|                       |             | Название задачи                         | Длительность   | Начало                 | Окончание                   | % завершения | Затраты      | Tţ | ев 110<br>С 14 П С Е | 01 Мар 10<br>1 П В С Ч П С В |
|                       | 0           | - Проект ФПК                            | 41 дней        | Пн 01.03.10            | Пн 26.04.10                 | 0%           | 250 400,00p. |    |                      |                              |
| Диаграмма Ганта       | 1           | 1 Административное<br>оформление курсов | 1 день         | Пн 01.03.10            | Пн 01.03.10                 | 0%           | 1 640,00p.   |    | ſ                    | директор;м                   |
| ·                     | 2           | - 2 Оборудование класс                  | 10 дней        | Пн 01.03.10            | Пт 12.03.10                 | 0%           | 178 160,00p. |    |                      | <b>-</b>                     |
| Диаграмма Ганта       | 3           | 2.1 исследование те                     | 2 дней         | Пн 01.03.10            | Вт 02.03.10                 | 0%           | 800,00p.     |    | Ļ                    | ни инженер                   |
| C OT CROWNED DURING M |             | 12/12                                   |                |                        |                             |              |              |    |                      | A                            |

Рис. 22. Стоимость проекта (250400,00 руб.) в представлении

Диаграмма Ганта

11. Перед 5-й задачей ввести дополнительную задачу «Обслуживание класса во время обучения». Назначить ресурсы: старший лаборант (100%; зарплата - 2000 рублей в неделю) и методические пособия (20 штук по цене 130 рублей). Длительность задачи и даты начала-окончания полностью совпадают с задачей – предшественником «Обучение слушателей». Определить затраты и бюджет проекта.

#### Дополнительные задания

12. Создайте повторяющуюся задачу. Например, подготовка отчетов по посещаемости и успеваемости, выполняет эту работу лаборант. В список задач (представление Диаграмма Ганта) вставить повторяющуюся задачу - «подготовка отчетов» (эта задача будет последней в списке, желательно отделить ее от других задач проекта пустой строкой). Выбрать в меню команду Вставка – появившемся Повторяющаяся задача. В диалоговом окне «Сведения о повторяющейся задаче» ввести наименование задачи, (2 дня), периодичность длительность задачи выполнения (еженедельно в период проведения занятий), дату начала И окончания выполнения повторяющейся задачи.

13. Добавить сверхурочные работы для ресурса «методист» в задаче Оформление и вручение дипломов. В представлении Лист ресурсов добавьте в таблицу столбец Сверхурочные трудозатраты. Для этого щелкнуть правой кнопкой мыши в том месте таблицы, где надо добавить новый столбец и в контекстном меню выбрать команду Добавить столбец. В появившемся окне

диалога «Определение столбца» в раскрывающемся меню у команды **Имя поля** выбрать **Сверхурочные трудозатраты.** В этом же окне можно изменить текст заголовка столбца и его выравнивание. Далее в строке назначения по ресурсу «методист» указать количество сверхурочных часов.

### Выравнивание загрузки ресурсов в Project

В процессе ресурсного планирования некоторые из ресурсов могут оказаться перегруженными (обычно программа выделяем их красным цветом). В Project устранить перегрузку ресурсов можно автоматически либо вручную. Для эффективного автоматического выравнивания для самых важных задач должны быть заданы тип, дата ограничения и приоритет («Сведения о задаче» - вкладка Дополнительно). Приоритет задачи определяет ее важность по шкале от 1 до 1000 (по умолчанию равен 500). Параметры задач с высоким приоритетом программа не может изменять. Выравнивание загрузки ресурсов производится с использованием команд Сервис – Выравнивание загрузки ресурсов (рис. 23). В появившемся окне диалога можно выбрать команду Выполнять автоматически, установить опции – по дням и для всего проекта.

В процессе автовыранивания может появиться сообщение, что Project не может автоматически устранить превышение доступности pecypca! (Чаще всего, когда кто-то, например, одновременно назначен на выполнение двух задач).

Автоматическое выравнивание, как правило, приводит:

а) к увеличению времени на задачу;

b) или Project задерживает, разрывает и переносит некоторые задачи и их назначения;

т.е. не всегда учитывается специфика проекта и не всегда автоматическое выравнивание приводит к нужным результатам. Поэтому часто рекомендуется выполнять ручное выравнивание ресурсов (желательно с помощью представлений Использование ресурсов и Использование задач), а также перед назначениями ресурсов включать флажок <u>Выполнить вручную</u> В противном случае, программа может менять даты задач (из-за автоматического выравнивания нагрузки ресурсов) и искажает проект.

| зычисления для выравниван                                                             | ия                                               |  |  |  |  |  |
|---------------------------------------------------------------------------------------|--------------------------------------------------|--|--|--|--|--|
| С Выполнять автоматическ                                                              | и 🙃 Выполнять вручную                            |  |  |  |  |  |
| Поиск превышений доступн                                                              | ости: По дням                                    |  |  |  |  |  |
| <ul> <li>Очистка данных предыдущего выравнивания перед новым выравниванием</li> </ul> |                                                  |  |  |  |  |  |
| Диапазон выравнивания для                                                             | проекта 'ПроектФПК.mpp'                          |  |  |  |  |  |
| • Выравнивание во всем пр                                                             | оекте                                            |  |  |  |  |  |
| С Выравнивание в диапазо                                                              | не <u>с</u> : Пн 01.03.10 🚽                      |  |  |  |  |  |
|                                                                                       |                                                  |  |  |  |  |  |
|                                                                                       |                                                  |  |  |  |  |  |
| Устранение превышений дос                                                             | тупности                                         |  |  |  |  |  |
| Порядок выравнивания:                                                                 | тандартный 🔹                                     |  |  |  |  |  |
|                                                                                       |                                                  |  |  |  |  |  |
|                                                                                       | іределах име <u>ю</u> щеї ося резерва            |  |  |  |  |  |
|                                                                                       | кается коррекция отдельных назначении для задачи |  |  |  |  |  |
|                                                                                       | кается прерывание <u>о</u> ставшихся трудозатрат |  |  |  |  |  |
| При выравнивании допус<br>— -                                                         |                                                  |  |  |  |  |  |

Рис. 23. Диалоговое окно для выравнивания ресурсов

# Глава 4. Анализ и оптимизация проекта

## 2.4.1. Основные методы анализа и оптимизации

Анализ и оптимизация проекта включают:

• Оценка стоимости проекта

- Оценка риска и нахождение критического пути
- Оптимизация проекта
- Сохранение базового плана проекта.

Оценить стоимость проекта можно (и нужно!) еще на этапе планирования. Не забываем, что стоимость (бюджет) проекта отображает суммарная задача проекта при установленном флажке для опции: показывать *суммарную задачу проекта* на вкладке *Вид* (Сервис – Параметры). Для просмотра и оценки общих затрат по ресурсам и задачам желательно использовать таблицы *Затраты* или *Суммарные данные* представлений Диаграмма Ганта и Лист ресурсов. Кроме просмотра сведений, содержащихся в этих таблицах, в Project можно использовать другие способы оценки стоимости проекта: а) использование фильтров, б) формирование отчетов по проекту.

#### Использование фильтров

Фильтры позволяют быстро отобрать задачи или ресурсы с заданными параметрами. Отобразить список стандартных фильтров можно с помощью команды **Проект** – **Фильтр.** Отобразить полный список имеющихся фильтров выполняется с помощью команды **Проект** – **Фильтр** – **Другие фильтры** – *Критические задачи* (рис. 24).

|                 | Γ | A        | Heroane vapaki                   | Длительность    |   | ep 10 | O8 Map " | I   | 15 Map '10 | 22 Map 1 | 0 29 Map | )'10 OS Ar | 1p110 1 | 2Anp'10 | 19 Anp '10 | 26 Anp 110    | C3 Mai *10   |
|-----------------|---|----------|----------------------------------|-----------------|---|-------|----------|-----|------------|----------|----------|------------|---------|---------|------------|---------------|--------------|
|                 |   | <u> </u> | "                                | "               |   | CHUC  | 80804    | 108 | 18040      | 690964   | NC8N8C   | 400808     | 040080  | 8040080 | 804008     | 180410        | 80804        |
|                 | Î |          | - Npoekt ØTK                     | 41 <u>д</u> ней | 1 |       |          |     |            |          |          |            |         |         |            |               |              |
| Диагранна Ганта | 9 |          | 4 Обучение слушателей            | 29 gHeir        |   |       |          |     |            |          |          |            |         |         | npen       | одаватель;мет | odiict;óynar |
|                 | 1 |          | 5 Оформление и вручение дипломов | 2 дней          |   |       |          |     |            |          |          |            |         |         |            | циректор      | 50%)menegi   |

Рис. 24. Результат применения фильтра

### Формирование отчетов по проекту

Отчет – это формат представления проектных данных, предназначенный для распечатки. MS Project содержит набор стандартных отчетов, которые можно использовать в готовом виде или настроить. Чтобы сформировать отчет, нужно выбрать команду Вид – Отчеты. В появившемся диалоговом окне все отчеты сгруппированы по категориям, для перехода к просмотру отчета нужно дважды щелкнуть по значку категории. Если отчет вас устраивает – нажать кнопку *Выбрать*, для настройки отчета нажать кнопку *Изменить*.

#### Анализ рисков

Рисками обычно называют события, которые могут повлиять на ход выполнения проекта. Многие руководители недостаточно внимательно относятся к анализу рисков, полагая, что они справятся с возникающими проблемами по ходу выполнения проекта. Однако анализ рисков направлен не столько на решение

возможных проблем, сколько на планирование действий на случай непредвиденных обстоятельств.

#### Анализ рисков по методу PERT

Существует множество различных способов, позволяющих достаточно точно оценить длительность задач, однако ни один из этих способов не позволяет проанализировать наилучший и наихудший сценарии. Такой анализ можно провести только по методу PERT (Performance Evaluation and Review Technique).

В основу этого метода положено использование 3-х сценариев (C развития проекта: оптимистического минимальными длительностями задач), пессимистического (с максимальными задач) (наиболее длительностями И ожидаемого сценария проекта). По соответствующего реальному развитию определенному алгоритму программа рассчитывает средневзвешенную длительность каждой задачи.

После расчета по методу PERT вы можете просмотреть календарный план проекта, основанный на оптимистических, ожидаемых и пессимистических значениях длительностей задач.

### Лабораторная работа 4

Продолжение работы с проектом ФПК, созданного по заданиям лабораторных работ 1-3.

 Настроить отображение ресурсов и дат, линий связи, используя Мастера диаграмм Ганта: Формат – Мастер диаграмм Ганта и далее работа с окнами мастера.

2. Удалить и опять восстановить суммарную задачу проекта следующим способом: Сервис – Параметры – Вид – Показывать суммарную задачу проекта.

3. Использовать различные представления Project для просмотра и изменения назначений:

Вид – Использование задач

Вид – Использование ресурсов

**Вид – График ресурсов** (просмотреть все ресурсы, используя контекстное меню)

Комбинированные представления: Лист ресурсов – Вид – Другие представления – Форма ресурса (или форма задач). В нижней форме через контекстное меню выбрать разные представления. Убрать комбинированную форму через команды Окно - снять разделение.

Сохранить файл с планом проекта под именем Копия, чтобы 4. можно было вернуться к первоначальным данным. Открыть проекткопию и все следующие задания выполнять с этим файлом. Создать ситуацию с перегруженными ресурсами: например, назначить старшего лаборанта в качестве ресурса четвертой задаче (Обучение слушателей). Провести автовыравнивание загрузки ресурсов с помощью команд Сервис – Выравнивание загрузки ресурсов, поставить флажок – Выравнивание только в пределах имеющегося резерва, чтобы программа не изменила дату окончания проекта! Предварительно просмотреть все даты В диалоговом окне «Сведениях о задаче». Далее в диалоговом окне «Выравнивание загрузки ресурсов» выбрать переключатель Выравнивание во всем

проекте. Выбрать порядок выравнивания «по приоритетам, стандартный». Просмотреть полученный результат, используя представление **Лист ресурсов**. Изменить условия, сняв флажок Выравнивание только в пределах имеющегося резерва. Отменить выравнивание – **Сервис - Выравнивание загрузки ресурсов**– кнопка - *Очистить выравнивание*.

5. Формирование отчетов: – **Вид – Отчеты** – *Назначения* – нажать кнопку *Выбрать* - *Дела по исполнителям* – нажать кнопку Изменить, выбрать фильтр: *Ресурсы с превышением доступности.* Просмотреть другие категории отчета. Например, *Затраты – Бюджет* (рис.25).

| ПКкопи.mp   | up -        |                                 |                 |                            |               |         |              |  |
|-------------|-------------|---------------------------------|-----------------|----------------------------|---------------|---------|--------------|--|
| Параметры ( | страницы    | Печать Закрыть                  | <u>с</u> правка |                            |               |         |              |  |
|             |             |                                 |                 |                            |               |         |              |  |
| l           |             |                                 |                 |                            |               |         |              |  |
|             |             |                                 |                 |                            |               |         |              |  |
|             |             |                                 | ſ               | ичет о бюлжете от Вт 22 ОР | 10            |         |              |  |
|             |             |                                 | v               | Проект ФПК                 | .10           |         |              |  |
|             |             |                                 |                 |                            |               |         |              |  |
|             | <b>14</b> - | 11                              | <b>A</b>        | U                          | A             |         | A            |  |
|             | ид.         | Название задачи                 | ФИКСИРОВАННЫЕ   | Начисление фикс.           | Общие затраты | Базовые | Отклонение   |  |
|             |             |                                 | oaipaibi        | oaipai                     |               |         |              |  |
| -           | 4           | покупка компью теров            | 0,00p.          | Пропорциональное           | 142 280,00p.  | 0,00p.  | 142 280,00p. |  |
|             | 9           | О бучение слушателей            | 0,00p.          | Пропорциональное           | 56 660,00p.   | 0,00p.  | 56 660,00p.  |  |
| l           | 7           | установка программ              | 0,00p.          | Пропорциональное           | 19 440,00p.   | 0,00p.  | 19 440,00p.  |  |
| l           | 5           | перевозка ПК                    | 0,00p.          | Пропорциональное           | 12 400,00p.   | 0,00p.  | 12 400,00p.  |  |
| l           | 10          | Оформление и вручение дипломов  | 0,00p.          | Пропорциональное           | 8 240,00p.    | 0,00p.  | 8 240,00p.   |  |
| l           | 8           | Набор групп                     | 0,00p.          | Пропорциональное           | 5 700,00p.    | 0,00p.  | 5 700,00p.   |  |
| l           | 6           | установка пк                    | 0,00p.          | Пропорциональное           | 3 240,00p.    | 0,00p.  | 3 240,00p.   |  |
| l           | 1           | Административное оформление кур | 0,00p.          | Пропорциональное           | 1 640,00p.    | 0,00p.  | 1 640,00p.   |  |
|             | 3           | исследование технической базы   | 0,00p.          | Пропорциональное           | 800,00p.      | 0,00p.  | 800,00p.     |  |
|             |             | =                               | 0,00p.          | =                          | 250 400,00p.  | 0,00p.  | 250 400,00p. |  |

| Рис. 25. | Отчет «Бюджет» |
|----------|----------------|
|----------|----------------|
6. Провести выравнивание загрузки вручную с помощью представления **Использование ресурсов**. Перед и после устранения перегрузки ресурсов сохраните копию плана проекта! Результаты выравнивания представить преподавателю, ненужные копии файлов проекта после защиты заданий можно удалить.

7. Анализ и оптимизация по методу PERT

Перед началом анализа необходимо сохранить файл с планом проекта под другим именем, чтобы можно было вернуться к первоначальным данным.

Для анализа необходимо отобразить панель инструментов метода с помощью команд Вид – Панели инструментов – Анализ по методу PERT (рис.26).

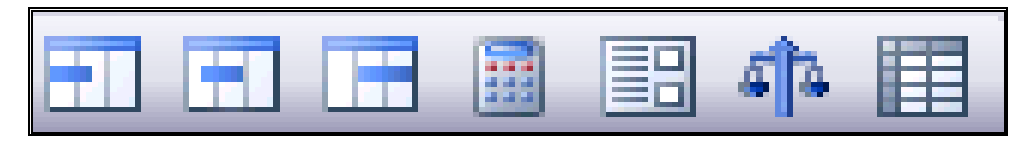

Рис. 26. Панель инструментов Анализ по методу PERT

Нажать на панели кнопку **Лист ввода PERT** и ввести в таблицу данные с вариантами длительности задач (рис.27).

|                        | ] 🂠 [ |                                                           |              |                              |                           |                                  |
|------------------------|-------|-----------------------------------------------------------|--------------|------------------------------|---------------------------|----------------------------------|
|                        |       | Название задачи                                           | Длительность | Оптимистическая длительность | Ожидаемая<br>длительность | Пессимистическая<br>длительность |
| Лиаграмма Ганта        | 0     | <sup>-</sup> Проект ФПК                                   | 41 дней      | 0 дней                       | 0 дней                    | 0 дней                           |
|                        | 1     | 1 Административное<br>оформление курсов                   | 1 день       | 1 день                       | 1 день                    | 2 дней                           |
| Диаграмма Ганта        | 2     | <sup>-</sup> 2 Оборудование класса ЭВМ                    | 10 дней      | 0 дней                       | 0 дней                    | 0 дней                           |
| с отслеживанием        | 3     | <ol> <li>2.1 исследование технической<br/>базы</li> </ol> | 2 дней       | 1 день                       | 2 дней                    | 4 дней                           |
| <mark>≞</mark> 7       | 4     | 2.2 покупка компьютеров                                   | 2 дней       | 1 день                       | 2 дней                    | 3 дней                           |
| Использование<br>задач | 5     | 2.3 перевозка ПК                                          | 2 дней       | 1 день                       | 2 дней                    | 3 дней                           |
| 55451                  | 6     | 2.4 установка пк                                          | 2 дней       | 1 день                       | 2 дней                    | 4 дней                           |
|                        | 7     | 2.5 установка программ                                    | 2 дней       | 1 день                       | 2 дней                    | 5 дней                           |
| Календарь              | 8     | 3 Набор групп                                             | 6 дней       | 3 дней                       | 6 дней                    | 9 дней                           |
|                        | 9     | 4 Обучение слушателей                                     | 29 дней      | 26 дней                      | 29 дней                   | 34 дней                          |
| Сетевой график         | 10    | 5 Оформление и вручение<br>дипломов                       | 2 дней       | 1 день                       | 2 дней                    | 3 дней                           |

Рис.27. Данные задач для анализа PERT

После ввода данных в таблицу надо определить весовые коэффициенты для каждой из задач. Нажать на кнопку Задание

весовых коэффициентов Появившееся окно содержит три поля для ввода весовых коэффициентов: Оптимистический, Ожидаемый и Пессимистический. Стандартно, при вводе весовых коэффициентов, ожидаемый коэффициент равен 4, а оптимистический и пессимистический равны 1. В сумме все три весовых коэффициента должны равняться 6. Однако, ориентируясь на пессимистический вариант развития событий, задать этому варианту коэффициент 3, ожидаемому - 2, а оптимистическому – коэффициент 1 (рис. 28).

| Весовые коэффициенты ме                                       | тода PERT 🛛 🔯                        |
|---------------------------------------------------------------|--------------------------------------|
| Введите весовые коэффициенть<br>по методу PERT. Их сумма долж | і для вычислений<br>на быть равна 6: |
| Весовые коэффициенты длите.                                   | льности                              |
| Оптимистический:                                              | 1                                    |
| О <u>ж</u> идаемый:                                           | 2                                    |
| Пессимистический:                                             | 3                                    |
|                                                               |                                      |
|                                                               | Отмена                               |

Рис.28. Диалоговое окно весовых коэффициентов

После определения весовых коэффициентов, можно произвести перерасчет длительности задач. Для этого нажать на панели инструментов кнопку Вычисления по методу PERT . После проведения расчетов MS Project обновит данные о

длительности задач и рассчитает даты начала и окончания задач для трех вариантов сценария плана проекта.

# Глава 5. Оперативное управление (отслеживание проекта)

Проект окончательно утвержден и можно приступать к его выполнению. На этапе реализации проекта вводятся фактические

данные о состоянии задач и их сравнивают с базовыми данными, сохраненными в Базовом плане. В процессе отслеживания используются различные представления Project, таблицы, фильтры и отчеты. Для визуального отображения хода выполнения проекта на календарный график можно добавить линии хода выполнения.

Одним из наиболее эффективных средств анализа затрат по проекту является *анализ освоенного объема*. Анализ освоенного объема позволяет своевременно выявить неблагоприятные отклонения от календарного графика и стоимости. Экспортируя повременные поля освоенного объема в Excel, можно создать диаграмму, отобразив на ней основные показатели освоенного объема.

# Лабораторная работа 5. Сохранение базового плана проекта и ввод фактических данных

1. Создать копию проекта «ФПК» и далее работать с копией проекта. Первоначальный проект сохраняем без изменений.

Для сохранения базового плана (БП) выбрать в меню команду Сервис – Отслеживание – Сохранить Базовый план. Выбрать сохранение базового плана для всего проекта. МЅ Project сохраняет 11 базовых планов. При каждом сохранении БП записываются дата и время сохранения БП. Кроме БП программа позволяет сохранять промежуточные планы. Промежуточный план отличается от БП объемом сохраняемой информации. Если в БП сохраняется около 20 типов данных (о задачах, ресурсах, назначениях и т.п.), то в промежуточном плане сохраняются только даты начала и окончания задач.

- 2. Просмотр БП. Просмотреть данные, сохраненные в БП можно:
  - в представлении Диаграмма Ганта с отслеживанием, где каждой задаче будут соответствовать 2 отрезка – отрезок базового плана и другой – текущего;
  - в окне «Статистика» с помощью команд Проект Сведения
     о проекте кнопка «Статистика»;
  - с помощью добавленных полей через команды Формат Стили подробных данных – в списке выбрать Доступные поля «Базовые трудозатраты» и т.п.

Удаление сохраненных планов выполняется с помощью команд Сервис – Отслеживание – Очистить базовый план.

 Отслеживание, т.е. ввод фактических данных и их сравнение с БП можно выполнить с помощью:

- Мастера отслеживания. На панели инструментов Консультант нажать кнопку «Отслеживание» и далее следовать предложенным шагам мастера;
- Таблицы Отслеживание и панели инструментов Отслеживание (рис.29).

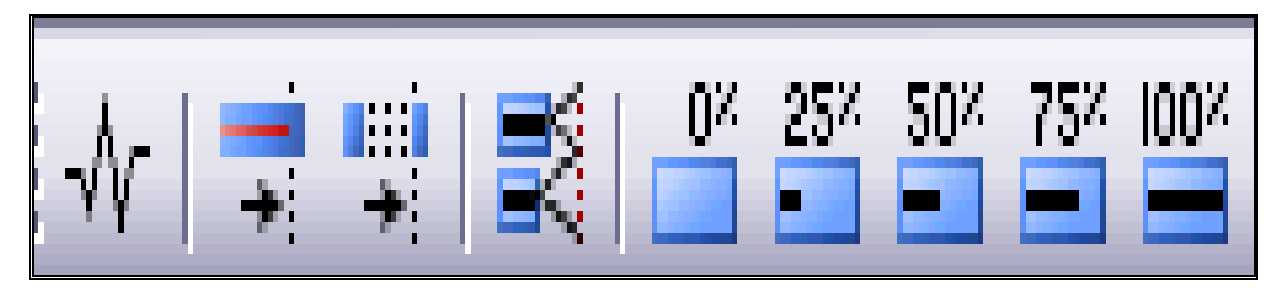

Рис. 29. Панель инструментов «Отслеживание»

Выбрать в меню команду **Вид – Таблица – Отслеживание**. Далее, используя кнопки панели инструментов *Отслеживание* ввести % завершения для следующих задач проекта:

- 1 и 2 задачи выполнены на 100%;

- 3 и 4 задачи – поставить завершение 50%;

Далее добавить линию хода выполнения проекта. Нажать соответствующую кнопку на панели *Отслеживание* и появившуюся стрелку мышкой перетащить на диаграмму Ганта. Выполнить настройки линии хода выполнения через контекстное меню. Если пики линий хода выполнения направлены влево – выполнение задач отстает от графика (рис. 30).

| 4 4 4 = ±                            | Показат <u>ь</u> •  | Arial • 9 • <b>X X Y E</b> = =       | Все задачи       | • Y: 🔥 -          |                                  |                      |                       |                       |                      |            |           |
|--------------------------------------|---------------------|--------------------------------------|------------------|-------------------|----------------------------------|----------------------|-----------------------|-----------------------|----------------------|------------|-----------|
| Вадачи • Ре                          | есурсы 🔹 От         | слеживание + Отчет +                 |                  |                   |                                  |                      |                       |                       |                      |            |           |
|                                      |                     |                                      |                  |                   |                                  |                      |                       |                       |                      |            |           |
|                                      | і <del>н.</del> ш ў |                                      |                  |                   |                                  |                      |                       |                       |                      |            |           |
|                                      | 0                   | Название задачи                      | 01 Map 10        | 08 Map 10         | 15 Map 10                        | 22 Map '10           | 29 Map 10             | 05 Anp '10            | 12 Anp 10            | 19 Anp '10 | 26 Anp 10 |
| -                                    | 0                   | - Проект ФПК                         | BUBCHU           | вшысчі            |                                  |                      | 29.03.10              |                       | пвочнов              | ПВСЧПС     | 59%       |
| Диаграима Ганта                      | 1 1                 | 1 Алминистративное оформление курсов |                  |                   |                                  |                      |                       |                       |                      |            |           |
|                                      | 2 1                 | - 2 Оборулование класса ЭВМ          |                  |                   | <b>u</b> 100%                    |                      |                       |                       |                      |            |           |
|                                      | 3 1                 | 21 исспедование технической базы     | 100%             |                   | <b>B</b>                         |                      |                       |                       |                      |            |           |
| Диагранна Ганта<br>с отспения зациен | 4 1                 | 2.2 покупка компьютеров              | 1                | 0%                |                                  |                      |                       |                       |                      |            |           |
| C OT CICKAIDannich                   | 5 🗸                 | 2.3 перевозка ПК                     |                  | <sub>1</sub> 100% |                                  |                      |                       |                       |                      |            |           |
|                                      | 6 🗸                 | 2.4 установка пк                     |                  | 10 <b>1</b>       | 0%                               |                      |                       |                       |                      |            |           |
| Использование                        | 1 1                 | 2.5 установка программ               |                  |                   | - 100%                           |                      |                       |                       |                      |            |           |
| задач                                | 8                   | 3 Набор групп                        | <mark>`</mark> @ |                   |                                  |                      |                       |                       |                      |            |           |
|                                      | 9                   | 4 Обучение слушателей                |                  |                   |                                  |                      |                       |                       |                      | 50%        |           |
|                                      | 10                  | 5 Оформление и вручение дипломов     | 1 (              | Іинии хода выг    | полнения                         |                      |                       |                       | X                    | ) 🎽        |           |
| Календарь                            |                     |                                      |                  |                   |                                  |                      | × 1                   |                       |                      |            |           |
| 60                                   |                     |                                      |                  | даты и            | интервалы                        | Стили л              | инии                  |                       |                      |            |           |
| Сетевой график                       |                     |                                      |                  | 🔽 Всегда показ    | ывать текущую <u>л</u> инию »    | кода выполнения      | 🛛 Показыват           | ь указанные линии хо, | да выполнения        |            |           |
|                                      |                     |                                      |                  | С На дату отче    | ета о состо <u>я</u> нии проекта | 🤅 На текущую да      | ту Пн 29.             | 03.10                 |                      |            |           |
| ulle,                                |                     |                                      |                  |                   |                                  |                      | Даты линий :          | хода выполнения 📳     |                      |            |           |
| График ресурсов                      |                     |                                      |                  | П Показывать л    | линии хода выполнения ч          | через равные интерва | пн 29.03.10           |                       |                      |            |           |
|                                      |                     |                                      |                  | С Ежедневно       | № с <u>ж</u> енедельно           | о Сежемесячно        |                       |                       | <b>Удалить</b>       |            |           |
| <u> </u>                             |                     |                                      |                  | Еженедельно       |                                  |                      |                       |                       |                      |            |           |
| Использование                        |                     |                                      |                  | Каждую            | <u>т</u> недел <u>ю</u> по       |                      |                       |                       |                      |            |           |
| ресурсов                             |                     |                                      |                  | Гњ Г              | քո 🗖 նք                          |                      |                       |                       |                      |            |           |
|                                      |                     |                                      |                  | Гчт Г             | Пт <b>П</b> (б. <b>П</b> 8-      |                      |                       | <b>Y</b>              |                      |            |           |
| Пист песургов                        |                     |                                      |                  |                   | 1 L 12 L 12                      |                      |                       |                       |                      |            |           |
| men pocypedu                         |                     |                                      |                  |                   |                                  |                      | Показывать л          | инии хода выполнени   | я на основе: —       |            |           |
|                                      |                     |                                      |                  | Начиная с: 💽 н    | начала проекта С [П              | H 01.03.10           | (° фа <u>к</u> тическ | сого плана 🦷 баз      | ово <u>г</u> о плана |            |           |
| Другие<br>представления              |                     |                                      |                  | Спр <u>а</u> вка  |                                  |                      |                       | ОК                    | Отмена               |            |           |
|                                      |                     |                                      |                  |                   |                                  |                      |                       |                       |                      | J          |           |

Рис. 30. Представление Диаграмма Ганта с отслеживанием

#### Лабораторная работа 6. Анализ освоенного объема

Анализ освоенного объема – это способ определения производительности проекта. Позволяет узнать – какая часть бюджета должна быть потрачена к настоящему времени, при этом принимается во внимание объем выполненных работ и базовые затраты на задачи, ресурсы и назначения. Анализ освоенного объема всегда выполняется на дату отчета, которая указана в диалоговом окне «Сведения о проекте». Если в поле ДАТА ОТЧЕТА содержится значение НД, дата отчета принимается равной текущей дате, отображаемой в поле ТЕКУЩАЯ ДАТА.

Действия перед анализом освоенного объема:

1. сохранить базовый план

2. обновить фактические данные

3. установить дату отчета

В программе имеются три таблицы, содержащие поля освоенного объема: Освоенный объем, Показатели затрат (освоенный объем), Показатели календарного плана (освоенный объем).

Команды: **ВИД – Таблица – Другие таблицы – Освоенный объем** – *Применить* (или *Изменить* и там выбрать поля и установить флажок Показывать в меню).

В процессе анализа таблиц освоенного объёма используются величины (первые три – основные):

БСЗР – базовая стоимость запланированных работ.

ФСВР – фактическая стоимость выполненных работ, равна сумме средств, фактически затраченных на выполнение задачи на дату отчета.

БСВР – базовая стоимость выполненных работ – это те средства, которые были бы затрачены на выполнение задачи, если бы выполнение задач проходило строго по графику.

80

ОКП – отклонение от календарного плана, если с «+», тогда на дату отчета на задачу потрачено больше средств, чем планировалось.

ИОКП – индекс отклонения от календарного плана. ИОКП = БСВР/БСЗР. Если индекс меньше 1, то базовая стоимость выполненных работ меньше запланированных.

ОПС – отклонение по стоимости = БСВП – ФСВП, если «+», тогда фактические затраты меньше базовых.

ООПС – относительное отклонение по стоимости = [{БСВР-ФСВР}/БСВР]\*100%, если «+» тогда фактическая стоимость выполненных работ меньше базовой.

ИОС – индекс отклонения по стоимости =  $6CBP/\Phi CBP$ .

БПЗ – бюджет по завершении - это запланированные затраты на задачу.

ПОПЗ – предварительная оценка по завершении = ФСВР +(БПЗ-БСВР)/ИОС (это ожидаемые общие затраты).

ОПЗ – отклонение по завершении = БПЗ-ПОПЗ, если «-», тогда затраты после завершения больше указанных в базовом плане.

ПЭВ – показатель эффективности выполнения = (БПЗ-БСВР)/(БПЗ – СВР), если показатель >1, тогда по выполненному объему работ имеется перерасход средств, т.е. превышение бюджета.

(БПЗ-БСВР) показывает сумму, которую нужно выделить на оставшиеся работы

(БПЗ – ФСВР) – фактически после выполнения n-количества работ по проекту в бюджете осталась такая сумма.

81

Расчет показателей освоенного объема по умолчанию производится на основе поля % завершения.

Создание графиков освоенного объема: данные экспортируются в EXCEL с помощью команд Вид – Панели инструментов – Анализ - Анализ повременных данных в EXCEL. В МАСТЕРЕ выбрать переключатель – для всего проекта.

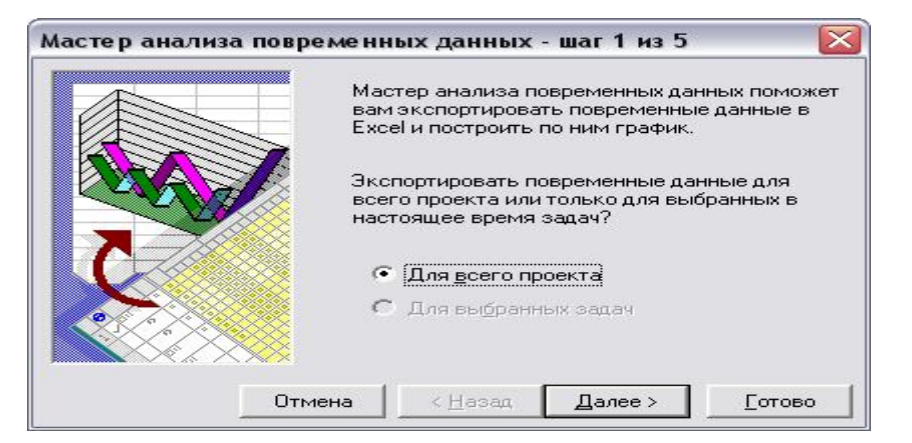

Рис. 31. Мастер анализа повременных данных

Далее для построения графика взять два поля – БСЗР и ФСВР.

| оступные поля:                                                                                                    |                                                                              |                                              | <u>П</u> оля для экс | порта: |
|----------------------------------------------------------------------------------------------------|------------------------------------------------------------------------------|----------------------------------------------|----------------------|--------|
| Превышение дос<br>Процент заверши<br>Сверхурочные тр<br>Совокупные затр<br>Совокупные труд<br>Совокупный % за<br>Трудозатраты<br>Фактические зат<br>Фактические све | тупнос<br>ения<br>удозаті<br>раты<br>озатра<br>авершеі<br>праты<br>ерхуроч 💌 | lo <u>б</u> авить >>  <br><< <u>У</u> далить | БСЗР<br>ФСВР         |        |

Рис. 32. Выбор полей для графика в Excel

Далее указать диапазон дат и единицы - дни. Просмотреть и сохранить график.

#### Глава 6. Обмен информацией с другими приложениями

Программа Project поддерживает обмен данными со многими приложениями. Обмен данными между приложениями осуществляется с помощью *механизма копирования / вставки*, а также с использованием *схем* экспорта и импорта.

#### 2.6.1. Экспорт и импорт данных

В Project можно осуществлять обмен данными с другими приложениями, используя механизм импорта/экспорта. Некоторые форматы файлов настолько хорошо знакомы Project, что программа может экспортировать и импортировать данные не только на уровне файлов, но и на уровне отдельных полей данных. При экспорте или импорте данных необходимо установить соответствие между полями исходного и целевого файлов с помощью так называемой схемы экспорта/импорта.

В Project имеется несколько стандартных схем экспорта/импорта. Каждая схема экспортирует или импортирует только определенные данные. Например, с помощью схемы Экспорт в HTML со стандартным шаблоном экспортируются все поля данных из таблицы Ввод для задач; поля Идентификатор, Название, Группа, Макс.единиц и Пиковые единицы из таблицы ресурсов Ввод, поле % завершения, а также данные о назначениях

83

из полей Начало, Окончание, Трудозатраты и % завершения по трудозатратам.

Если ни одна из существующих схем экспорта/импорта не подходит, можно создать новую схему. При создании новой схемы экспорта или импорта необходимо определить, какие данные будут экспортированы или импортированы, и установить соответствие между полями исходного и целевого файлов.

# Лабораторная работа 7. Сохранение файлов Project в формате HTML и XML

Экспорт данных из Project в файл формата HTML можно выполнить с помощью команд **Файл – Сохранить как**, или **Файл – Сохранить как веб-страницу**. Сохранение проекта в формате XML выполняется аналогично.

1. Открыть файл проекта «ФПК», выбрать команду **Файл** – **Сохранить как.** Откроется диалоговое окно «Сохранение документа». В раскрывающемся списке *Тип файлов* выберите значение **Веб-страница.** Ввести название файла в поле *Имя файла* и щелкнуть на кнопке «Сохранить». Запустится мастер экспорта. Ввести все необходимые данные в окнах мастера экспорта:

а) выбрать переключатель *Использовать существующую схему* (рис.33). Через кнопку «Далее» открыть следующее диалоговое окно, где выбрать схему «Данные по умолчанию для задач» - рисунок 34.

84

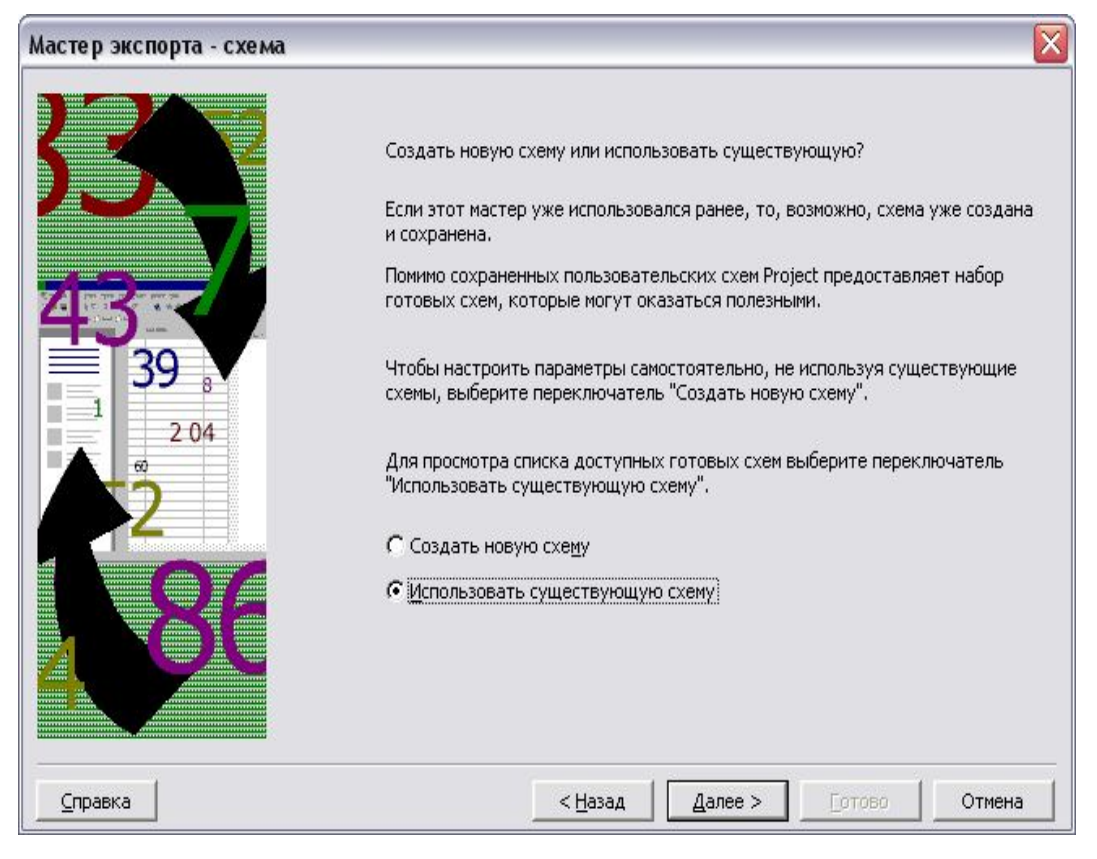

Рис. 33. Окно Мастера экспорта

| LIGODITO CYONU ADD ADULLY             |                                       |                         |  |
|---------------------------------------|---------------------------------------|-------------------------|--|
| <u>ы</u> берите схему для данных.     |                                       |                         |  |
| Данные о затратах по задачам          |                                       |                         |  |
| 1анные по умолчанию для задач         | n on on on on on on on on on on on on | лололололололололололол |  |
| Этчет "Дела по исполнителям"          |                                       |                         |  |
| Бедения об освоенном объеме           |                                       |                         |  |
| Гводная таблица задач и ресурсов      |                                       |                         |  |
| писок задач верхнего уровня           |                                       |                         |  |
| писок задач со строками назначений    |                                       |                         |  |
| равнение с базовым планом             |                                       |                         |  |
| хема "Таблица экспорта" задач         |                                       |                         |  |
| хема "Таблица экспорта" ресурсов      |                                       |                         |  |
| _xema 1                               |                                       |                         |  |
| жспорт в НТМL со стандартным шаблоном |                                       |                         |  |
|                                       |                                       |                         |  |
|                                       |                                       |                         |  |
|                                       |                                       |                         |  |
|                                       |                                       |                         |  |
|                                       |                                       |                         |  |
|                                       |                                       |                         |  |
|                                       |                                       |                         |  |
|                                       |                                       |                         |  |
|                                       |                                       |                         |  |
|                                       |                                       |                         |  |
|                                       |                                       |                         |  |
|                                       |                                       |                         |  |
|                                       |                                       |                         |  |

Рис. 34. Выбор схемы

После выбора схемы можно нажать кнопку «Готово» и просмотреть полученную веб-страницу (пример на рис. 35).

|                                                | анные экспорта Microsoft Office Project - Mozi <sup>,</sup>                                                                                                    | lla Firefox                                                                                                    |                                                                                                    |                                                                                                    |                                                                                                    |                                                                                                    |  |  |  |  |  |
|------------------------------------------------|----------------------------------------------------------------------------------------------------|----------------------------------------------------------------------------------------------------|----------------------------------------------------------------------------------------------------|----------------------------------------------------------------------------------------------------|----------------------------------------------------------------------------------------------------|----------------------------------------------------------------------------------------------------|--|--|--|--|--|
| <u>Ф</u> айл                                   | Правка Вид Журнал Закладки Инструменты                                                                                                    | <u>С</u> правка                                                                                                    |                                                                                                    |                                                                                                    |                                                                                                    |                                                                                                    |  |  |  |  |  |
| <                                              | 🔊 - C 🗙 🏠 🗋 file:///C:/Documents an                                                                                                    | d Settings/Люба.LUBC                                                                                                    | )V/Рабочий стол/Лю                                                                                                    | обины документы и все ос                                                                                                    | стальное!/УКАЗАНИЯ И ПО                                                                                                    | COBVR/OFKtxonvs.html 🟠 👻 ICQ Sear                                                                                                    |  |  |  |  |  |
| В Гл                                           | авная страница Я 🚞 Сервисы Яндекса 횓 Саные по                                                                                                    | пулярные ף Начал                                                                                                    | њная страница <u>మ</u>                                                                                                    | Лента новостей 🗋 Мог                                                                                                    | zilla%20Firefox.lnk 🔂 Npo                                                                                                    | гноз погоды: Кр                                                                                                    |  |  |  |  |  |
| 9 🕸                                            | I ICQ • Q                                                                                                    | Поиск • 😕 🚊                                                                                                    | ତ୍ର ର ର                                                                                                    | . <b>₹</b> · <b>₹</b>                                                                                                    |                                                                                                    |                                                                                                    |  |  |  |  |  |
| 0 M                                            | ЛурКлуб - Клёвый молодежный ч 🗵 📘 В Контакте                                                                                                    | Миха Virtys.pro'Kekc                                                                                                    | . 🖂 📄 Данные                                                                                                    | экспорта Microsoft Office                                                                                                    |                                                                                                    | рта Microsoft Office 🗵 📘 Данные экспорта Microsoft Office 🔯 📘 Данные экспорта Microsoft Office 🗵                                                                                                    |  |  |  |  |  |
| П<br>Дата<br>Дата<br>Да                        | Проект ФПК<br>Дата начала проекта Пн 01.03.10<br>Дата окончания проекта Пн 26.04.10<br>Данные_задач                                                                                                    |                                                                                                    |                                                                                                    |                                                                                                    |                                                                                                    |                                                                                                    |  |  |  |  |  |
| Ид.                                            | Название залачи                                                                                                    | Π                                                                                                    | π                                                                                                    | π                                                                                                    | TT                                                                                                    |                                                                                                    |  |  |  |  |  |
|                                                |                                                                                                    | длительность                                                                                                    | Дата_начала                                                                                                    | Дата_окончания                                                                                                    | Предшественники                                                                                                    | Названия_ресурсов                                                                                                    |  |  |  |  |  |
| 0                                              | Проект ФПК                                                                                                    | 41 дней                                                                                                    | Дата_начала<br>Пн 01.03.10                                                                                                    | Дата_окончания<br>Пн 26.04.10                                                                                                    | Предшественники                                                                                                    | Названия_ресурсов                                                                                                    |  |  |  |  |  |
| 0                                              | Проект ФПК<br>Административное оформление курсов                                                                                                    | 41 дней<br>1 день                                                                                                    | Дата_начала<br>Пн 01.03.10<br>Пн 01.03.10                                                                                                    | Дата_окончания<br>Пн 26.04.10<br>Пн 01.03.10                                                                                                    | Предшественники                                                                                                    | Названия_ресурсов<br>                                                                                                    |  |  |  |  |  |
| 0 1 2                                          | Проект ФПК<br>Административное оформление курсов<br>Оборудование класса ЭВМ                                                                                                    | 41 дней<br>1 день<br>10 дней                                                                                                    | Дата_начала<br>Пн 01.03.10<br>Пн 01.03.10<br>Пн 01.03.10                                                                                                    | Дата_окончания<br>Пн 26.04.10<br>Пн 01.03.10<br>Пт 12.03.10                                                                                                    | Предшественники<br>                                                                                                    | Навания_ресурсов<br>                                                                                                    |  |  |  |  |  |
| 0<br>1<br>2<br>3                               | Проект ФПК           Административное оформление курсов           Оборудование класса ЭВМ           исследование технической базы                                                                                                    | 41 дней<br>1 день<br>10 дней<br>2 дней                                                                                                    | Дата_начала<br>Пн 01.03.10<br>Пн 01.03.10<br>Пн 01.03.10<br>Пн 01.03.10                                                                                           | Дата_окончания<br>Пн 26.04.10<br>Пн 01.03.10<br>Пт 12.03.10<br>Вт 02.03.10                                                                                                    | Предшественники<br>Предшественники<br>ППН                                                                                                    | Натвания_ресурсов<br>                                                                                                    |  |  |  |  |  |
| 0<br>1<br>2<br>3<br>4                          | Проект ФПК<br>Административное оформление курсов<br>Оборудование класса ЭВМ<br>исследование технической базы<br>покупка компьютеров                                                                                                    | 41 дней<br>1 день<br>10 дней<br>2 дней<br>2 дней                                                                                            | Дата_начала<br>Пн 01.03.10<br>Пн 01.03.10<br>Пн 01.03.10<br>Пн 01.03.10<br>Ср 03.03.10                                                                            | Дата_окончания<br>Пн 26.04.10<br>Пн 01.03.10<br>Пт 12.03.10<br>Вт 02.03.10<br>Чт 04.03.10                                                                                           | Предшественники Предшественники Пнн З                                                                                                    | Навеания_ресурсов<br>директор;менеджер,бумага[1 пачка]<br>инженер<br>директор;менеджер[50%],компьютеры[7 шт],комплектующий набор[3 шт],погрузка                                                                                                    |  |  |  |  |  |
| 0<br>1<br>2<br>3<br>4<br>5                     | Проект ФПК<br>Административное оформление курсов<br>Оборудование класса ЭВМ<br>исследование технической базы<br>покупка компьютеров<br>перевозка ПК                                                                                                    | 41 дней<br>41 дней<br>1 день<br>10 дней<br>2 дней<br>2 дней<br>2 дней                                                                       | Дата_начала<br>Пн 01.03.10<br>Пн 01.03.10<br>Пн 01.03.10<br>Пн 01.03.10<br>Ср 03.03.10<br>Пт 05.03.10                                                             | Дата_окончания<br>Пн 26.04.10<br>Пн 01.03.10<br>Пт 12.03.10<br>Вт 02.03.10<br>Чт 04.03.10<br>Пн 08.03.10                                                                            | Предшественники Предшественники Предшественни | Нав ания_ресурсов<br>                                                                                                    |  |  |  |  |  |
| 0<br>1<br>2<br>3<br>4<br>5<br>6                | Проект ФПК           Административное оформление курсов           Оборудование класса ЭВМ           исследование технической базы           покупка компьютеров           перевозка ПК           установка пк                                                                                  | 41 дней<br>41 дней<br>1 день<br>10 дней<br>2 дней<br>2 дней<br>2 дней<br>2 дней                                                             | Дата_начала<br>Пн 01.03.10<br>Пн 01.03.10<br>Пн 01.03.10<br>Пн 01.03.10<br>Ср 03.03.10<br>Пг 05.03.10<br>Вт 09.03.10                                              | Дата_окончания<br>Пн 26.04.10<br>Пт 12.03.10<br>Вт 02.03.10<br>Чт 04.03.10<br>Пн 08.03.10<br>Ср 10.03.10                                                                            | Предшественники ППРедшественники ППРедшественники ППР ППН ППН З 4 5                                                                                                    | Нав ания_ресурсов<br>директор,менеджер,бумага[1 пачка]<br>инженер<br>директор,менеджер[50%],компьютеры[7 шт],комплектующий набор[3 шт],погрузка<br>менеджер[50%],Водитель,бензин[150 литр/день]<br>менеджер,инженер                                                                                                    |  |  |  |  |  |
| 0<br>1<br>2<br>3<br>4<br>5<br>6<br>7           | Проект ФПК           Административное оформление курсов           Оборудование класса ЭВМ           исследование технической базы           покупка компьютеров           перевозка ПК           установка пк           установка программ                                                     | 41 дней<br>41 дней<br>1 день<br>10 дней<br>2 дней<br>2 дней<br>2 дней<br>2 дней<br>2 дней                                                   | Дата_начала<br>Пн 01.03.10<br>Пн 01.03.10<br>Пн 01.03.10<br>Пн 01.03.10<br>Пн 01.03.10<br>Пг 03.03.10<br>Пг 05.03.10<br>Вт 09.03.10<br>Чг 11.03.10                | Дата_окончания<br>Пн 26.04.10<br>Пт 12.03.10<br>Вт 02.03.10<br>Чт 04.03.10<br>Пн 08.03.10<br>Ср 10.03.10<br>Пт 12.03.10                                                             | Предшественники  П  П  П  П  П  П  П  П  П  П  П  П  П                                                                                                    | Нав ання ресурсов<br>директор, менеджер, бумага[1 пачка]<br>инженер<br>директор, менеджер[50%], компьютеры[7 шт], комплектующий набор[3 шт], погрузка<br>менеджер[50%], водитель, бензин[150 литр/день]<br>менеджер, инженер<br>инженер, программист, диск 1[1 шт], диск 2[1 шт]                                                                                                    |  |  |  |  |  |
| 0<br>1<br>2<br>3<br>4<br>5<br>6<br>7<br>8      | Проект ФПК           Административное оформление курсов           Оборудование класса ЭВМ           исследование технической базы           покупка компьютеров           перевозка ПК           установка пк           установка программ           Набор групп                               | 41 дней<br>41 дней<br>1 день<br>10 дней<br>2 дней<br>2 дней<br>2 дней<br>2 дней<br>6 дней                                                   | Дата_начала<br>Пн 01.03.10<br>Пн 01.03.10<br>Пн 01.03.10<br>Ср 03.03.10<br>Пт 05.03.10<br>Вт 09.03.10<br>Вт 09.03.10                                              | Дата_окончания<br>Пн 26.04.10<br>Пп 12.03.10<br>Вт 02.03.10<br>Чт 04.03.10<br>Пп 88.03.10<br>Пп 88.03.10<br>Пп 12.03.10<br>Пп 12.03.10<br>Вт 09.03.10                               | Предшественники ПНН ПНН З 4 5 6 1                                                                                                    | Нав ания_ресурсов<br>                                                                                                    |  |  |  |  |  |
| 0<br>1<br>2<br>3<br>4<br>5<br>6<br>7<br>8<br>9 | Проект ФПК           Административное оформление курсов           Оборудование класса ЭВМ           исследование технической базы           покупка компьютеров           перевозка ПК           установка пк           установка программ           Набор групп           Обучение слушателей | 41 дней<br>41 дней<br>1 день<br>10 дней<br>2 дней<br>2 дней<br>2 дней<br>2 дней<br>2 дней<br>2 дней<br>2 дней<br>2 дней<br>2 дней<br>2 дней | Дата_начала<br>Пн 01.03.10<br>Пн 01.03.10<br>Пн 01.03.10<br>Ср 03.03.10<br>Пт 05.03.10<br>Вт 09.03.10<br>Чт 11.03.10<br>Вт 09.03.10<br>Пт 05.03.10<br>Пт 05.03.10 | Дата_окончания<br>Пн 26.04.10<br>Пн 01.03.10<br>Вт 02.03.10<br>Чт 04.03.10<br>Пп 08.03.10<br>Пн 08.03.10<br>Пп 08.03.10<br>Пг 12.03.10<br>Вт 09.03.10<br>Вт 09.03.10<br>Чт 22.04.10 | Предшественники<br>ПНН<br>3<br>4<br>5<br>6<br>1<br>7                                                                                                    | Нав ания_ресурсов<br>директор, менеджер, бумага[1 пачка]<br>инженер<br>директор, менеджер[50%], компьютеры[7 шт], комплектующий набор[3 шт], погрузка<br>менеджер[50%], водитель, бензин[150 литр/день]<br>менеджер, [50%], водитель, бензин[150 литр/день]<br>менеджер, программист, диск 1[1 шт], диск 2[1 шт]<br>менеджер[50%], методист<br>преподаватель, методист, бумага[4 пачка] |  |  |  |  |  |

Рис. 35. Проект в формате HTML

2. Сохранить проект ФПК по другой схеме – выбрать в окне Мастера схему «Отчет "Дела по исполнителям"», через кнопку «Далее» открыть следующее окно мастера – рисунок 36. Выбрать тип данных и параметры, указанные на рисунке и нажать кнопку

### «Далее».

| Мастер экспорта - параме | тры схемы                                                                  | $\overline{\mathbf{X}}$ |
|--------------------------|----------------------------------------------------------------------------|-------------------------|
| 33                       | Выберите типы данных для экспорта<br>Г Задачи<br>Г Ресурсы<br>Г Наздачения |                         |
|                          | Параметры НТМL                                                             | Ofisop                  |
| 86                       | Г Добадить на НТМL-страницу файл рисунка:                                  | <u>Of</u> sop           |

Рис. 36. Параметры схемы

3. В открывшемся окне «Мастер экспорта – сопоставление задач» (рис. 37) ввести название таблицы «задачи». В качестве основы для экспорта выбрать одну из таблиц Project. Для этого щелкнуть на кнопке «На основе таблицы...», в открывшемся диалоговом окне выбрать таблицу «Суммарные данные» (рис. 38).

| lазвание конечной таб<br>задачи | лицы HTML:  |                       |        |                        |                |             |        |   |  |  |  |  |
|---------------------------------|-------------|-----------------------|--------|------------------------|----------------|-------------|--------|---|--|--|--|--|
| задачи                          |             |                       |        | фильтр экспорта:       |                |             |        |   |  |  |  |  |
|                                 |             |                       |        | Все задачи             |                |             |        | - |  |  |  |  |
| роверьте или изменит            | е предполож | ения Project о с      | опост  | авлении данных. —      |                |             |        |   |  |  |  |  |
| Название                        |             |                       |        |                        |                |             | ~      | 1 |  |  |  |  |
| Из: поле Microsoft Offic        | e Project   | B:                    | поле   | таблицы HTML           | Тип данных     |             |        |   |  |  |  |  |
| Название                        |             | Ha                    | звание | е_задачи               |                | Текст       |        | 1 |  |  |  |  |
| Длительность                    |             | Дл                    | итель  | ность                  | Текст          |             | Порядо |   |  |  |  |  |
| Начало                          |             | Ha                    | чало   |                        | Текст          |             |        |   |  |  |  |  |
| Окончание                       |             | Ок                    | ончан  | ие                     | Текст          |             | +      |   |  |  |  |  |
| Затраты                         |             | 3a                    | траты  |                        | Текст          | ~           |        |   |  |  |  |  |
| Добавить все Очн                | стить все   | До <u>б</u> авить стр | оку    | <u>У</u> далить строку | На основе табл | иц <u>ы</u> |        |   |  |  |  |  |
| бразец                          |             | a.                    |        |                        |                |             |        |   |  |  |  |  |
| Проект: Назв                    | ание        |                       | Для    | ительность             | Начало         | )<br>)      |        |   |  |  |  |  |
| Таблица HTML: Назв              | ание_задач  | и                     | Для    | ительность             | Начало         | )           |        | 1 |  |  |  |  |
| Адм                             | инистративн | юе оформление         | ек 1д  | ень                    | Пн 01.         | 03.10       |        |   |  |  |  |  |
| Образец: Обо                    | рудование к | ласса ЭВМ             | 10     | дней                   | Пн 01.         | 03.10       |        |   |  |  |  |  |
| (иссл                           | едование те | ехнической баз        | ы 2д   | ней                    | Пн 01.         | 03.10       |        | > |  |  |  |  |

Рис. 37. Диалоговое окно «Мастер экспорта – сопоставление

задач»

|    | Название задачи                         | Дпительность | Начало            | Окончани                     | te 01 М<br>С В П В            | 180 011 ар<br>110 0 11 ар<br>110 0 11 11 11 11 11 11 11 11 11 11 11 1 | Wap 110 (В. Г<br>1 С. Ч. П. С. В. Г | 15 Мар 110<br>Т. В. С. Ч. П. С | 22 Мар 10<br>В П В С Ч П | 29 Мар<br>С В П В С | о 40<br>  Ч П С В                        | 05 Алр 11<br>Э.П. В. С. Ч. | ) 12 Алр 1<br>П С В П В С Ч | 10 19 Ал;<br>ПСВПВС | o 110 26 Anp 110 031    |
|----|-----------------------------------------|--------------|-------------------|------------------------------|-------------------------------|-----------------------------------------------------------------------|-------------------------------------|--------------------------------|--------------------------|---------------------|------------------------------------------|----------------------------|-----------------------------|---------------------|-------------------------|
| 0  | - Проект ФПК                            | 41 дней      | Пн 01.03          | .10 Пн 26.04                 | .10                           |                                                                       |                                     |                                |                          |                     |                                          |                            |                             |                     | _                       |
| 1  | 1 Административное<br>оформление курсов | 1 день       | TH 01.03          | 3.10 NH 01.03                | 3.10 <b>- 10</b>              | иректор;менед                                                         | жер;бумага[1                        | пачка]                         |                          |                     |                                          |                            |                             |                     |                         |
| 2  | <sup>-</sup> 2 Оборудование класса ЭВМ  | 10 дней      | Пн Мас            | тер экспорта                 | а - сопоставл                 | ение задач                                                            |                                     |                                |                          |                     |                                          | X                          |                             |                     |                         |
| 3  | 2.1 исследование техническо             | 2 дней       | R⊢ <sub>Con</sub> | оставление дан               | ных задач                     |                                                                       |                                     |                                |                          |                     |                                          |                            |                             |                     |                         |
| 4  | 2.2 покупка компьютеров                 | 2 дней       | CK Has            | вание конечной               | і таблицы HTML:               |                                                                       | ₫иль                                | этр экспорта:                  |                          |                     |                                          | ру                         | жа                          |                     |                         |
| 5  | 2.3 перевозка ПК                        | 2 дней       | In 3a,            | дачи                         |                               |                                                                       | Bce                                 | задачи                         |                          |                     |                                          | •                          |                             |                     |                         |
| 6  | 2.4 установка пк                        | 2 дней       | Bi                |                              |                               |                                                                       |                                     |                                |                          |                     |                                          | -                          |                             |                     |                         |
| 7  | 2.5 установка программ                  | 2 дней       |                   | верьте или изме              | зните предполо:               | кения ртојесс о с                                                     | опоставлении,                       | данных.                        |                          |                     |                                          |                            |                             |                     |                         |
| 8  | 3 Набор групп                           | 6 дней       | B1 145            | Hasbahne<br>none Microsoft I | Office Deviart                | R:                                                                    | пора таблицы                        | нтм                            |                          | Тип воцин           | A                                        |                            |                             |                     |                         |
| 9  | 4 Обучение слушателей                   | 29 дней      |                   | SEEHNE                       | onice Project                 | Ha:                                                                   | звание_задачи                       | n n mu                         |                          | Текст               | <u> </u>                                 | •                          |                             |                     | преподаватель;методист; |
| 10 | 5 Оформление и вручение                 | 2 дней       | n Ar              | ительность                   |                               | Дл                                                                    | ительность                          |                                |                          | Текст               | По                                       | орядок                     |                             |                     | директор[50%];м         |
|    | дипломов                                |              | Ha                | чало                         |                               | Har                                                                   | чало                                |                                |                          | Текст               |                                          |                            |                             |                     |                         |
|    |                                         |              | OK<br>3a          | ончание                      |                               | UK                                                                    | ончание                             |                                |                          | Текст               |                                          | <b>•</b>                   |                             |                     |                         |
|    |                                         |              |                   |                              |                               |                                                                       | iparbi                              | ίΓ                             |                          |                     |                                          |                            |                             |                     |                         |
|    |                                         |              | A                 | обавить все                  | Очистить все                  | Добавить стр                                                          | оку <u>У</u> дали                   | ть строку                      | На основе табл           | иц <u>ы</u>         |                                          |                            |                             |                     |                         |
| -  |                                         |              | Обр               | азец                         |                               |                                                                       |                                     |                                | Выбор баз                | овой табл           | ицы для                                  | а сопоста                  | вления 🚺                    |                     |                         |
| _  |                                         |              |                   | Проект:                      | Название                      |                                                                       | Длительнос                          | ТЬ                             |                          |                     |                                          |                            |                             |                     |                         |
| -  |                                         |              |                   | аблица HTML:                 | Название_зада                 | н                                                                     | Длительнос                          | ТЬ                             | <u>Т</u> аблицы зад      | au:                 |                                          |                            | (1)                         |                     |                         |
| 0  |                                         |              |                   | Образец:                     | ндминистратив<br>Оборудование | ное оформление<br>класса ЭВМ                                          | К 1 День<br>10 лней                 |                                |                          | не                  |                                          |                            | ^                           |                     |                         |
| -  |                                         |              |                   |                              | исследование т                | ехнической базы                                                       | ы 2 дней                            |                                | Календарны               | й план              |                                          |                            |                             |                     |                         |
| -  |                                         |              | <                 | Ш                            |                               |                                                                       |                                     |                                | Освоенный<br>Отклонение  | JO PEM              |                                          |                            | 1                           |                     |                         |
| -  |                                         |              | = =               | 1                            |                               |                                                                       |                                     | 1                              | Отслеживан               | ие                  | oo aa aa aa aa aa aa aa aa aa aa aa aa a | in curl                    |                             |                     |                         |
| -  |                                         | -            |                   | _правка                      |                               |                                                                       | <u> &lt;</u>                        | јазад                          | Показатели               | календ, пла         | на (освоен                               | нный объек                 | ) =                         |                     |                         |
|    |                                         |              |                   |                              | - 1                           |                                                                       |                                     |                                | Сумнарные                | данные<br>ты        |                                          |                            |                             |                     |                         |
| -  |                                         |              | 1                 |                              |                               |                                                                       |                                     |                                | Экспорт                  |                     |                                          |                            | ~                           |                     |                         |
|    |                                         |              |                   |                              | -                             |                                                                       |                                     |                                |                          |                     |                                          |                            |                             |                     |                         |
| 2  |                                         |              | 5                 |                              |                               |                                                                       |                                     |                                |                          |                     |                                          | OK                         | Отмена                      |                     |                         |

Рис. 38. Выбор базовой таблицы для сопоставления полей

4. В диалоговом окне «Мастер экспорта – сопоставление задач» левый столбец «Из: поле Microsoft Office Project» окажется заполнен названиями полей из таблицы «Суммарные данные» и каждому полю сопоставлено определенное значение в столбце «В: поле таблицы HTML». В нижней части диалогового окна «Мастер экспорта – сопоставление задач» просмотреть образцы полей с экспортируемыми данными. Выделить и удалить "неинтересные " поля «Ид.» и «% завершения задач» через кнопку «Удалить строку». Нажать кнопку «Далее» и перейти в следующее диалоговое окно «Мастер экспорта – сопоставление эадач» далее» и перейти в следующее диалоговое окно «Мастер экспорта – сопоставления задач» и перейти в следующее диалоговое окно «Мастер экспорта – сопоставление ресурсов» для выбора данных о ресурсах – рисунок 39.

| Сопоставление да<br>Назван <u>и</u> е конечно | анных ресурсов<br>ой таблицы HTML: |                      |                                        | <u>Ф</u> ильтр экспорта | 3:    |             |       |  |  |  |
|-----------------------------------------------|------------------------------------|----------------------|----------------------------------------|-------------------------|-------|-------------|-------|--|--|--|
| ресурсы                                       |                                    |                      |                                        | Все ресурсы             |       |             |       |  |  |  |
| Іроверьте или из                              | мените предполож                   | ения Project о       | сопоста                                | авлении данных. —       |       |             |       |  |  |  |
|                                               |                                    |                      |                                        |                         |       |             | ~     |  |  |  |
| Из: поле Microsof                             | t Office Project                   | B:                   | поле т                                 | габлицы HTML            |       | Тип данных  |       |  |  |  |
| Ид.                                           |                                    | и,                   | д                                      |                         |       | Текст       | -     |  |  |  |
| Индикаторы                                    |                                    | Ин                   | ндикато                                | оры                     |       | Текст       | Поряд |  |  |  |
| Название                                      |                                    | Ha                   | азвание                                | е_ресурса               |       | Текст       | поряд |  |  |  |
| Тип                                           |                                    | Τŀ                   | 1П                                     |                         | Текст | -           |       |  |  |  |
| Единицы измерен                               | ния материалов                     | E                    | циницы                                 | _измерения_материа      | Текст | ✓           |       |  |  |  |
| Добавить все                                  | Очистить все                       | До <u>б</u> авить ст | гь строку 📔 Удалить строку 📔 На основе |                         |       | иц <u>ы</u> |       |  |  |  |
| Образец                                       |                                    | а.<br>-              |                                        | -                       |       |             |       |  |  |  |
| Проект:                                       | Ид.                                |                      | Инд                                    | икаторы                 | Назва | ние         |       |  |  |  |
| Таблица HTML:                                 | Ид                                 |                      | Инд                                    | икаторы                 | Назва | ние_ресурса |       |  |  |  |
|                                               | 1                                  |                      |                                        |                         | дирек | тор         |       |  |  |  |
| Образец:                                      | 2                                  |                      |                                        |                         | менед | ,жер        |       |  |  |  |
|                                               | 3                                  |                      |                                        |                         | инжен | юр          |       |  |  |  |
| <                                             |                                    |                      |                                        |                         |       |             | >     |  |  |  |

Рис. 39. Диалоговое окно «Мастер экспорта – сопоставление

#### ресурсов»

5. В диалоговом окне «Мастер экспорта – сопоставление ресурсов» также необходимо назвать новую таблицу (например, ресурсы) и выбрать для экспорта данные о ресурсах. Через кнопку «На основе таблицы», выбрать таблицу «Суммарные данные» рисунок 40. При сопоставлении полей удалить, например,

следующие поля «Ид.», «Пиковая загрузка», «Ставка

сверхурочных».

| Сопоставление да<br>Название конечно | анных ресурсов<br>ой таблицы HTML: |                   | Фильтр экспорт                                                          | та:            |                                                                                                    |                                              | рузка               |
|--------------------------------------|------------------------------------|-------------------|-------------------------------------------------------------------------|----------------|----------------------------------------------------------------------------------------------------|----------------------------------------------|---------------------|
| ресурсы                              |                                    |                   | Все ресурсы                                                             |                |                                                                                                    | -                                            |                     |
|                                      |                                    |                   |                                                                         |                |                                                                                                    | _                                            |                     |
| проверьте или изг                    | мените предполоя                   | ения Project о со | поставлении данных.                                                     |                |                                                                                                    | ()                                           |                     |
| Название<br>Из: поле Microsof        | t Office Project                   | B' n              | оле таблицы НТМІ                                                        |                | Тип данных                                                                                                    | <b>^</b>                                     |                     |
| Иа. Иа                               |                                    |                   | ono raovina primi e                                                     |                | Текст                                                                                                    |                                              |                     |
| Название                             |                                    | Назе              | зание_ресурса                                                           |                | Текст                                                                                                    |                                              |                     |
| Группа                               |                                    | Груг              | 1na                                                                     |                | Текст                                                                                                    | порядок                                      |                     |
| Макс. единиц                         |                                    | Маки              | с_единиц                                                                |                | Текст                                                                                                    | •                                            |                     |
| Пиковая загрузк                      | a                                  | Пикс              | овая_загрузка                                                           |                | Текст                                                                                                    | ~                                            |                     |
| Добавить все                         | Очистить все                       | Добавить стро     | ку   Удалить строку                                                     | На основе т    | аблицы                                                                                                    |                                              |                     |
| Образец                              |                                    |                   | <u> </u>                                                                | J [            |                                                                                                    |                                              |                     |
| Проект:                              | Ид.                                |                   | Название                                                                | Γps            | Выбор базово                                                                                                    | й таблицы д                                  | цля сопоставления 🔛 |
|                                      |                                    |                   |                                                                         |                |                                                                                                    |                                              |                     |
| Таблица HTML:                        | Ид                                 |                   | Название_ресурса                                                        | Гру            | Таблицы ресурсо                                                                                                    |                                              |                     |
| Таблица HTML:                        | Ид<br>1                            |                   | Название_ресурса<br>директор                                            | Гру            | Та <u>б</u> лицы ресурсо<br>ІВвод                                                                                                    | )в:                                          |                     |
| Таблица HTML:<br>Образец:            | Ид<br>1<br>2                       |                   | Название_ресурса<br>директор<br>менеджер                                | Γp             | Та <u>б</u> лицы ресурсо<br>Ввод<br>Ввод - материал                                                                                                    | ов:<br>ьные ресурсы                          | ~                   |
| Таблица HTML:<br>Образец:            | Ид<br>1<br>2<br>3                  |                   | Название_ресурса<br>директор<br>менеджер<br>инженер                     | Гру            | Та <u>б</u> лицы ресурсо<br>Ввод<br>Ввод - материал<br>Ввод - трудовые                                                                                                    | ов:<br>ьные ресурсы<br>в ресурсы             |                     |
| Таблица НТМL:<br>Образец:            | Ид<br>1<br>2<br>3                  |                   | Название_ресурса<br>директор<br>менеджер<br>инженер                     | Гру            | Та <u>б</u> лицы ресурсо<br>Ввод<br>Ввод - материал<br>Ввод - трудовые<br>Гиперссылка<br>Затраты                                                                                | ов:<br>ьные ресурсы<br>е ресурсы             |                     |
| Таблица HTML:<br>Образец:            | Ид<br>1<br>2<br>3                  |                   | Название_ресурса<br>директор<br>менеджер<br>инженер                     | Γργ            | Та <u>б</u> лицы ресурсо<br>Ввод<br>Ввод - материал<br>Ввод - трудовые<br>Гиперссылка<br>Затраты<br>Использование                                                               | ов:<br>ьные ресурсы<br>е ресурсы             |                     |
| Таблица НТМL:<br>Образец:<br>Справка | Ид<br>1<br>2<br>3                  |                   | Название_ресурса<br>директор<br>менеджер<br>инженер<br>< <u>Н</u> азад  | Гру<br>Далее > | Та <u>б</u> лицы ресурсо<br>Ввод – материал<br>Ввод – материал<br>Ввод – трудовые<br>Гиперссылка<br>Затраты<br>Использование<br>Освоенный объе<br>Сумярные дание                | ов:<br>ьные ресурсы<br>э ресурсы<br>м        | <u></u>             |
| Таблица НТМL:<br>Образец:<br><       | Ид<br>1<br>2<br>3                  |                   | Название_ресурса<br>директор<br>иненеджер<br>инженер<br>< <u>Н</u> азад | Гру<br>Далее > | Таблицы ресурсо<br>Ввод - материал<br>Ввод - трудовые<br>Гиперссылка<br>Затраты<br>Использование<br>Освоенный объе<br>Суммарные данн<br>Трудозатраты                            | ив:<br>ьные ресурсы<br>в ресурсы<br>м<br>њие | <u>^</u>            |
| Таблица НТМL:<br>Образец:<br>Справка | Ид<br>1<br>2<br>3                  |                   | Название_ресурса<br>директор<br>иннеджер<br>инженер<br>< <u>Н</u> азад  | <br>           | Та <u>блицы</u> ресурсо<br>Ввод<br>Ввод - материал<br>Ввод - трудовые<br>Гиперссылка<br>Затраты<br>Использование<br>Освоенный объе<br>Суммарные данн<br>Трудозатраты<br>Экспорт | ов:<br>ъные ресурсы<br>в ресурсы<br>м<br>ым  |                     |
| Таблица НТМL:<br>Образец:<br>Справка | Ид<br>1<br>2<br>3<br>3             |                   | Название ресурса<br>Директор<br>иненеджер<br>инженер<br>< <u>Н</u> азад | <br>           | Та <u>б</u> лицы ресурсо<br>Ввод - материал<br>Ввод - трудовые<br>Гиперссылка<br>Затраты<br>Использование<br>Освоенный объе<br>Суммарные данн<br>Трудозатраты<br>Экспорт        | ов:<br>ъные ресурсы<br>а ресурсы<br>м<br>њие |                     |
| Таблица НТМL:<br>Образец;<br>€       | Ид<br>1<br>2<br>3                  |                   | Название_ресурса<br>директор<br>менеджер<br>инженер<br>< <u>Назвад</u>  | <br>           | Таблицы ресурсо<br>Ввод материал<br>Ввод - трудовые<br>Гиперссылка<br>Затраты<br>Использование<br>Освоенный объе<br>Суммарные данн<br>Трудозатраты<br>Экспорт                   | ов:<br>ьные ресурсы<br>е ресурсы<br>вые      |                     |

Рис. 40. Выбор таблицы для сопоставления ресурсов

6. После определения схемы по ресурсам открыть следующее диалоговое окно «Мастер экспорта – сопоставление назначений» (рис. 41), ввести название конечной таблицы – «Отчет». Можно пропустить дальнейшее заполнение и щелкнуть на кнопке «Далее».

| Мастер экспорта - сопоставлен                                                 | ие назначений            |                        |              |               |           |
|-------------------------------------------------------------------------------|--------------------------|------------------------|--------------|---------------|-----------|
| Сопоставление данных назначений —<br>Назван <u>и</u> е конечной таблицы HTML: |                          | Фильтр экспо           | эта:         |               |           |
| отчет                                                                         |                          |                        |              |               | +         |
| Проверьте или измените предположен                                            | ия Project о сопоста     | влении данных.         |              |               |           |
| Mail pope Microsoft Office Project                                            | Pr. pope r               | SERVICE HTML           |              |               |           |
| (Щелкните, чтобы сопоставить поле                                             |                          | аолицыттті             |              |               |           |
|                                                                               |                          |                        |              |               | Порядон   |
|                                                                               |                          |                        |              |               | •         |
|                                                                               | 0                        |                        |              |               | · · · · · |
| Добавить все Очистить все ,                                                   | До <u>б</u> авить строку | <u>У</u> далить строку | На основе та | 5лиц <u>ы</u> |           |
| Образец                                                                       |                          |                        |              |               |           |
| Проект:                                                                       |                          |                        |              |               |           |
| Таблица HTML:                                                                 |                          |                        |              |               |           |
| Образец:                                                                      |                          |                        |              |               |           |
|                                                                               |                          |                        |              |               | >         |
| <u>С</u> правка                                                               |                          | < <u>Н</u> азад        | Далее >      | [отово        | Отмена    |

Рис. 41. Диалоговое окно «Мастер экспорта – сопоставление назначений»

7. Откроется последнее диалоговое окно «Мастер экспорта – конец определения схемы» - рисунок 42, в котором мастер экспорта предложит сохранить новую схему. Если вы планируете использовать только что созданную схему в дальнейшем, щелкните на кнопке «Сохранить схему». Если нет – щелкнуть на кнопке «Готово».

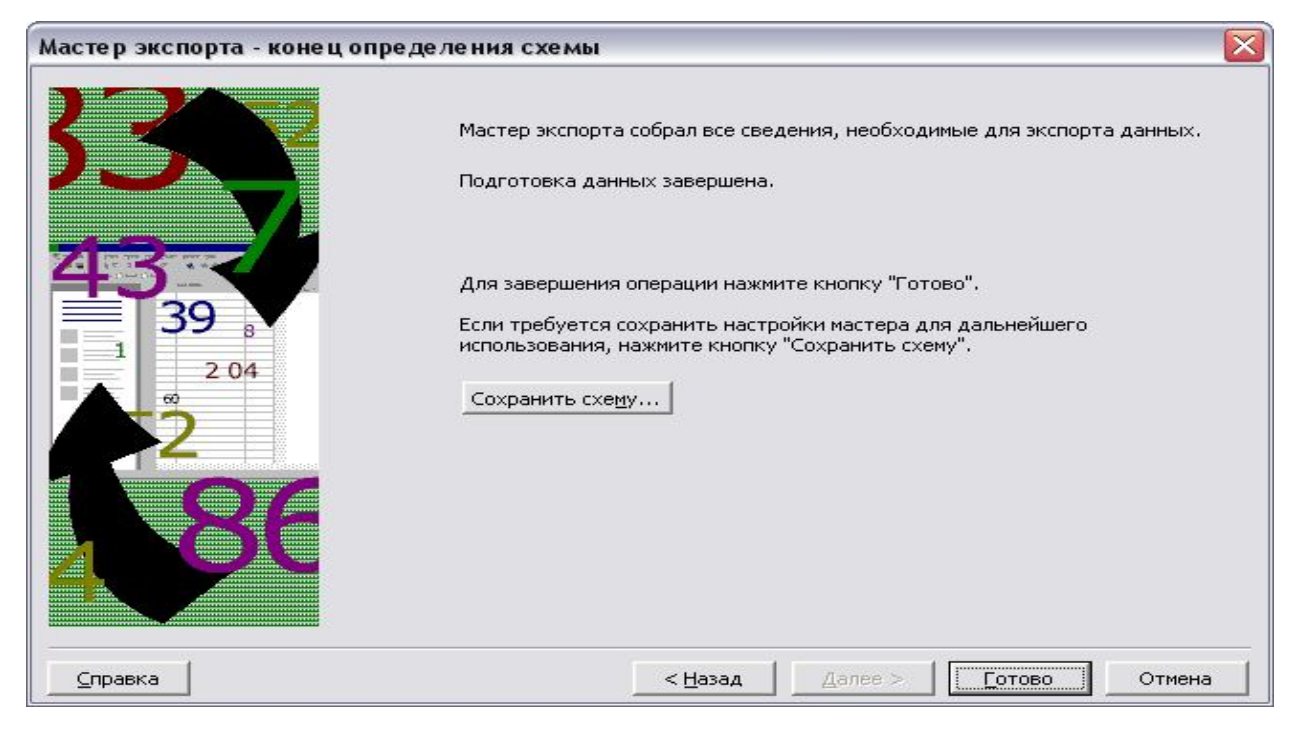

Рис. 42. Диалоговое окно «Мастер экспорта – конец определения

схемы»

Просмотреть и сдать преподавателю новый файл в формате
 HTML – пример на рисунке 43.

| 🥹 Данные экспорта Microsoft Office Project -                                          | Mozilla Firefox       |                         |                |                   |                       |
|---------------------------------------------------------------------------------------|-----------------------|-------------------------|----------------|-------------------|-----------------------|
| Файл Правка Вид Журнал Закладки Инструм                                               | енты ⊆правка          |                         |                |                   |                       |
| < 🖂 🗸 🔁 🔀 🔂 🔁 file:///C:/Docume                                                       | nts and Settings/Люба | а.LUBOV/Рабочий         | стол/Любины до | кументы и все ост | альное!/УКАЗАНИЯ И ПС |
| 🖪 Главная страница Я 🚞 Сервисы Яндекса 🔎 Сан                                          | ње популярные 🌮       | Начальная стран         | ица 🔝 Лента н  | овостей 📄 Mozil   | la%20Firefox.lnk 😥 Πρ |
| - 92I 🏶 R                                                                             | 🛯 🔍 Доиск 🔹 👝         | 2 💿 🔍                   | Q Q 3.         | 4                 |                       |
| 😑 МурКлуб 🖪 В Контакте 📄 Данные экс                                                   | 🔄 Данные экс          | 📄 Данные экг            | с 📄 Данные     | экс 📄 Данна       | ые экс 📄 Данные эк    |
| Проект ФПК<br>Дата начала проекта: Пн 01.03.10<br>Дата окончания проекта: Пн 26.04.10 |                       |                         |                |                   |                       |
| задачи                                                                                | TTUTOTLUCT            | Накало                  | Oronwanne      | Sarnarti          | Tuynozathath          |
| Пазвание_задачи                                                                       | Длительность          | Try 01 03 10            | Tr 26 04 10    | 250 400 00p       | 712 н                 |
| Алминистративное оформление курсов                                                    | 1 лень                | Π <sub>H</sub> 01 03 10 | Пи 01 03 10    | 1 640 00p         | 16 4                  |
| Aunaemon                                                                              | 1 40110               | TTH 01 03 10            | TH 01 03 10    | 640.00p           | 84                    |
| 24040734000                                                                           |                       | Пн 01 03 10             | Пн 01.03.10    | a00.000           | 84                    |
| Булага                                                                                |                       | Пн 01.03.10             | Пн 01.03.10    | 100.00p.          | 1 пачка               |
| Оборудование класса ЭВМ                                                               | 10 дней               | Пн 01.03.10             | Πτ 12.03.10    | 178 160.00p.      | 120 ч                 |
| исследование технической базы                                                         | 2 дней                | Пн 01.03.10             | Вт 02.03.10    | 800.00p.          | 16 ч                  |
| инженер                                                                               |                       | Пн 01.03.10             | Вт 02.03.10    | 800,00p.          | 16 ч                  |
| покупка компьютеров                                                                   | 2 дней                | Cp 03.03.10             | Чт 04.03.10    | 142 280,00p.      | 28 म                  |
| директор                                                                              |                       | Cp 03.03.10             | Cp 03.03.10    | 320,00p.          | 4 4                   |
| менеджер                                                                              |                       | Cp 03.03.10             | Чт 04.03.10    | 900,00p.          | 84                    |
| компьютеры                                                                            |                       | Cp 03.03.10             | Чт 04.03.10    | 140 000,00p.      | 7 шт                  |
| комплектующий набор                                                                   |                       | Cp 03.03.10             | Чт 04.03.10    | 360,00p.          | З шт                  |
| погрузка                                                                              |                       | Cp 03.03.10             | Чт 04.03.10    | 700,00p.          | 16 ч                  |
| перевозка ПК                                                                          | 2 дней                | Пт 05.03.10             | Пн 08.03.10    | 12 400,00p.       | 24 म                  |
| менеджер                                                                              |                       | Пт 05.03.10             | Пн 08.03.10    | 900,00p.          | 8 4                   |
| водитель                                                                              |                       | Пт 05.03.10             | Пн 08.03.10    | 4 000,00p.        | 16 ч                  |
| бензин                                                                                |                       | Пт 05.03.10             | Пн 08.03.10    | 7 500,00p.        | 300 литр              |
| установка пк                                                                          | 2 дней                | Вт 09.03.10             | Cp 10.03.10    | 3 240,00p.        | 32 ч                  |
| менеджер                                                                              |                       | Вт 09.03.10             | Cp 10.03.10    | 1 800,00p.        | 16 ч                  |
| инженер                                                                               |                       | Вт 09.03.10             | Cp 10.03.10    | 1 440,00p.        | 16 ч                  |
| установка программ                                                                    | 2 дней                | Чт 11.03.10             | Пт 12.03.10    | 19 440,00p.       | 20 ч                  |
| инженер                                                                               |                       | Чт 11.03.10             | Пт 12.03.10    | 1 440,00p.        | 16 ч                  |

| Оформление и вручение дипломов | 2 дней   Пт 23.04.10   Пн 26.04.10 | 8 240,00p. | 40 ч  |
|--------------------------------|------------------------------------|------------|-------|
| директор                       | Пт 23.04.10 Пн 26.04.10            | 640,00p.   | 8 ч   |
| менеджер                       | Пт 23.04.10 Пн 26.04.10            | 1 800,00p. | 16 ч  |
| методист                       | Пт 23.04.10 Пн 26.04.10            | 1 000,00p. | 16 ч  |
| дипломы                        | Пт 23.04.10 Пн 26.04.10            | 4 800,00p. | 40 шт |

#### ресурсы

| Название_ресурса                   | Группа | Макс_единиц | Стандартная_ставка | Затраты     | Трудозатраты |
|------------------------------------|--------|-------------|--------------------|-------------|--------------|
| директор                           |        | 100%        | 80,00р./ч          | 1 600,00p.  | 20 म         |
| Административное оформление курсов |        |             |                    | 640,00p.    | 8 4          |
| покупка компьютеров                |        |             |                    | 320,00p.    | 4 ч          |
| Оформление и вручение дипломов     |        |             |                    | 640,00p.    | 8 4          |
| менеджер                           |        | 100%        | 18 000,00р./мес    | 9 000,00p.  | 80 म         |
| Административное оформление курсов |        |             |                    | 900,00p.    | 8 म          |
| покупка компьютеров                |        |             |                    | 900,00p.    | 8 4          |
| перевозка ПК                       |        |             |                    | 900,00p.    | 8 म          |
| установка пк                       |        |             |                    | 1 800,00p.  | 16 ч         |
| Набор групп                        |        |             |                    | 2 700,00p.  | 24 ч         |
| Оформление и вручение дипломов     |        |             |                    | 1 800,00p.  | 16 ч         |
| инженер                            |        | 0%          | 60,00р./ч          | 3 680,00p.  | 48 ч         |
| исследование технической базы      |        |             |                    | 800,00p.    | 16 ч         |
| установка пк                       |        |             |                    | 1 440,00p.  | 16 ч         |
| установка программ                 |        |             |                    | 1 440,00p.  | 16 ч         |
| программист                        |        | 50%         | 0,00р./ч           | 10 000,00p. | 4 4          |
| установка программ                 |        |             |                    | 10 000,00p. | 4 4          |
| водитель                           |        | 100%        | 2 000,00р./день    | 4 000,00p.  | 16 ч         |
| перевозка ПК                       |        |             |                    | 4 000,00p.  | 16 ч         |
| методист                           |        | 100%        | 10 000,00р./мес    | 18 500,00p. | 296 ч        |
| Набор групп                        |        |             |                    | 3 000,00p.  | 48 ч         |
| Обучение слушателей                |        |             |                    | 14 500,00p. | 232 ч        |
| Оформление и вручение дипломов     |        |             |                    | 1 000,00p.  | 16 ч         |
|                                    |        | 10001       |                    | 44 360 00   | 0.00         |

Рис. 43. Web – страница «Проект ФПК» (приведена в сокращенном

виде)

## Лабораторная работа 8. Экспорт данных в Excel

1. Открыть файл проекта «ФПК», выбрать команду **Файл** – **Сохранить как**. Откроется диалоговое окно «Сохранение документа». В поле *Имя файла* введите название файла рабочей книги (например, ФПК). В раскрывающемся списке *Тип файлов* выберите значение *Книга Microsoft Excel*. Щелкнуть на кнопке «Сохранить», запустится мастер экспорта.

В первом окне мастера экспорта щелкнуть на кнопке «Далее».
 В следующем диалоговом окне «Мастер экспорта – данные» мастер экспорта предложит выбрать формат экспортируемых данных (рис. 44)

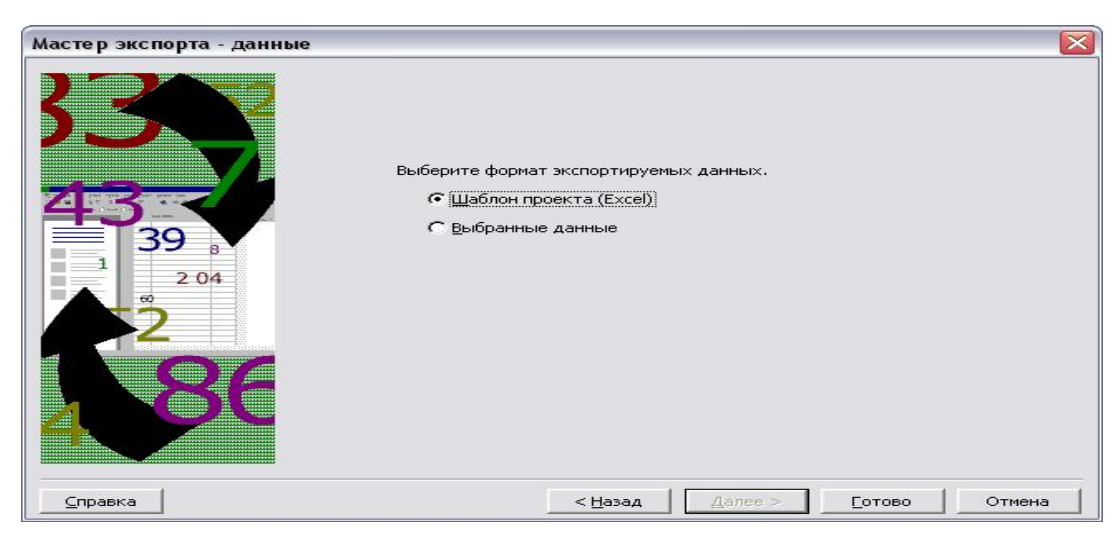

Рис. 44. Диалоговое окно «Мастер экспорта – данные»

3. Использование шаблона проекта Excel. Установить переключатель в положение Шаблон проекта (Excel) и Project автоматически перенесет все данные, а именно данные о задачах, ресурсах и назначениях, из файла Project в рабочую книгу Excel. Работа мастера экспорта будет завершена.

В рабочей книге Excel на отдельных листах будут созданы три таблицы с данными о задачах, ресурсах и назначениях (рис. 45). На

четвертом рабочем листе содержится информация о шаблоне. Впоследствии данные из рабочей книги, созданной таким образом, можно будет легко перенести обратно в Project.

| ×    | Microsoft                                                   | Excel - ФПКтрр.xls                      |                |                 |                    |               |           |         |     |
|------|-------------------------------------------------------------|-----------------------------------------|----------------|-----------------|--------------------|---------------|-----------|---------|-----|
| :3   | 🐵 файл Правка Вид Вставка Формат Сервис Данные Окно Справка |                                         |                |                 |                    |               |           |         |     |
| : 1  |                                                             |                                         | • (* •   🔍 E   | - AL #1 1 10 3  | 100% 👻 🍘 📜 : Arial | - 10          |           | кч∣≣    | = = |
|      |                                                             |                                         |                |                 |                    | liter (       |           |         |     |
| ; AH | гло-Русскии                                                 | • ОБЩИИ • 🐘   🎆   🎆   🎆   🎬   🖉   🖉 1 🗄 | 9   <b>0</b> X | 4 <del>-</del>  |                    |               |           |         |     |
| _    | 130                                                         | ▼ fx                                    | 1              |                 |                    |               |           |         |     |
|      | A                                                           | В                                       | C              | D               | E                  | F             | G         | H       | 1   |
| 1    | Ид.                                                         | Название                                | Длительность   | Начало          | Окончание          | Предшественни | Уровень с | Заметки |     |
| 2    | 0                                                           | Проект ФПК                              | 41,д           | 01.03.2010 9:00 | 26.04.2010 18:00   |               | 0         |         |     |
| 3    | 1                                                           | Административное оформление курсов      | 1,д            | 01.03.2010 9:00 | 01.03.2010 18:00   |               | 1         |         |     |
| 4    | 2                                                           | Оборудование класса ЭВМ                 | 10,д           | 01.03.2010 9:00 | 12.03.2010 18:00   |               | 1         |         |     |
| 5    | 3                                                           | исследование технической базы           | 2,д            | 01.03.2010 9:00 | 02.03.2010 18:00   | 1HH           | 2         |         |     |
| 6    | 4                                                           | покупка компьютеров                     | 2,д            | 03.03.2010 9:00 | 04.03.2010 18:00   | 3             | 2         |         |     |
| 7    | 5                                                           | перевозка ПК                            | 2,д            | 05.03.2010 9:00 | 08.03.2010 18:00   | 4             | 2         |         |     |
| 8    | 6                                                           | установка пк                            | 2,д            | 09.03.2010 9:00 | 10.03.2010 18:00   | 5             | 2         |         |     |
| 9    | 7                                                           | установка программ                      | 2,д            | 11.03.2010 9:00 | 12.03.2010 18:00   | 6             | 2         |         |     |
| 10   | 8                                                           | Набор групп                             | 6.д            | 02.03.2010 9:00 | 09.03.2010 18:00   | 1             | 1         |         |     |
| 11   | 9                                                           | Обучение слушателей                     | 29.д           | 15.03.2010 9:00 | 22.04.2010 18:00   | 7             | 1         |         |     |
| 12   | 10                                                          | Оформление и вручение дипломов          | 2.д            | 23.04.2010 9:00 | 26.04.2010 18:00   | 9             | 1         |         |     |
| 13   |                                                             | 12                                      |                |                 |                    | 6.00          |           |         |     |
| 14   |                                                             |                                         |                |                 |                    |               |           |         |     |

Рис. 45. Лист «Таблица \_задач»

# Контрольные задания

# Вариант 1

Составить бизнес-план для открытия мастерской по производству мебели. Определить бюджет проекта (смету расходов) и сроки выполнения работ.

| Задача                | Назначен ресурс     | Единицы                            | Даты и       |
|-----------------------|---------------------|------------------------------------|--------------|
|                       |                     | назначе-                           | длитель-     |
|                       |                     | ния                                | ности задач  |
| 1) A                  | Π                   | 1000/                              | (в днях)     |
| 1) Аренда и           | Директор            | 100%                               | 20 апреля (2 |
| подготовка            | Менеджер            | 100%                               | дня)         |
| помещения             | Рабочий             | 100%                               |              |
|                       | аренда              | <br>Разовый<br>взнос 20000<br>руб. |              |
| 2) Закупка            | Директор            | 50%                                | 22 апреля (2 |
| основного             | Менеджер            | 100%                               | дня)         |
| производственного     |                     |                                    |              |
| оборудования          | Инженер 1           | 50%                                |              |
| (верстаки, стеллажи,  |                     |                                    |              |
| наборы                | Верстаки (по цене - | 4 шт                               |              |
| инструментов)         | 5000 руб.);         |                                    |              |
|                       | Наборы              |                                    |              |
|                       | инструментов (по    | 2 шт                               |              |
|                       | цене -10000 руб.)   |                                    |              |
| 3. Транспортировка и  |                     |                                    |              |
| установка             |                     |                                    |              |
| оборудования          |                     |                                    |              |
| 3.1. Аренда грузовика | Менеджер            | 50 %                               |              |
|                       |                     |                                    | 24 апреля (1 |
|                       | грузовики           | 2 шт по 300                        | день)        |
|                       |                     | руб/час                            |              |
|                       |                     |                                    |              |
|                       |                     |                                    |              |
| 3.2. Установка        | Менеджер            | 50%                                | 24 апреля    |
|                       | Инженер 1           | 100%                               | (3 дня)      |
|                       | Инженер 2           | 100%                               |              |

Таблица назначений и затрат:

| 4. Закупка и         |                    |            | 27 апреля (2 |
|----------------------|--------------------|------------|--------------|
| транспортировка      | Менеджер           | 100%       | дня)         |
| расходных материалов | Водитель           | 100%       |              |
| (доски, клей и т.д.) |                    |            |              |
|                      | Материалы          | 15000 руб. |              |
|                      |                    |            |              |
|                      | Бензин – 26 рублей | 300 литров |              |
|                      | за 1 литр          |            |              |
|                      |                    |            |              |
| 5. Запуск и          | Рабочий            | 100%       | 29 апреля (3 |
| тестирование         | Инженер 1          | 100%       | дня)         |
| оборудования         |                    |            |              |
|                      |                    |            |              |

Оплата трудовых ресурсов:

Директор – 40000 в месяц

Рабочий – 300 рублей в час

Менеджер – 30000 в месяц

Инженер 1 – 400 рублей в час

Водитель – 4000 рублей по договору (фиксированная сумма)

Инженер 2 – 1000 рублей в день

(Ответ: бюджет проекта составит 147000 рублей).

# Вариант 2

Составить бизнес-план для открытия летнего кафе. Определить бюджет проекта (смету расходов) и сроки выполнения работ.

| Задача                 | Назначен ресурс   | Единицы    | Даты и         |
|------------------------|-------------------|------------|----------------|
|                        |                   | назначения | длительности   |
|                        |                   |            | задач (в       |
|                        |                   |            | днях)          |
| 1. Аренда и подготовка | Директор          | 100%       | 16 мая (2 дня) |
| помещения, подбор      | Менеджер          | 100%       |                |
| кадров                 | Рабочий           | 100%       |                |
|                        |                   | Разовый    |                |
|                        | аренда            | взнос      |                |
|                        |                   | 25000 руб. |                |
| 2. Закупка             | Директор          | 50%        | 18 мая (2 дня) |
| оборудования           | Менеджер          | 100%       |                |
|                        | • печки -         |            |                |
|                        | микроволновки     |            |                |
|                        | по цене 3000      | 2 шт.      |                |
|                        | руб.;             |            |                |
|                        | • палатки по 5000 |            |                |
|                        | рублей;           | 3 шт.      |                |
|                        | • одноразовая     |            |                |
|                        | посуда по 1000    | 2 компл.   |                |
|                        | руб.;             |            |                |
|                        | • мебель по 5 000 |            |                |
|                        | руб.              | 5 компл.   |                |

## Таблица назначений и затрат:

| 3. Транспортировка и   |                    |              |                |
|------------------------|--------------------|--------------|----------------|
| установка              |                    |              |                |
| оборудования           | Менеджер           | 50%          | 20 мая (1      |
| 3.1. Аренда 2-х        | Грузовики          | 2 шт. по 300 | день)          |
| грузовиков и перевозка |                    | руб./час     |                |
|                        |                    |              |                |
| 3.2. Установка         | инженер            | 50%          | 20 мая (2 дня) |
| оборудования           | рабочий            | 100 %        |                |
|                        |                    |              |                |
| 4. Закупка долгохраня- | Менеджер           | 100%         | 22 мая (2 дня) |
| щихся продуктов        | Водитель           | 100%         |                |
| (мука) и их            |                    |              |                |
| транспортировка        | Мука по 20 руб. за | 50 кг        |                |
|                        | 1 кг               |              |                |
|                        | Бензин – 27        | 200 литров   |                |
|                        | рублей за 1 литр   |              |                |
|                        |                    |              |                |
|                        |                    |              |                |

Оплата трудовых ресурсов:

Директор – 50000 в месяц

Рабочий – 100 рублей в час Инженер – 300 рублей в час

Менеджер – 30000 в месяц

Водитель – 2000 рублей по договору

(Ответ: бюджет проекта составит 109050 рублей).

#### Вариант 3

Составить бизнес-план и определить стоимость проекта, всем задачам в проекте дать названия, исходя из нижеприведенного описания.

#### Определение проекта – закупка партии товара в Финляндии:

1.<u>Задача 1</u>. Менеджер по закупкам, проанализировав заявки от дилеров и складские запасы, принимает решение о закупке товара. Составляет докладную о закупке и передает её директору.

2. <u>Задача 2.</u> Директор согласовывает закупочные цены и сроки с поставщиком. После согласования поставщик присылает счет. Бухгалтерия оплачивает счет.

3. Задача 3. Менеджер оформляет договор о транспортных услугах

с фирмой «Авто-Транс». Заказывает транспорт (2 машины с прицепом и водителями).

4. <u>Задача 4.</u> Автомашины фирмы «Авто-Транс» едут в Финляндию.

5. <u>Задача 5.</u> Поставщик (фирма «ФинМастер») загружает машины и передает сопроводительные документы.

6. <u>Задача 6.</u> Рейс Финляндия – Россия. Вернувшись в Россию, автомашины приезжают на таможенный пункт, где растаможивают товар. Задачу можно разделить на 3 подзадача:

Рейс до таможни;

Таможенный сервис;

Рейс от таможни до склада фирмы.

7. <u>Задача 7</u>. Автомашины приезжают на склад фирмы, грузчики разгружают товар.

99

8. <u>Задача 8.</u> Бухгалтерия проверяет отчетность и оплачивает счет за грузоперевозки.

| Задача | Назначен ресурс    | Едини-  | Оплата / расход | Длитель-     |
|--------|--------------------|---------|-----------------|--------------|
|        |                    | цы      |                 | ность задачи |
|        |                    | назна-  |                 | (в днях)     |
|        |                    | чения   |                 |              |
|        |                    |         |                 |              |
| 1.     | Менеджер           | 100%    | 30000           | 2 (9 марта)  |
|        |                    |         | руб./месяц      |              |
| 2.     | Директор           | 50%     | 50000 руб. /мес | 4 (10 марта) |
|        | Бухгалтер          | 100%    | 40000 руб./мес  |              |
|        | Товар              | Разовая | 9000000 руб.    |              |
|        |                    | сумма   |                 |              |
| 3.     | менеджер           | 100     | -               | 1 (13 марта) |
|        |                    |         |                 |              |
| 4.     | Услуги фирмы Авто- | 200     | 4000 руб./ день | 3            |
|        | Транс (водители +  |         | за одну машину  | (14 марта)   |
|        | транспорт)         |         |                 |              |
| 5.     | Услуги фирмы       |         | 30000 руб.      | 1 (17 марта) |
|        | «ФинМастер»        |         |                 |              |
| 6.1.   | Услуги фирмы Авто- | 200%    | 4000 руб./ день | 1 (18 марта) |
|        | Транс (водители +  |         | за одну машину  |              |
|        | транспорт          |         |                 |              |
| 6.2.   | Услуги таможни     |         | Оплата – 30000  | 2 (19-20     |
|        |                    |         | рублей          | марта)       |
| 6.3.   | Услуги фирмы Авто- | 200%    | 4000 руб./ день | 2 ( 21-22    |
|        | Транс (водители +  |         | за одну машину  | марта)       |
|        | транспорт)         |         |                 |              |

Таблица назначений и затрат

| 7. | Зав. складом        | 100%   | 25000 руб./мес | 2 (23 -24    |
|----|---------------------|--------|----------------|--------------|
|    | Грузчики склада (4) | 400%   | 2000 руб./день | марта)       |
|    | Автопогрузчик с     |        |                |              |
|    | водителем           | 100%   | 25000 руб/мес  |              |
|    | бензин              |        |                |              |
|    |                     | 100    | 20 руб/литр    |              |
|    |                     | литров |                |              |
| 8. | Менеджер            | 100%   | -              | 2 (24 марта) |
|    | Бухгалтер           | 100%   | -              |              |
|    | Директор            | 100%   | -              |              |
|    |                     |        |                |              |

<u>Дополнительные условия</u> - Работа фирмы Автотранс - без выходных. **Обратите внимание** – задачи 2, 3, 8 начинаются с опережением!

#### Вариант 4

Составить проект по словесному описанию и сетевой схеме на рисунке ниже (Сетевой график проекта, стр.103). Определить критический путь (длительность проекта). Проект сдать в представлении Диаграмма Ганта.

Определение проекта - строительства небольшого загородного дома: в таблице указаны работы, их продолжительность. Последовательность выполнения работ (сетевой график) представлен на рисунке «Сетевой график проекта» (стр.103).

| Работа | Продолжитель-  | Описание                                |  |
|--------|----------------|-----------------------------------------|--|
|        | ность (в днях) |                                         |  |
| Α      | 2              | заливка фундамента                      |  |
| В      | 7              | изготовление оконных рам и дверей       |  |
| С      | 15             | изготовление встроенных шкафов и мебели |  |
| D      | 10             | монтаж водопроводной системы            |  |
| Ε      | 8              | возведение стен                         |  |
| F      | 6              | оштукатуривание стен                    |  |
| G      | 2              | возведение крыши                        |  |
| Н      | 8              | благоустройство территории              |  |
| Ι      | 2              | установка встроенных шкафов и мебели    |  |
| J      | 3              | покраска                                |  |

Таблица работ

В верхней части рисунка каждая работа представлена на временной шкале (точка отсчета совпадает с началом работ) горизонтальным отрезком. Длины этих отрезков пропорциональны продолжительности соответствующих работ. Жирными линиями выделен *критический путь*.

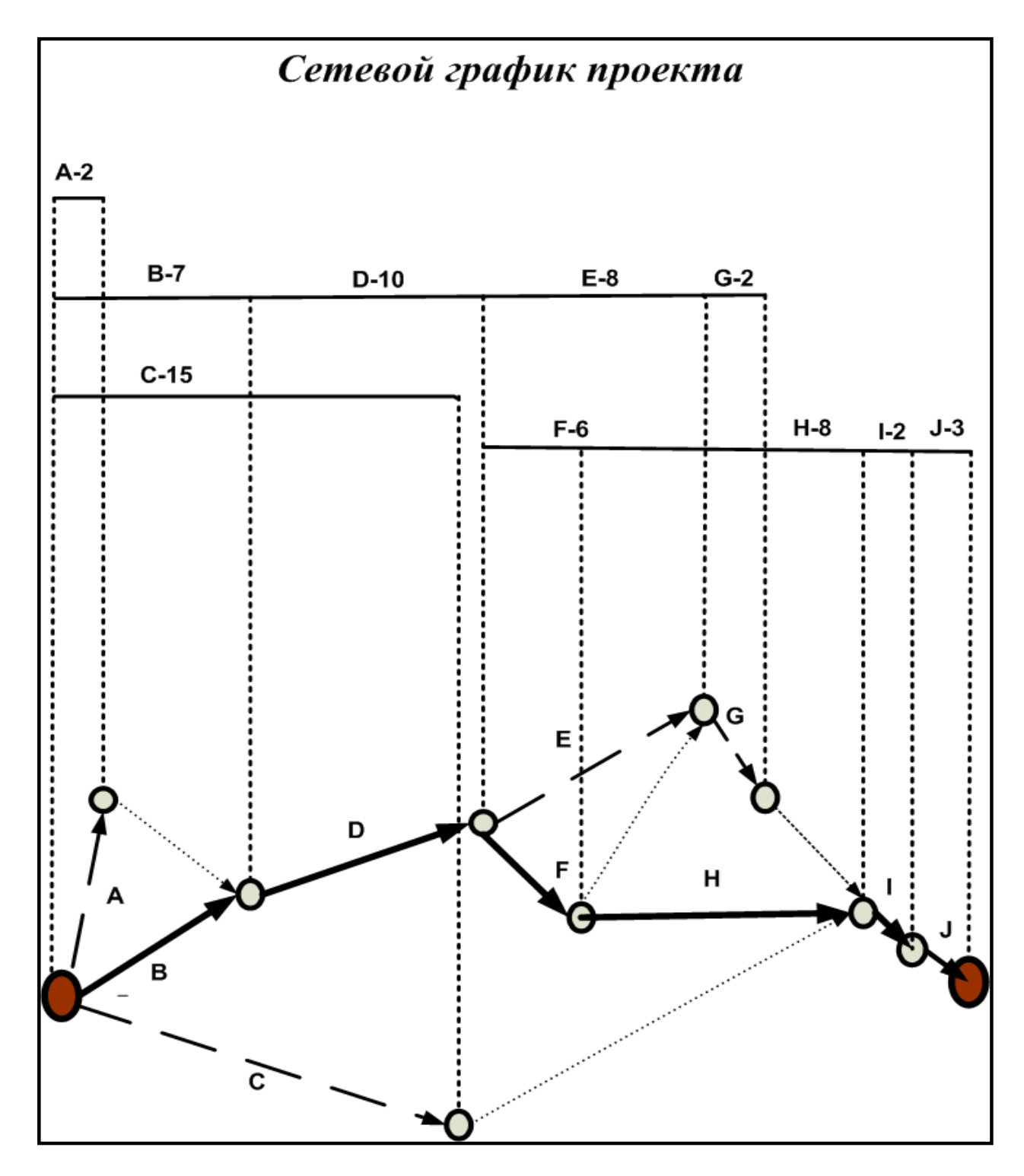

Рисунок. Сетевой график проекта

(**Ответ**: критический путь = 36. Отсюда следует, что анализируемый проект может быть реализован за 36 дней)

## TECT

| №<br>п/п | Тестовое задание                                                                                                    |                                                                                            |  |  |  |  |
|----------|----------------------------------------------------------------------------------------------------|--------------------------------------------------------------------------------------------|--|--|--|--|
| 1        | <ul> <li>Эмерджентность - это:</li> <li>1) Стадия жизненного цикла системы</li> <li>2) Класс системы</li> <li>3) Структура системы</li> <li>4) Процесс функционирования системы</li> <li>5) Свойство системы</li> </ul>                                  |                                                                                            |  |  |  |  |
| 2        | <ul> <li>Информационной моделью является:</li> <li>1) Робот – футболист</li> <li>2) Формула расчета сопротивления при посл<br/>параллельном соединении</li> <li>3) Масштабная модель самолета</li> <li>4) Алгоритм работы системы виброзащиты</li> </ul> | педовательно-                                                                              |  |  |  |  |
| 3        | На рисунке<br>1<br>2<br>3<br>4<br>5<br>6<br>7<br>8<br>9<br>10<br>11<br>14<br>представленаинформационная модеть.                                                                                                    | <ul> <li>сетевая</li> <li>реляционная</li> <li>смешанная</li> <li>нерархическая</li> </ul> |  |  |  |  |

| 4  | <b>Примером образной модели служит</b><br>a) Формула<br>b) Фотография<br>c) Программа на языке программирования<br>d) Таблица                                                                                                    |  |  |  |  |
|----|----------------------------------------------------------------------------------------------------|--|--|--|--|
| 5  | Модели с учетом фактора времени подразделяются на<br>1) Ментальные – реальные<br>2) Универсальные - специальные<br>3) Статические – динамические                                                                                                    |  |  |  |  |
| 6  | Вставьте пропущенное слово.<br>Формула второго закона Ньютона F=ma представляет собой<br>                                                                                                    |  |  |  |  |
| 7  | В качестве математической модели используется<br>1) уравнение<br>2) ускорение<br>3) убывание<br>4) упражнение<br>5) схема                                                                                                    |  |  |  |  |
| 8  | Сильные и профессиональные игроки не смогли играть в<br>команде и потерпели поражения в командных соревнованиях -<br>это пример:<br>1) отрицательной синергии;<br>2) положительной синергии;<br>3) эмерджентности системы.                                                                                                    |  |  |  |  |
| 9  | <ul> <li>Выбрать верное определение:<br/>Основное отличие системного подхода от аналитического<br/>состоит в том, что</li> <li>1) при аналитическом подходе движение осуществляется от<br/>частей к целому, а при системном – от целого к частям и<br/>далее от частей к целому.</li> <li>2) При системном подходе движение осуществляется от<br/>частей к целому, а при аналитическом – от целого к частям и<br/>далее от частей к целому.</li> </ul> |  |  |  |  |
| 10 | Укажите соответствие между видами анализа системы<br>и её характеристиками                                                                                                    |  |  |  |  |

r.

-

|    | 1) структурный А) анализ взаимодейст средой и внутреннего функционирования                                                                                                    |                                               |  |  |  |
|----|----------------------------------------------------------------------------------------------------|-----------------------------------------------|--|--|--|
|    | 2)функциональный                                                                                                    | Б) анализ требований                          |  |  |  |
|    | 3) информационный                                                                                                    | В) генетический и<br>прогностический анализ   |  |  |  |
|    | 4) параметрический                                                                                                    | Г) анализ состава и связей                    |  |  |  |
|    | 5) исторический                                                                                                    | Д) анализ информационных<br>потоков           |  |  |  |
| 11 | Порядок следования этапов компьютерного<br>моделирования:<br>а) планирование и проведение компьютерных<br>экспериментов<br>б) создание алгоритма и написание программы<br>в) разработка концептуальной модели, выявление<br>основных элементов системы и их взаимосвязей<br>г) формализация, переход к модели<br>д) постановка задачи, определение объекта<br>моделирования<br>е) анализ и интерпретация результатов<br>1) (1) (1) (1) (2) (3) (3) (3) (3) (3) (3) (3) (3) (3) (3 |                                               |  |  |  |
| 12 | <ul> <li>MS Project. Просмотреть СДР-коды возможно,<br/>используя:</li> <li>1) вставку столбца в таблице Ввод представления<br/>Диаграмма Ганта;</li> <li>2) таблицу Суммарные данные представления<br/>Диаграмма Ганта;</li> <li>3) другие представления MS Project.</li> </ul>                                                                                                    |                                               |  |  |  |
| 13 | <ul> <li>MS Project. Стоимость (б</li> <li>1) критическая задача;</li> <li>2) повторяющаяся зада</li> <li>3) веха;</li> <li>4) суммарная задача пр</li> </ul>                                                                                                    | бюджет проекта) показывает:<br>ача;<br>роекта |  |  |  |

|    | <b>MS Project.</b> Указать номера полей для ввода затрат по ресурсам:                                                                                                    |                                                          |                     |                            |  |  |
|----|----------------------------------------------------------------------------------------------------|----------------------------------------------------------|---------------------|----------------------------|--|--|
|    | <i>менеджер</i> – 25000 руб. (оклад) -                                                                                                    |                                                          |                     |                            |  |  |
|    | продавец – 150                                                                                                    | 000 руб. (догов                                          | op) -               |                            |  |  |
|    | 1                                                                                                    | 2                                                        | 3                   | 4                          |  |  |
| 14 | Дата действия                                                                                                    | Стандартная ставка                                       | Ставка сверхурочных | Затраты на использование 📄 |  |  |
|    |                                                                                                    |                                                          | 0,00р./ч            | 0,00p.                     |  |  |
|    |                                                                                                    |                                                          |                     |                            |  |  |
|    |                                                                                                    |                                                          |                     |                            |  |  |
|    |                                                                                                    |                                                          | I                   |                            |  |  |
| 15 | <ul> <li>MS Project. Метод PERT (Program, Evaluation and Review Technique)</li> <li>используют для: <ol> <li>Выравнивания загрузки ресурсов</li> <li>Выравнивания сроков проведения работ</li> <li>Анализа стоимости проекта</li> </ol> </li> </ul> |                                                          |                     |                            |  |  |
| 16 | MS Project. Определить типы связей меду задачами:<br>1) ОН, НО 2) ОО, ОН 3) ОН, ОО                                                                                                    |                                                          |                     |                            |  |  |
| 17 | MS Project. Трехдневное опережение в % при типе связи между<br>задачами ОН и длительностью первой задачи равной 6 дней<br>будет записано как<br>1) 30%;<br>2) 50%;<br>3) -50%;<br>4) -30%                                                           |                                                          |                     |                            |  |  |
| 18 | Вставьте пропу<br>Представление<br>моделью.<br>1) Иерархиче<br>2) Табличной<br>3) Сетевой<br>4) Алгоритми                                                                                                    | ищенное слово,<br>файлов и ката<br>еской<br>й<br>ической | АЛОГОВ ЯВЛЯЕТСЯ     | 1                          |  |  |

|    | Определение целей моделирования осуществляется на                                                            |  |  |  |
|----|----------------------------------------------------------------------------------------------------|--|--|--|
|    | этапе                                                                                                    |  |  |  |
|    | 1) разработки математической модели                                                                          |  |  |  |
| 19 | 2) разработки концептуальной модели                                                                          |  |  |  |
|    | 3) постановки задачи                                                                                         |  |  |  |
|    | 4) разработки имитационной модели                                                                            |  |  |  |
|    | Системы, основой которых является база знаний или                                                            |  |  |  |
|    | модель предметной области, описанная на языке,                                                               |  |  |  |
|    | приближенном к естественному - это:                                                                          |  |  |  |
| 20 | 1) интеллектуальные системы                                                                                  |  |  |  |
|    | 2) экспертные системы<br>3) расчетно-логические системы                                                      |  |  |  |
|    |                                                                                                    |  |  |  |
|    | Системы, ориентированные на тиражирование опыта                                                              |  |  |  |
|    | высококвалифицированных специалистов в ооластях, где качество принятия решений тралиционно зависит от уровня |  |  |  |
|    | знаний и правил рассуждений опытных специалистов в данной                                                    |  |  |  |
| 21 | предметной области – это:                                                                                    |  |  |  |
|    | 1) экспертные системы                                                                                        |  |  |  |
|    | 2) интеллектуальные информационно-поисковые системы                                                          |  |  |  |
|    | 3) расчетно-логические системы                                                                               |  |  |  |
|    | Автоматическое выравнивание ресурсов в Project может                                                         |  |  |  |
|    | привести к:                                                                                                  |  |  |  |
| 22 | 1) Изменениям иерархической структуры списка задач;                                                          |  |  |  |
|    | 2) Удалению перегруженного ресурса;                                                                          |  |  |  |
|    | 3) Увеличению длительности задач;                                                                            |  |  |  |
|    | 4) Разрыву задачи и переноса ее других частей на                                                             |  |  |  |
|    | свободные дни «перегруженного ресурса».                                                                      |  |  |  |
## РАЗДЕЛ 3

### Анализ и визуализация бизнес-процессов в MS Visio

Місгоsoft Office Visio - программа построения чертежей и диаграмм, помогающая специалистам сферы информационных технологий и сферы бизнеса визуализировать, исследовать и распространять сложную информацию. Трудный для понимания текст и таблицы можно представить в виде простых и наглядных диаграмм Visio (рис. 46). Вместо статичных рисунков возможно создание диаграмм Visio, которые тесно связаны с данными, легко обновляются и позволяют заметно повысить производительность работы.

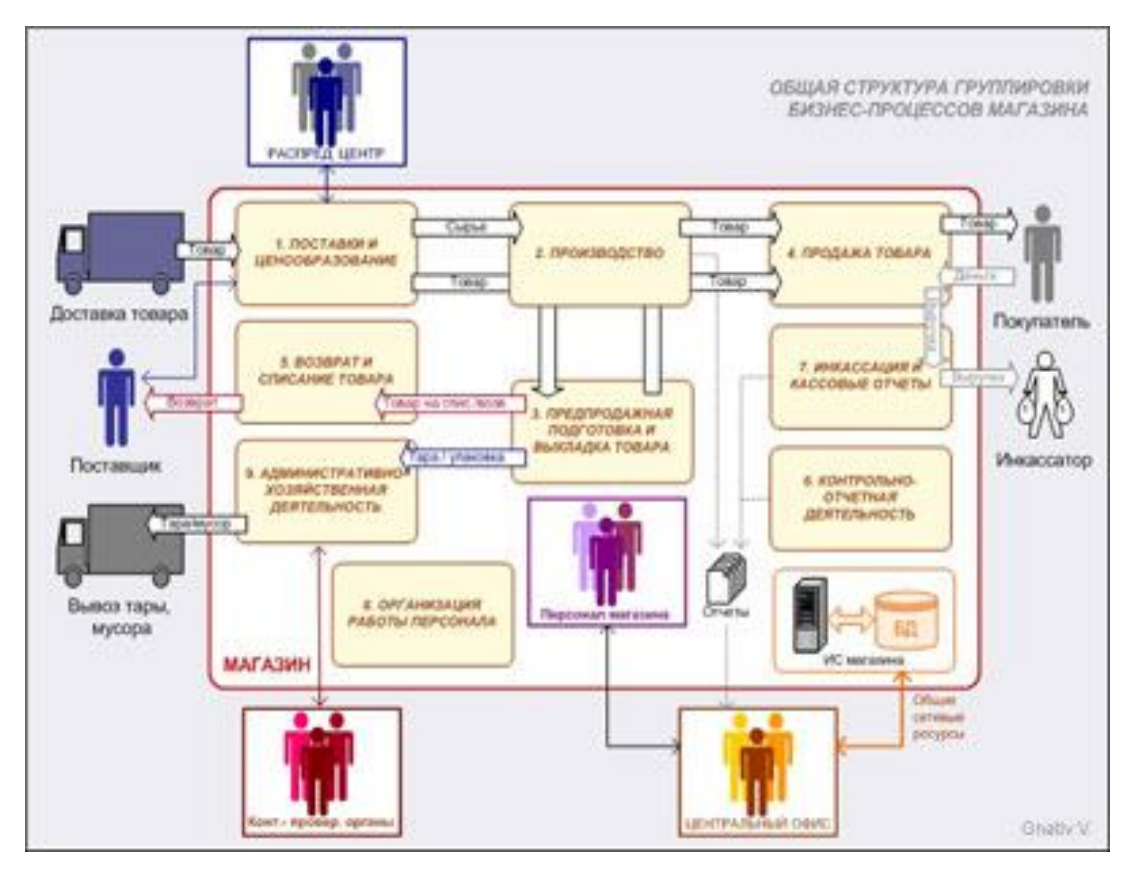

Рис. 46. Пример рисунка в Visio [6]

В основе механизма рисования Visio лежит векторный редактор. Единицей рисунка является **шейп (shape** – форма, графический образ). Наборы шейпов Visio ориентированы на самые разные профессии и специальности. Широкий выбор типов схем обеспечивает эффективную визуализацию, исследование и публикацию процессов, ресурсов, систем и связанных с ними данных.

На протяжении многих лет программа Visio поставлялась в нескольких редакциях – Standard (стандартная), Professional (профессиональная), Technical (техническая), Enterprise (корпоративная). В настоящее время корпорацией Microsoft сужено количество редакций до двух: Standard и Professional.

Visio Standard. Данная редакция предназначена для профессионалов бизнеса – от технологов и менеджеров по реализации до финансовых аналитиков и маркетологов. Она позволяет создавать графики и диаграммы, которые иллюстрируют производственный процесс, тенденции в маркетинге, графики работ в проекте.

Visio Professional. Эта редакция предназначена для технических специалистов. Она включает в себя весь объем материала стандартной версии плюс то, что может потребоваться сетевым менеджерам и дизайнерам, электрикам, планировщикам, специалистам в области информационных технологий и Интернета, а также программистам.

Кроме того, в профессиональной версии есть функции для связи с базами данных, позволяющие импортировать последние и

110

на их основе строить специфическую диаграмму. Visio может подключаться ко многим серверам баз данных и отображать структуру БД, реализованных на сервере. В некоторых случаях Visio можно использовать в качестве клиента баз данных.

Важной особенностью программы является интеграция схем Visio с данными из разных источников. Интеграция данных и диаграмм позволяет сочетать разные источники комплексных визуальных, текстовых и числовых данных. В программе возможно сохранение рисунка во множестве графических форматов, а также записывать данные в файле типа XPS. Этот формат обеспечивает стандартный метод сохранения данных, что позволяет передавать их в любое приложение, поддерживающее формат XML.

К достоинствам программы Visio относят возможности создания календарей, расписаний и диаграмм Ганта, широко применяющихся при управлении проектами. Для их создания имеются соответствующие шаблоны и встроенные средства редактирования. Возможен также импорт данных для создания расписаний не только из текстовых файлов и таблиц Excel, но и из Microsoft Project.

Visio как и большинство перспективных продуктов находится в непрерывном развитии. Появляются новые версии, выпускаются их модификации, адаптированные к определенным областям деятельности, наращиваются расширения. Новые версии призваны облегчить построение диаграмм, в разной степени детализировать и анализировать данные, генерировать отчеты.

111

# Глава 7. Создание рисунков

Создать рисунок в Visio можно разными способами, в том числе с использованием определенных шаблонов. Шаблоны разбиты по категориям (Template Categories).

# Лабораторная работа 9. Создание и редактирование рисунка.

1. Запустите программу: Пуск - Программы - Microsoft Office - Microsoft Office Visio. Выбрать команду меню File – New – New drawing (рис. 47).

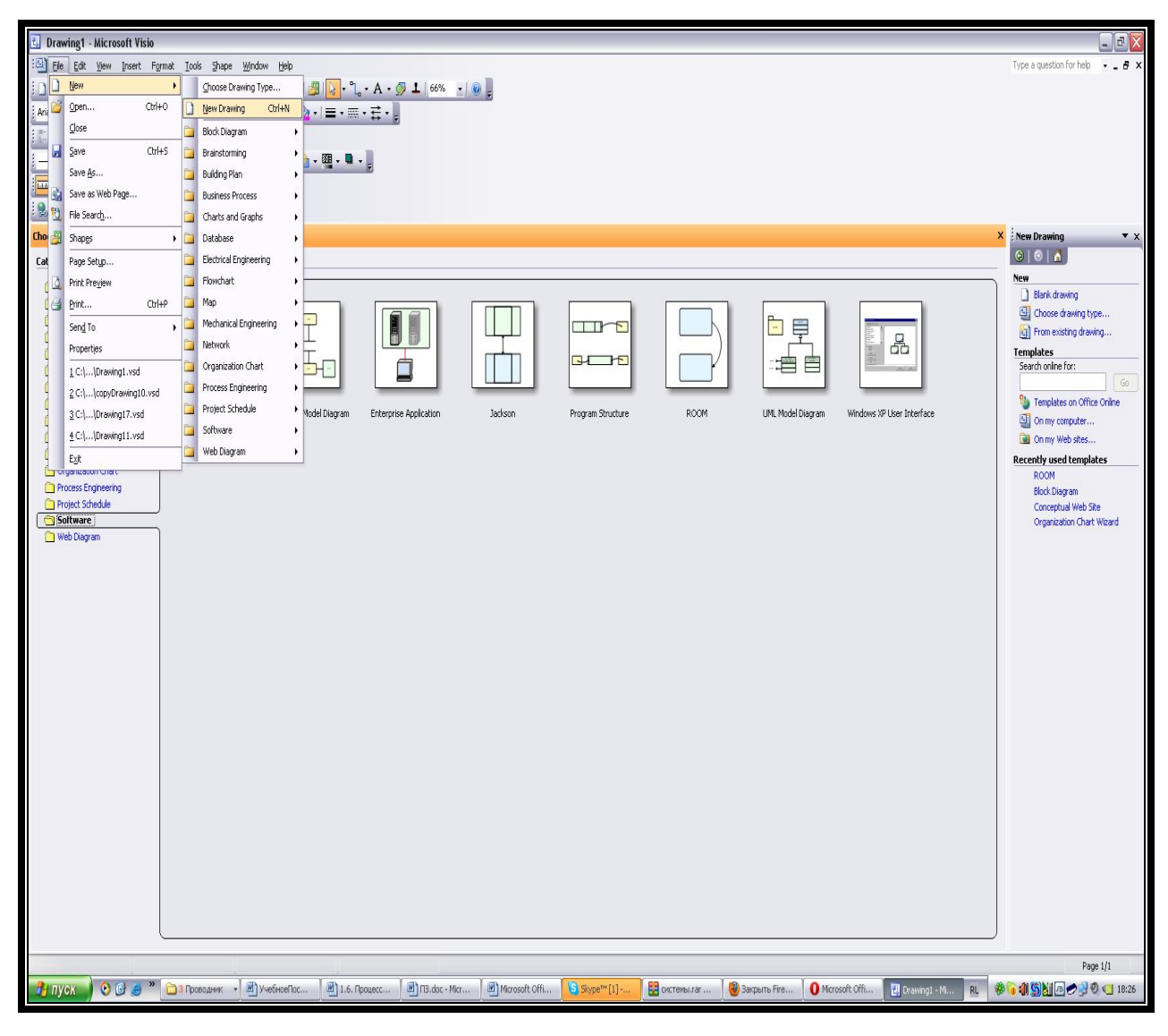

Рис. 47. Стартовый экран программы Visio

2. В меню **Ви**д обязательно включить опции *Линейка (Rulers)* и *Сетка (Grid)*, чтобы в окне рисования Visio отображались линейки, а на странице документа была видна сетка (рис. 48).

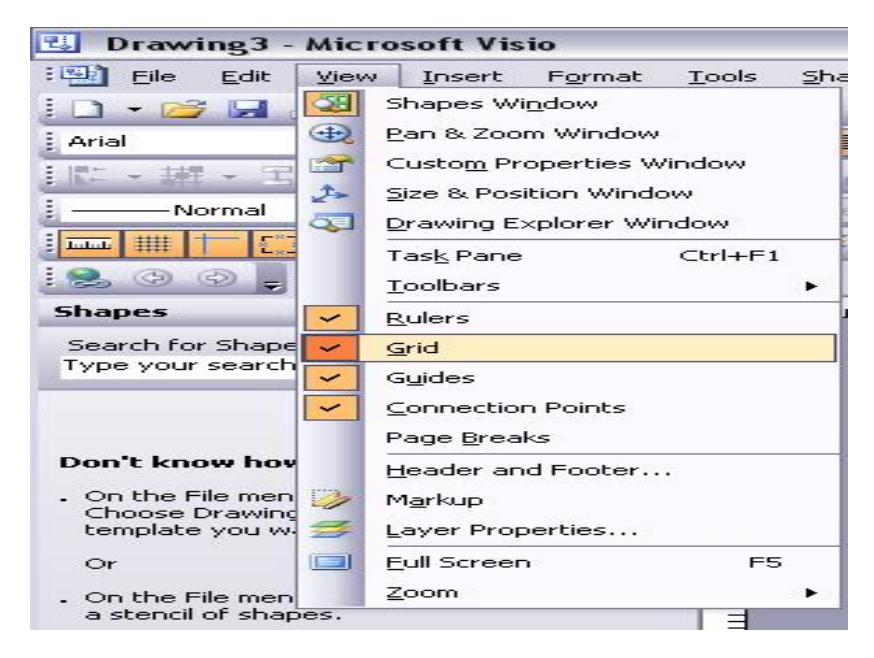

Рис. 48. Настройки в меню Вид

3. Для работы с объектами программа Visio имеет более десятка панелей инструментов, две из которых автоматически отображаются при запуске – Standard (Стандартная) и Formatting (Форматирование). Для добавления дополнительных панелей инструментов пользоваться командами **View – Toolbars** (рис. 48).

### Добавление фигур в документ

Фигуры – это основа диаграмм. Первое, что обычно делают при создании рисунка, - размещают на листе фигуры. Уже потом их добавляют соединяют ЛИНИЯМИ, текст И прочие элементы Добавляют фигуры перетаскиванием оформления. в рабочую область рисунка. В рабочую область можно перетянуть сколько угодно фигур – их образец все равно останется на панели групп. Можно также в рабочей области разместить несколько панелей

групп фигур, как это показано на рис. 49. Панели групп фигур (шейпов) открываются через команды: File – Shapes (Файл – Фигуры) или на стандартной панели инструментов щелкнуть на

кнопке Формы. Все открытые панели групп фигур Visio отображает в левой части экрана.

4. Создать рисунок по образцу, приведенному ниже (рис. 49).

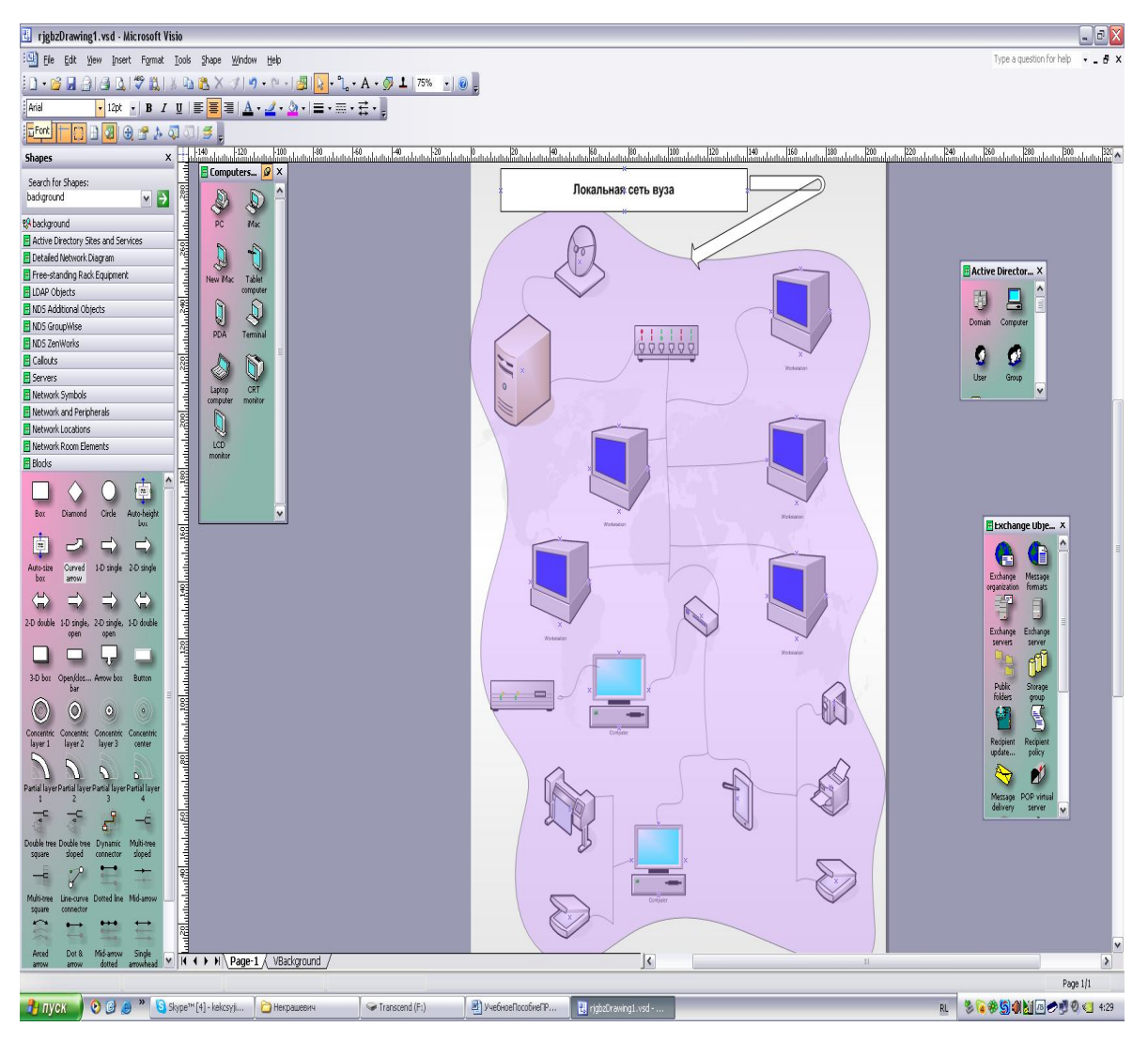

Рис.49. Образец рисунка в MS Visio.

Открываем набор шейпов Blocks (Block Diagram – Blocks, рисунок 50), в левой части экрана появится панель Blocks и ее

наборы фигур. Захватите фигуру **Box** и, удерживая правую кнопку мыши, перетащите на страницу диаграммы. Фигура на странице документа будет выделена. Перетащите фигуру **1-D single** (о*дномерная* однонаправленная стрелка). Эта фигура является одномерной, поэтому можно видеть ее начальную и конечную точки.

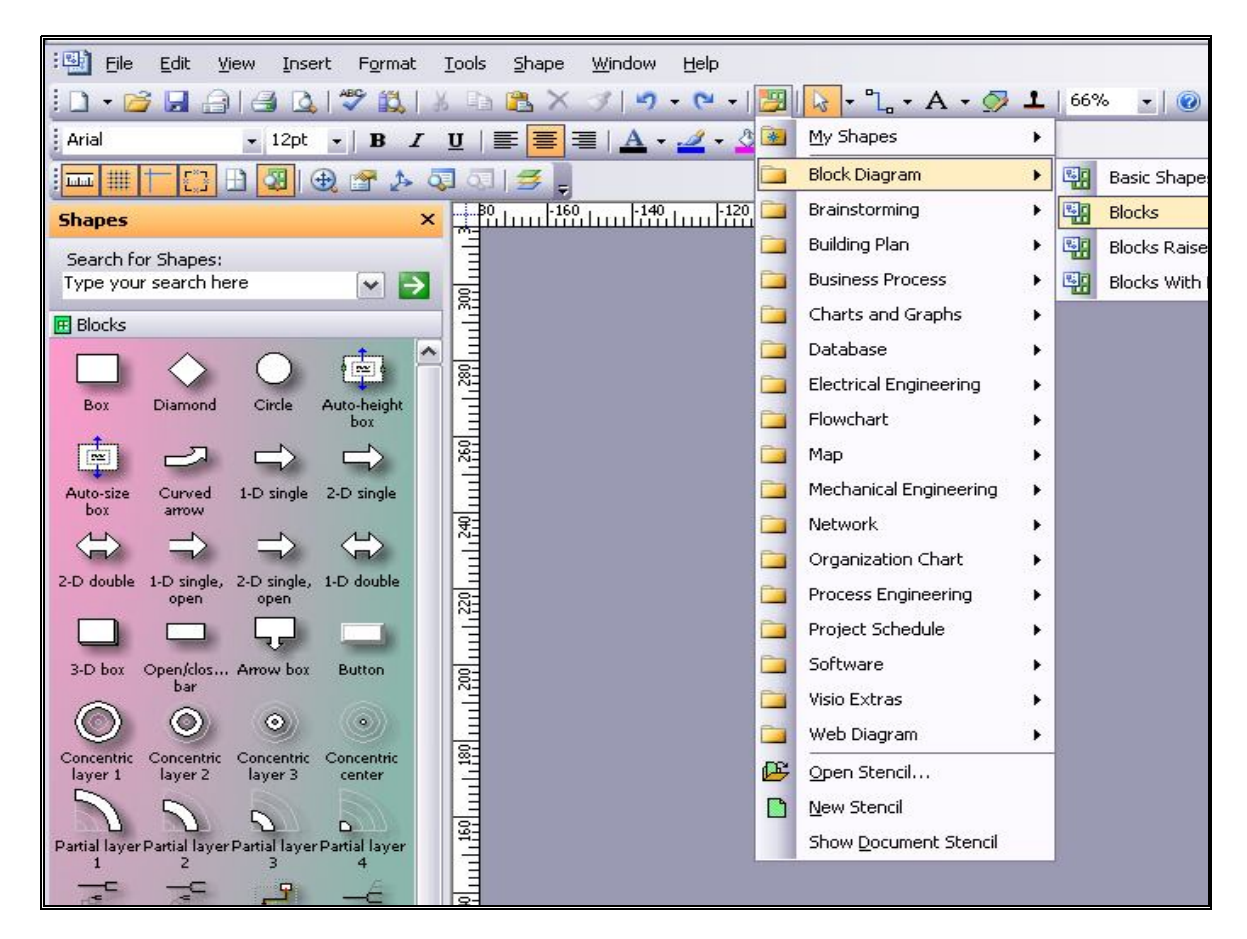

Рис. 50. Выбор шейпов группы Blocks

5. Перетащите на страницу документа фигуру Curved arrow (Изогнутая стрелка). Это *двумерная* фигура, и поэтому она окружена полем выделения с восемью манипуляторами выделения и одним манипулятором вращения, а также имеет два желтых управляющих манипулятора. Задержите указатель поверх

управляющего манипулятора около острия стрелки. Появится всплывающая подсказка, говорящая о том, что можно делать с этим управляющим манипулятором.

6. Измените размеры фигур с помощью манипуляторов, измените форму двумерной фигуры (рис. 49, 51), используя желтые маркеры.
Шейп 1-D single из документа удалить.

7. Открываем группы фигур Шаблона **Network** (рис. 51), располагаем их в рабочей области и находим нужные фигуры для составления рисунка.

8. B Visio можно рисовать самим, используя панель Drawing, инструментов a изображения, также вставлять сохраненные в других форматах, например, приведенных в таблице 10.

116

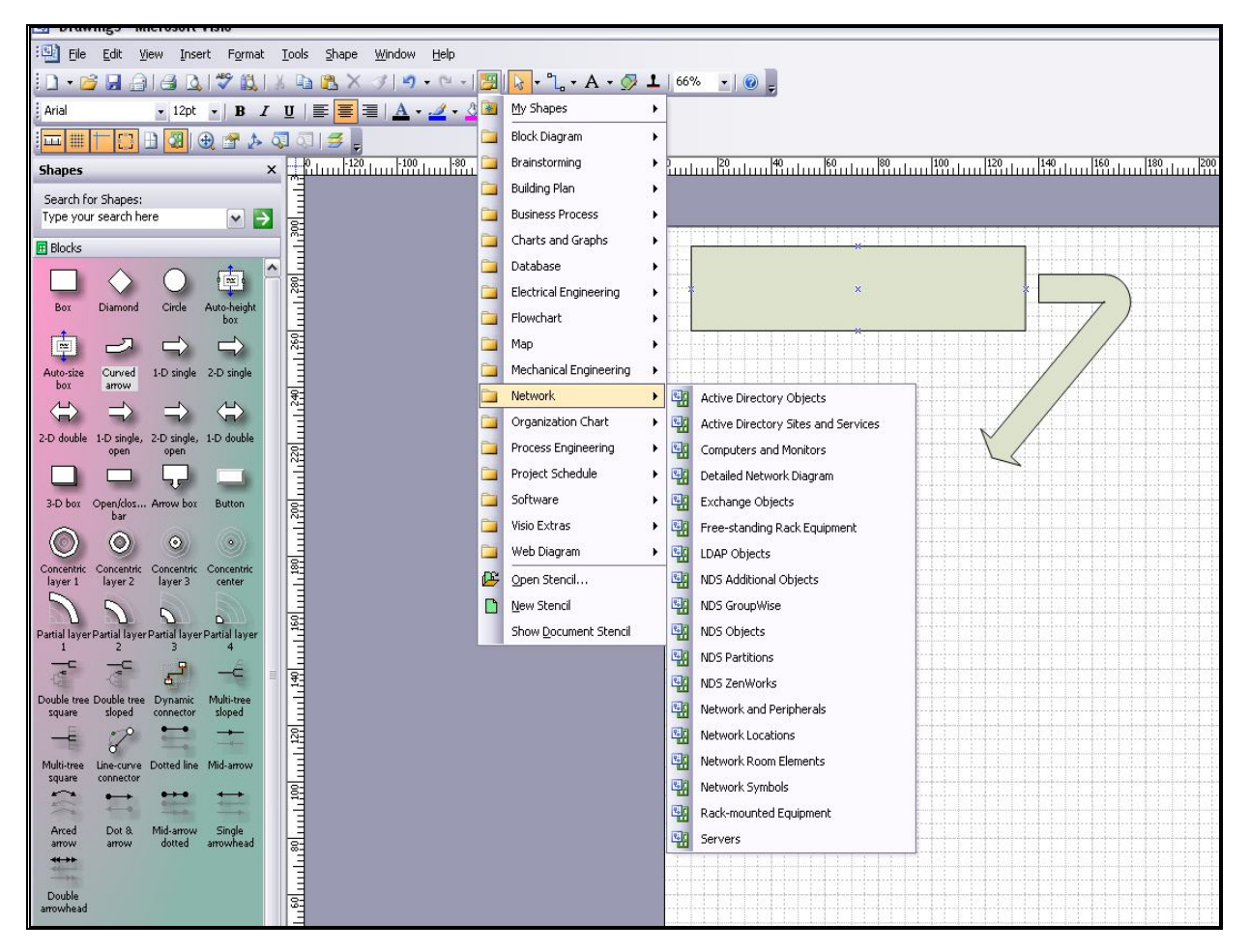

Рис 51. Открытие шаблона Network

Таблица 10.

| Формат файла                                      | Расширение |
|---------------------------------------------------|------------|
|                                                   | файла      |
| Compressed Enhanced Metafile (Сжатый              | emz        |
| расширенный метафайл)                             |            |
| Enhanced Metafile (Расширенный метафайл)          | .emf       |
| Graphics Interchange Format (Формат обмена        | aif        |
| изображениями)                                    | .gn        |
| Joint Photographic Experts Group File Interchange |            |
| Format (Формат обмена файлами, разработанный      | .jpg       |
| организацией Joint Photographic Experts Group)    |            |

| Portable Network Graphics (Переносимая сетевая | nna           |
|------------------------------------------------|---------------|
| графика)                                       | .png          |
| Scalable Vector Graphics                       |               |
| (Масштабируемая векторная графика)             | .svg и .svgz  |
| Tag Image File Format (Формат графического     | tifff at tiff |
| файла с использованием тегов)                  |               |
| Windows Bitmap                                 | hmn y dih     |
| (Растровое изображение Windows)                | .отпри.ато    |
| Windows Metafile (Метафайл Windows)            | .wmf          |
|                                                |               |

9. В меню Insert (Вставка) выберите пункт Рісture (Изображение), а затем - Из файла. Откроется папка по умолчанию Мои рисунки. Выберите рисунок, измените его размеры и отформатируйте, используя панель инструментов Рісture (Картинка). Щелкните на стрелке вниз Прозрачность Эна панели инструментов Картинка, а затем выберите 60%. Visio сделает изображение на 60 % прозрачнее и сквозь него станет видна сетка.

10. Дополнительное задание. В меню View щелкните на Task Pane (Панель задач - справа от страницы документа отобразится панель задач. Щелкните на стрелке вниз на строке заголовка панели задач, а затем щелкните на Clip Art (Коллекция клипов), чтобы отобразить панель задач Clip Art. В поле Search for (Найти)

введите ключевое слово, а затем щелкните на кнопке **Go** (Найти) справа от него. Visio выполнит поиск на компьютере всех доступных изображений коллекции, которые соответствуют ключевому слову, и отобразит результаты в панели задач.

11. Сделайте изображение (пункт 9) фоном вашего документа, меняя его прозрачность и размеры. При этом лицевая страница называется страницей переднего плана (foreground page), и она отображается перед фоновой страницей. А фоновый рисунок разместить на заднем плане с помощью команд контекстного меню **Shape – Send to Back** (рис. 52).

12. Программа Visio имеет свою коллекцию фонов, которую можно найти, используя *функцию Поиск* (*Search for Shapes* - с левой стороны рабочей области). Функция выполняет поиск различных шейпов по ключевым словам. В поле функции ввести ключевое слово «background» и нажать на стрелку справа (рис. 53). Из найденной коллекции фонов выбрать фон "Background word" и заменить им существующий.

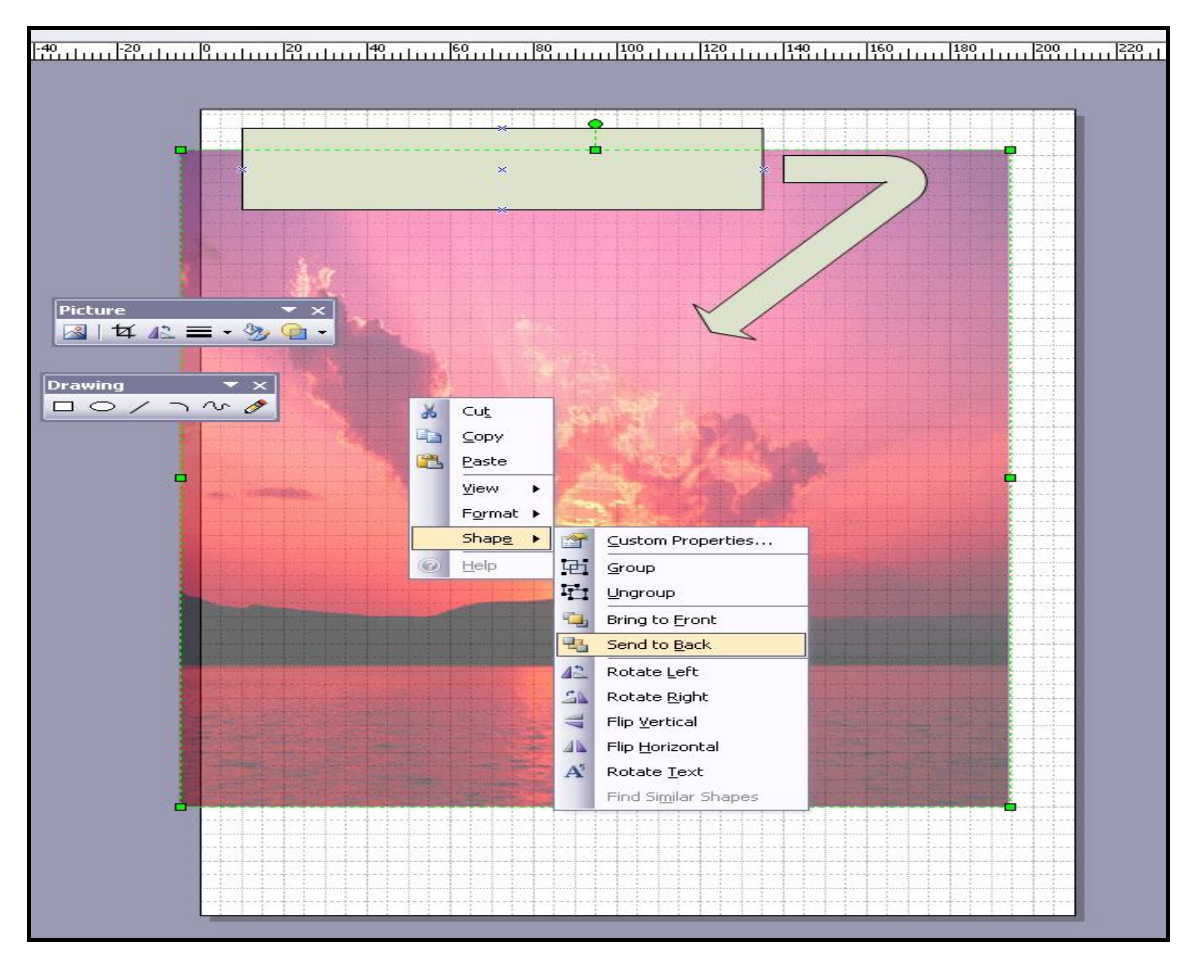

Рис. 52. Форматирование изображения

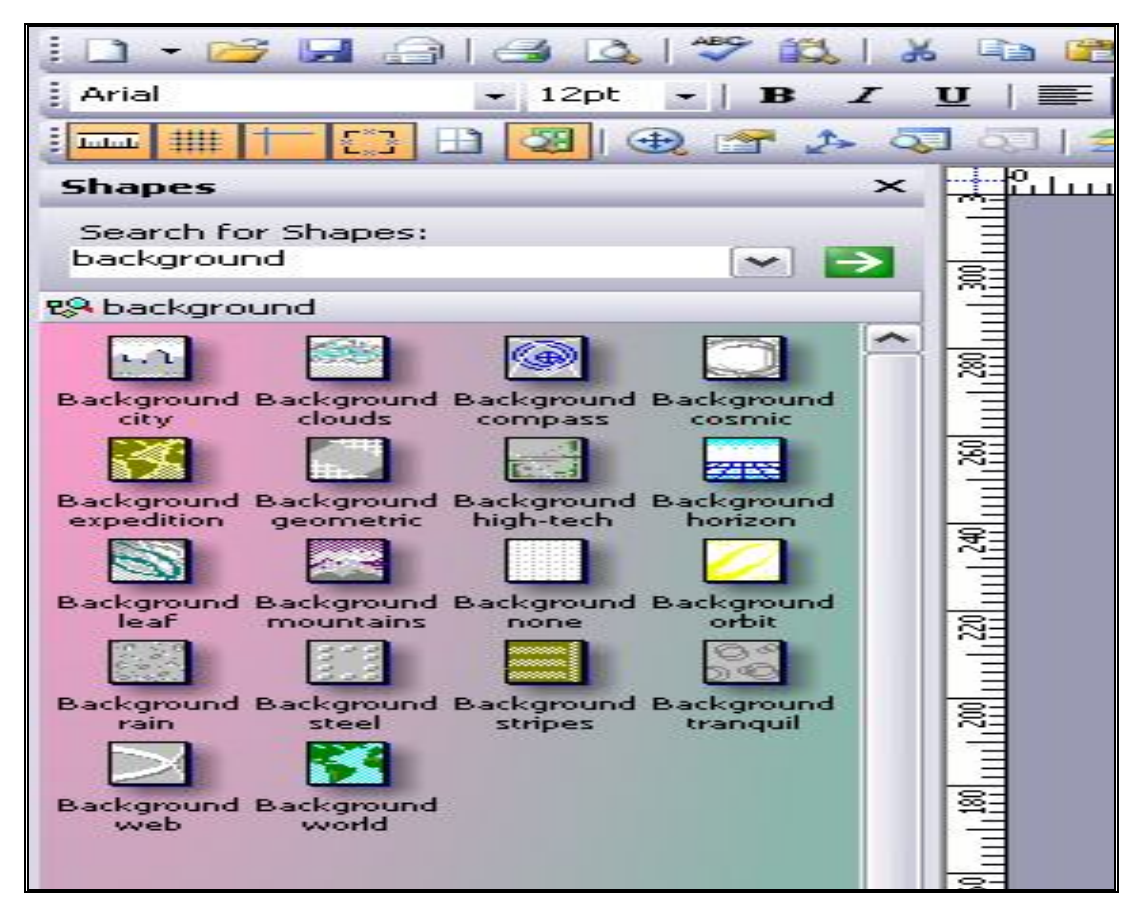

Рис. 53. Коллекция фоновых заставок

### Добавление текста в документ

13. Щелкните на кнопке **Text Tool** на стандартной панели инструментов (для отключения и включения инструментов из этой группы используйте кнопку . Перетяните указатель мыши, расширяя тем самым текстовый блок до необходимых размеров. Введите текст "Локальная сеть вуза" (рис. 49). Отформатируйте текст, используя панель инструментов форматирования:

14. Добавьте комментарии в документ, используя шейпы Callouts (Выноски). На стандартной панели инструментов щелкните на кнопке [22], выберите пункт Visio Extras (Дополнения), далее

выберите - Callouts (Выноски). Visio откроет трафарет Callouts, содержащий фигуры для аннотаций. Выбрать шейп "Braces with text", перетянуть его в область документа и ввести свой комментарий. Дополнить комментарии другим шейпом " Shart starburst" (рис. 54).

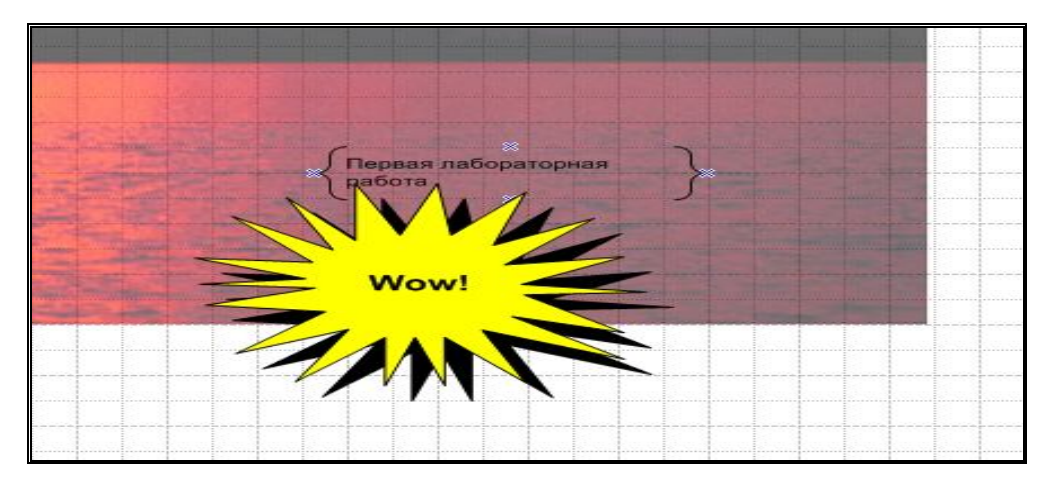

Рис. 54. Добавление шейпов Callouts (Выноски)

### Связывание фигур

15. Visio предлагает множество типов соединений. Соединения можно создать одним из следующих способов:

- с помощью кнопки *Connector Tool* (Соединение)
   на стандартной панели инструментов;
- посредством перетаскивания связи с панели групп фигур;
- с помощью кнопки *Connect Shapes* (Связать фигуры) на панели инструментов Action (Действия) для связывания двух уже существующих фигур.

При соединении фигур обратить внимание на синие крестики, появляющиеся на сторонах фигуры, которые называются *точками соединений (connection points)*. Они указывают на позиции фигуры,

к которым можно прикрепить соединения (рис. 55). Точки соединений (их можно также добавлять самим) отображаются только на экране – при распечатке их не видно.

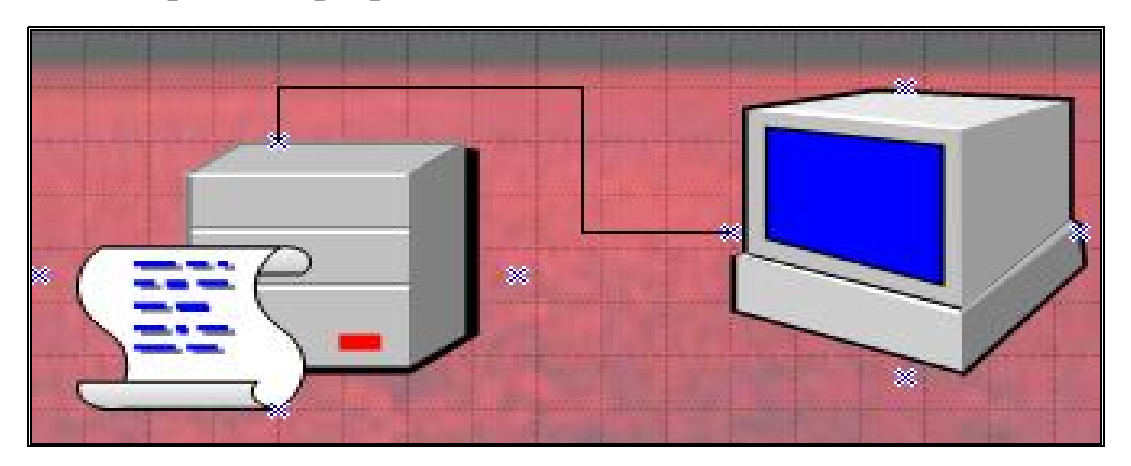

Рис. 55. Соединение фигур

16. Выполнить настройки линий соединений, используя

контекстное меню – рисунок 56. (команды Format – Line).

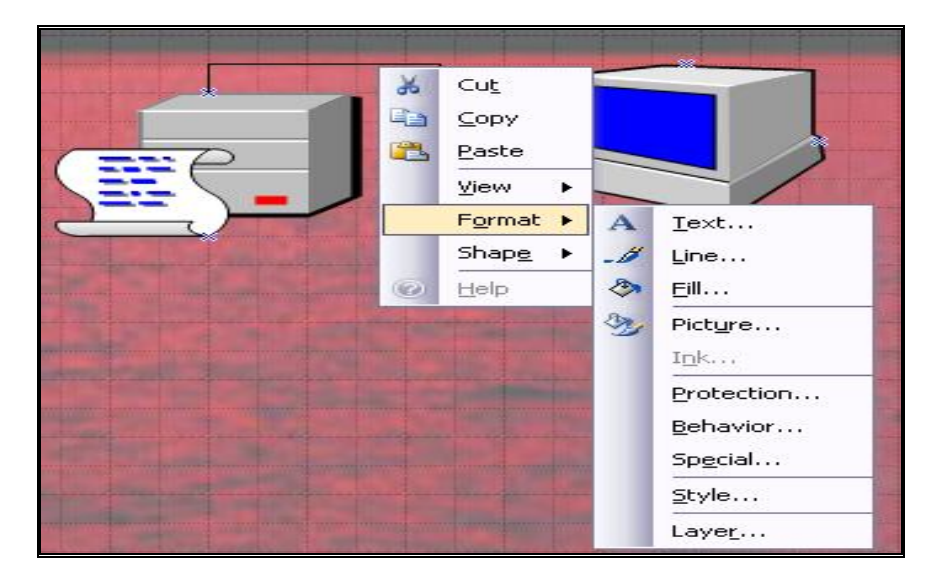

Рис. 56. Форматирование линий соединений фигур

17. В диалоговом окне Line (рис. 57.) выбрать толщину линии (например, weight = 09), цвет, форму.

|                                                                                                    | Line            |               |               |          |       |
|----------------------------------------------------------------------------------------------------|-----------------|---------------|---------------|----------|-------|
|                                                                                                    | Line            |               | — Line ends — |          |       |
|                                                                                                    | Pattern:        | 01:           | Begin:        | 00: None | ~     |
|                                                                                                    | Weight:         | 01:           | End:          | 00: None | ~     |
|                                                                                                    | Color:          | 01:           | Begin size:   | Medium   | ~     |
|                                                                                                    | Cap:            | 05:           | End size:     | Medium   | ~     |
|                                                                                                    | Transparency:   | 13:           |               |          |       |
|                                                                                                    | Round corners — | 17:<br>Custom | - Preview     |          |       |
|                                                                                                    |                 |               |               |          |       |
|                                                                                                    |                 |               |               |          |       |
| The state of the state of the s | Rounding: 0 n   | nm            |               |          |       |
|                                                                                                    | Q               |               |               | ок с     | ancel |

Рис. 57. Диалоговое окно Line

18. Созданный рисунок локальной сети (близкий к образцу - рис.48) замкнуть в круг и выполнить заливку, используя инструменты

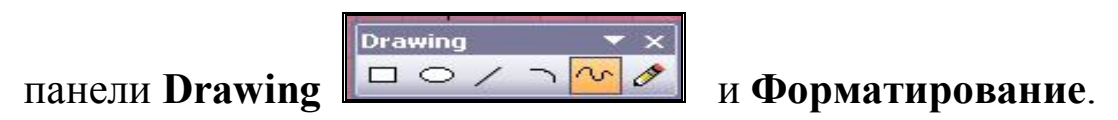

# Сохранение фалов

19. В программе Visio возможно сохранение рисунков во множестве графических форматов. По умолчанию файлы сохраняются в формате Drawing (Рисунок). Сохранить рисунок в разных форматах: 1) в собственном формате редактора - с помощью команд File – Save As в диалоговом окне «Сохранение» в поле "Save as type:" выбрать тип файла \*.vsd (по умолчанию).

| 1          |                       |                 |   |        |
|------------|-----------------------|-----------------|---|--------|
| My Network | File <u>n</u> ame:    | Drawing1        | • | Save V |
| Places     | Save as <u>t</u> ype: | Drawing (*.vsd) |   | Cancel |

Рис.57. Сохранение файла в формате редактора

2) в формате \*.gif - в диалоговом окне «Сохранение» в поле "Save as type:" выбрать тип файла Graphics Interchange Format (\*.gif):

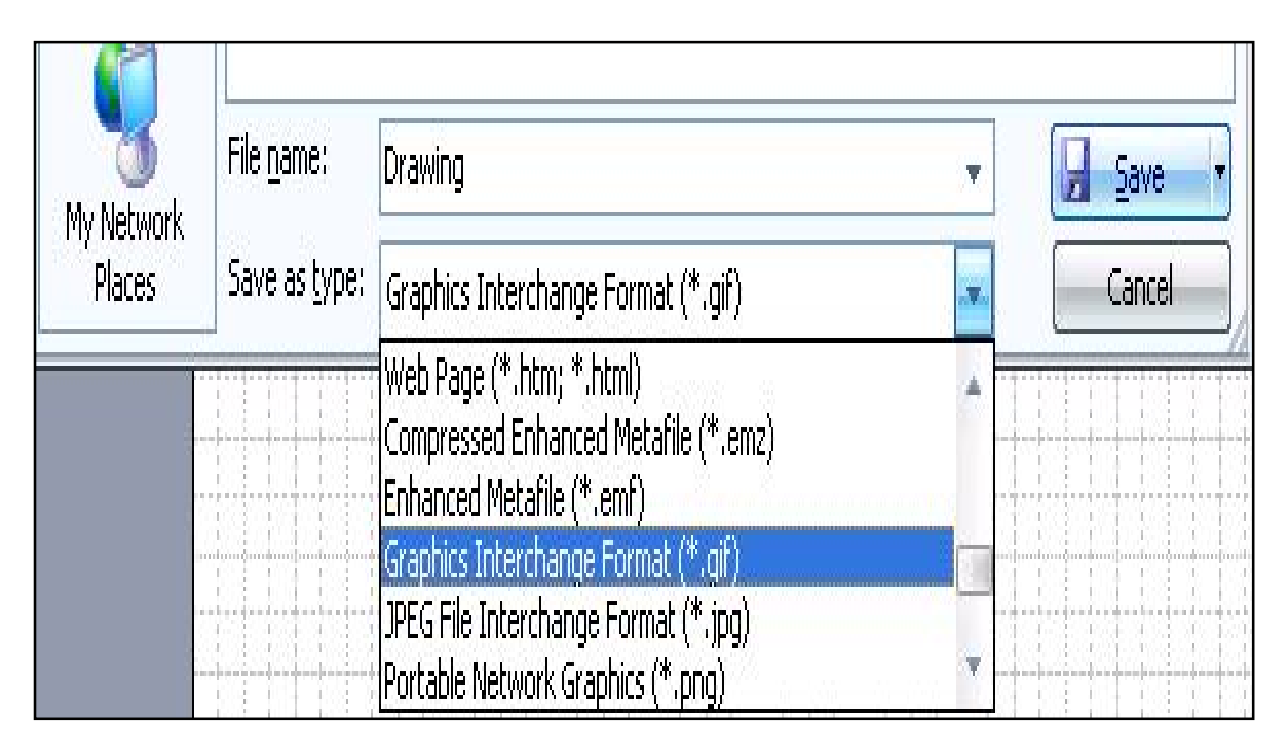

Рис. 58. Выбор форматов файлов

# Лабораторная работа 10. Создание многослойного рисунка. Операции с фигурами.

1. Создать в программе Visio свою группу шейпов (Favorites). В неё включить 2 шейпа из группы Network, используя контекстное меню. Включить в свою группу рисунок «Менеджер» (или выбрать другой рисунок).

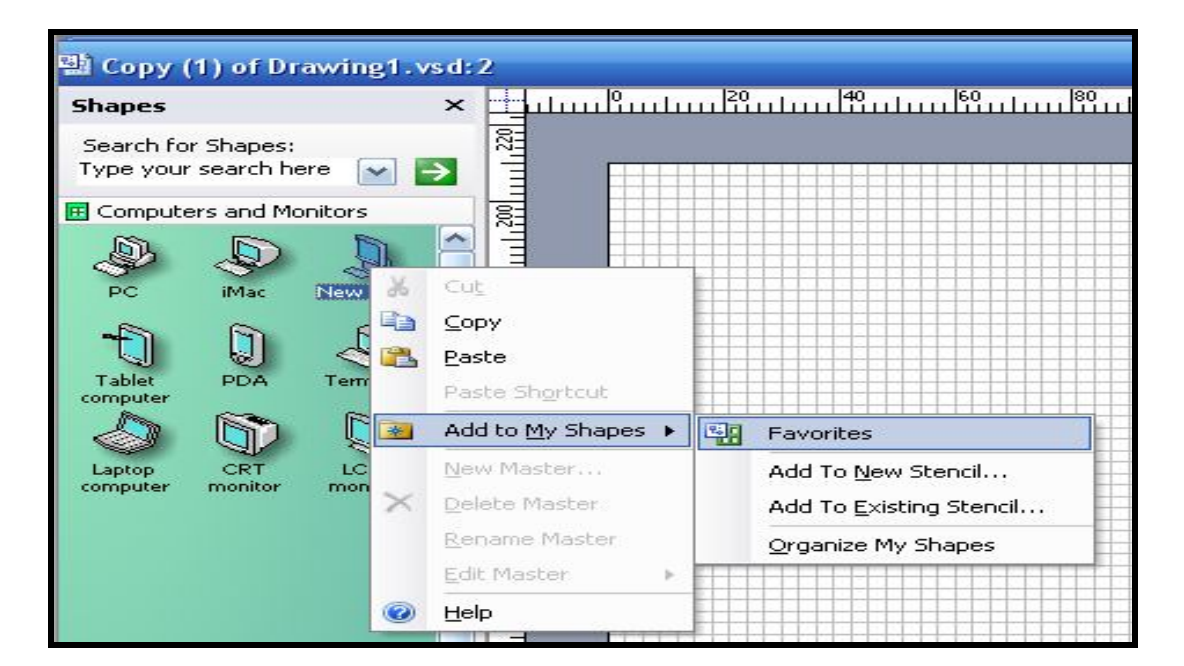

Рис.

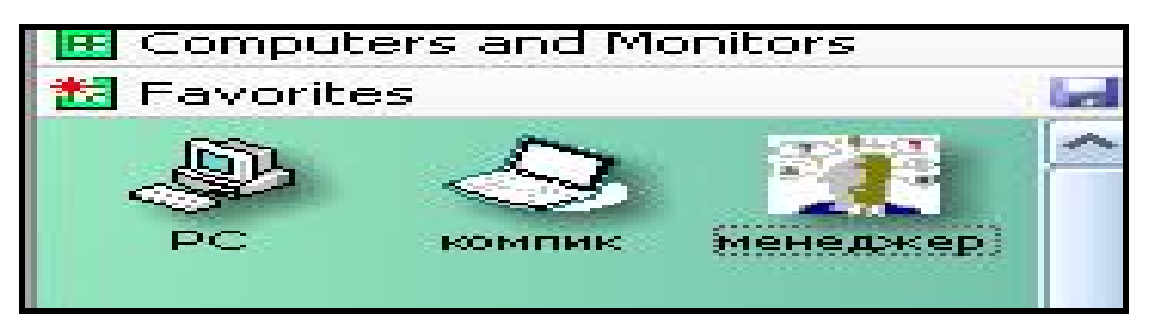

Рис.

Присвоить шейпам из своей группы русские названия. Изменить имя группы (например, назвать «25\_сентября»), используя Свойства (Properties) контекстного меню.

| 🖪 Computers and Me       | onitors                                          | General Summary (                                        | Contents   |  |
|--------------------------|--------------------------------------------------|----------------------------------------------------------|------------|--|
| 25_сентября<br>РС компик | Edit Stenci     Save     Save As      Properties | р Title: 25_сен<br>Subject:<br>Author: Admin<br>Manager: | тября      |  |
|                          | View<br>Float Wind                               | Category:                                                | n (Russia) |  |

Рис.

2. Операции с фигурами. Использовать фигуры из группы Blocks. Для создания из них новых фигур применять команды Shape – Operations:

- Union (объединение);
- Combine (комбинировать);
- Fragment (фрагмент);
- Intersect (пересечение);
- Subtract (вычитание).

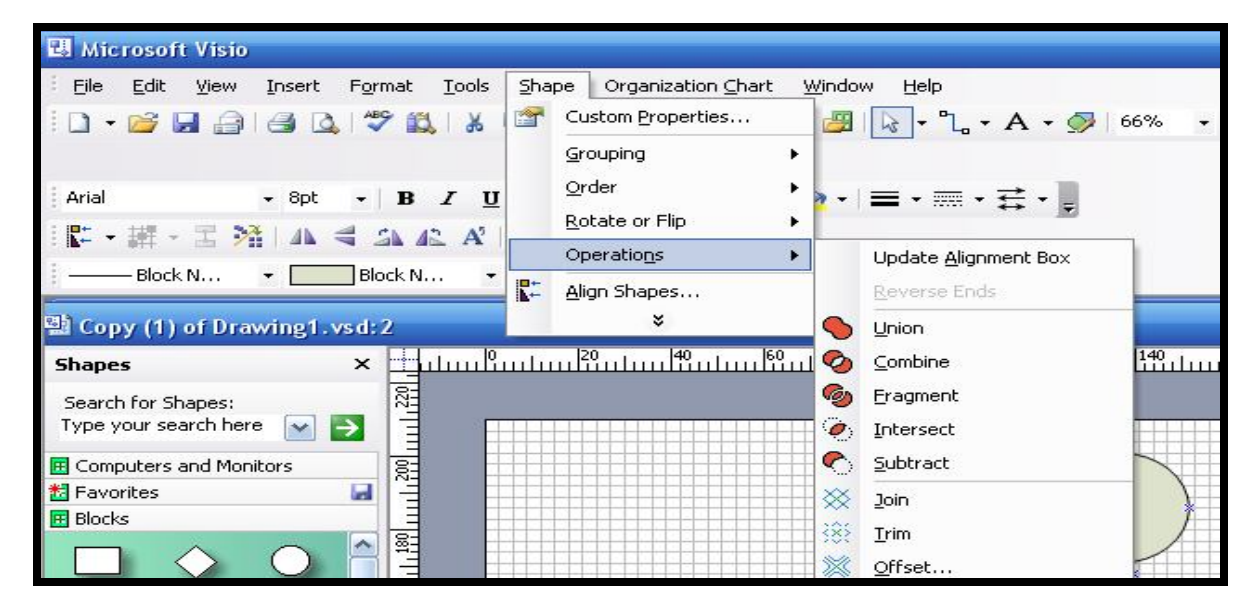

Рис.

## Из фигур (2 круга и ромб) создать новую, применяя команду

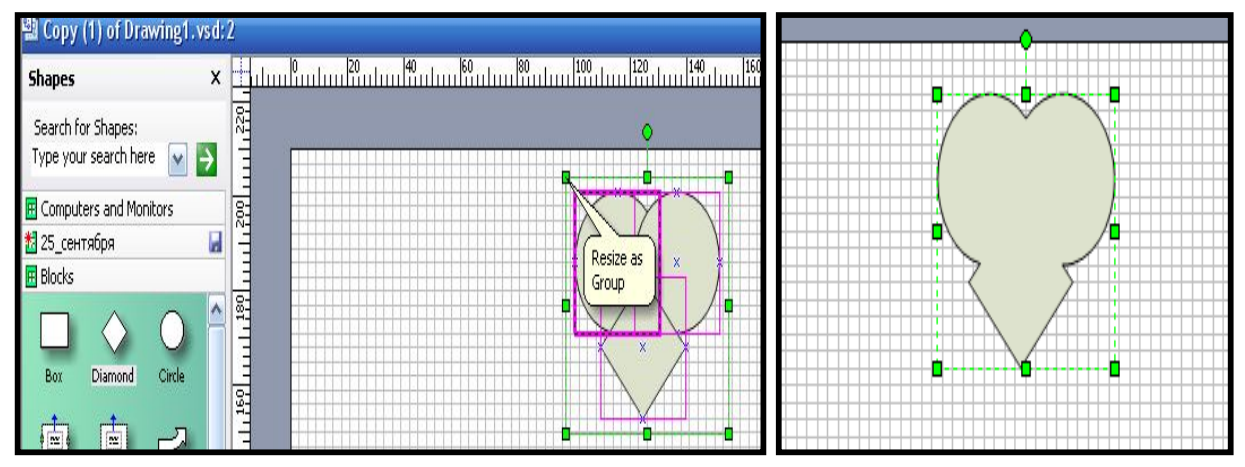

#### «Объединение»:

Рис.

Из тех же фигур (добавить их из группы Blocks) вырезать фрагмент, используя команду **Fragment** (фрагмент):

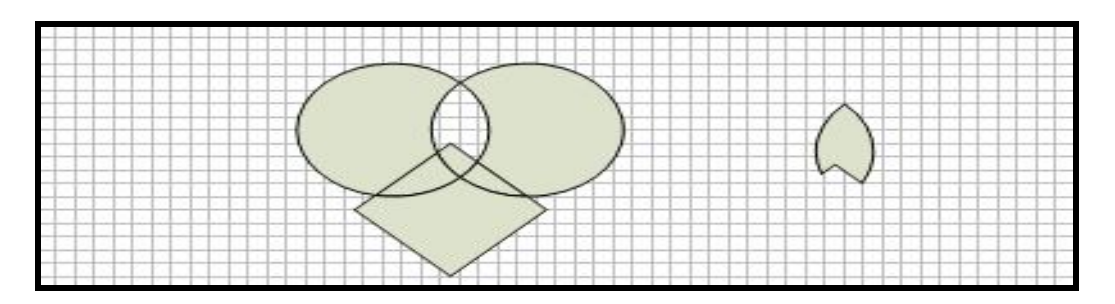

Ещё раз добавить тот же набор фигур. Далее выполнить операцию «*Subtract - Вычитание*», выделение фигур начинать с ромба (выделять с клавишей Ctrl). Программа производит вычитание из более ярко выделенной фигуры.

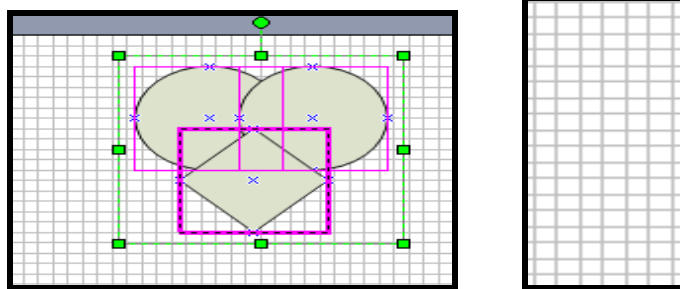

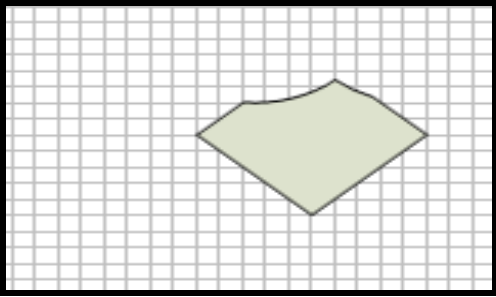

Вычитанием получить ещё одну новую фигуру из круга и ромба:

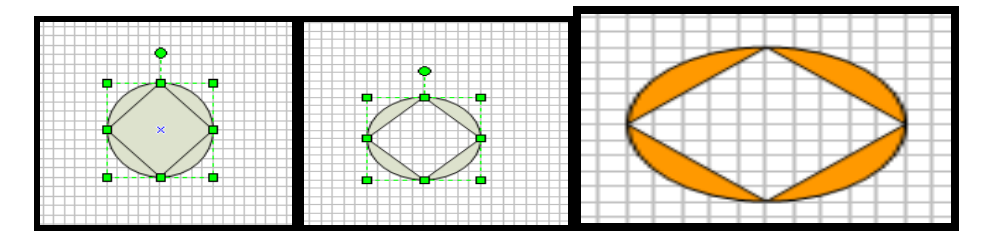

3. Добавить новую страницу, используя контекстное меню ярлыка первого листа:

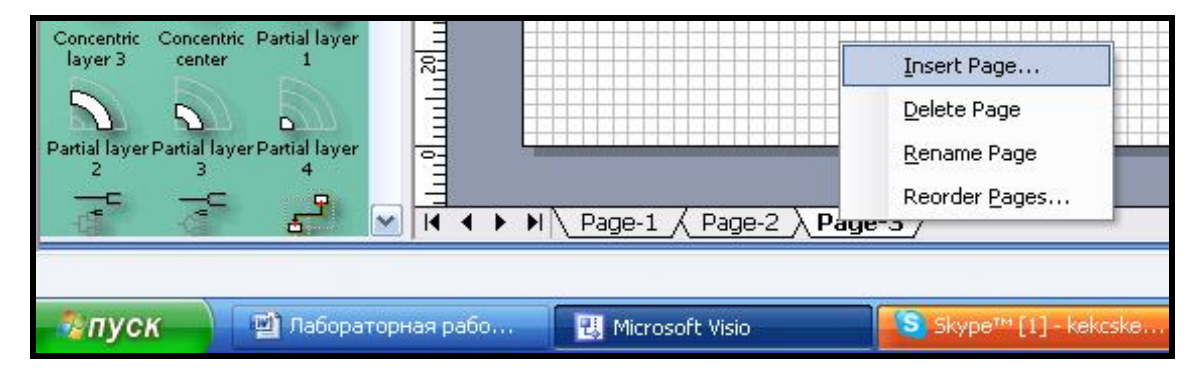

Выбрать альбомную ориентацию (Landscape) страницы, используя команды File – Page Setup.

|                                                                                        | -F-          |                                         |                                               |                                                      |                                        |
|----------------------------------------------------------------------------------------|--------------|-----------------------------------------|-----------------------------------------------|------------------------------------------------------|----------------------------------------|
| Print Setup                                                                            | Page Size    | Drawing Scale                           | Page Properties                               | Layout and Routing                                   | Shadows                                |
| Printer pap                                                                            | er           |                                         |                                               |                                                      |                                        |
| A4: 210                                                                                | 0 mm x 297 i | mm 🚽                                    |                                               |                                                      |                                        |
| O Portra                                                                               | ait          |                                         |                                               | No Print                                             | er Paner                               |
| © Lands                                                                                | scape        | Setup                                   |                                               |                                                      | ог гарог                               |
| 1000                                                                                   | 02           |                                         |                                               |                                                      |                                        |
| Print zoom                                                                             |              |                                         |                                               |                                                      |                                        |
|                                                                                        |              |                                         |                                               | 12/2 2022/202                                        |                                        |
| 💿 Adjus                                                                                | st to 100%   | • •                                     |                                               | Draw                                                 | ing Page                               |
| Adjus                                                                                  | st to 100%   | > ↓                                     |                                               | Draw                                                 | ing Page                               |
| Adjus Fit to                                                                           | st to 100%   | neet(s) across                          |                                               | ■Draw                                                | ing Page                               |
| e Adjus)<br>آل Fit to<br>الم                                                           | st to 100%   | neet(s) across<br>neet(s) down          | Printer paper:                                | ■Draw                                                | ing Page<br>(Landscape)                |
| Adjus     O     Fit to     by     Print                                                | st to 100%   | >   ▼<br>neet(s) across<br>neet(s) down | Printer paper:<br>Drawing page                | ■ Draw<br>297 × 210 mm (<br>: 297 × 210 mm (         | ing Page<br>(Landscape)<br>(Landscape) |
| <ul> <li>Adjus</li> <li>Fit to</li> <li>by</li> <li>Print</li> <li>Gridling</li> </ul> | st to 100%   | neet(s) across<br>neet(s) down          | Printer paper:<br>Drawing page<br>Print zoom: | ■ Draw<br>297 × 210 mm (<br>: 297 × 210 mm (<br>None | ing Page<br>(Landscape)<br>(Landscape) |

На новой странице создать рисунок с шейпами из группы «Network»:

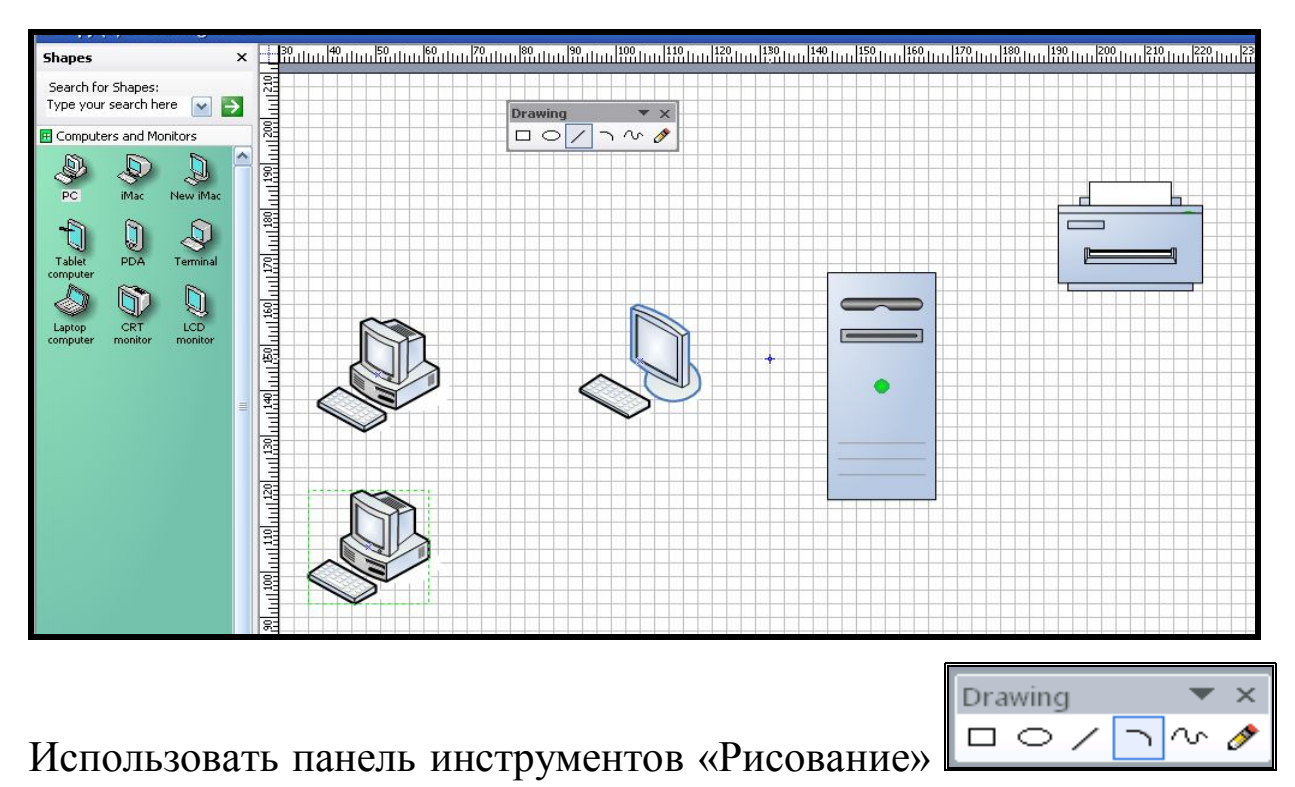

(View – Toolbars – Drawing) для рисования соединительных линий,

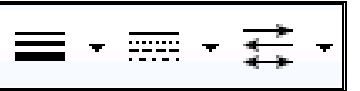

и команды панели инструментов Formatting

для добавления наконечников и форматирования линий.

Другой быстрый способ соединения фигур – использовать Панель

| _ |                                                                                                    | - |
|---|----------------------------------------------------------------------------------------------------|---|
|   | 1 million 1                                                                                                    |   |
|   | the second second second second second second second second second second second second second second second s |   |
|   | er de la companya de la companya de la companya de la companya de la companya de la companya de la companya de |   |
|   |                                                                                                    |   |
|   |                                                                                                    |   |

инструментов «*Action*», кнопку «*Coeдинять фигуры*» (предварительно выделив фигуры).

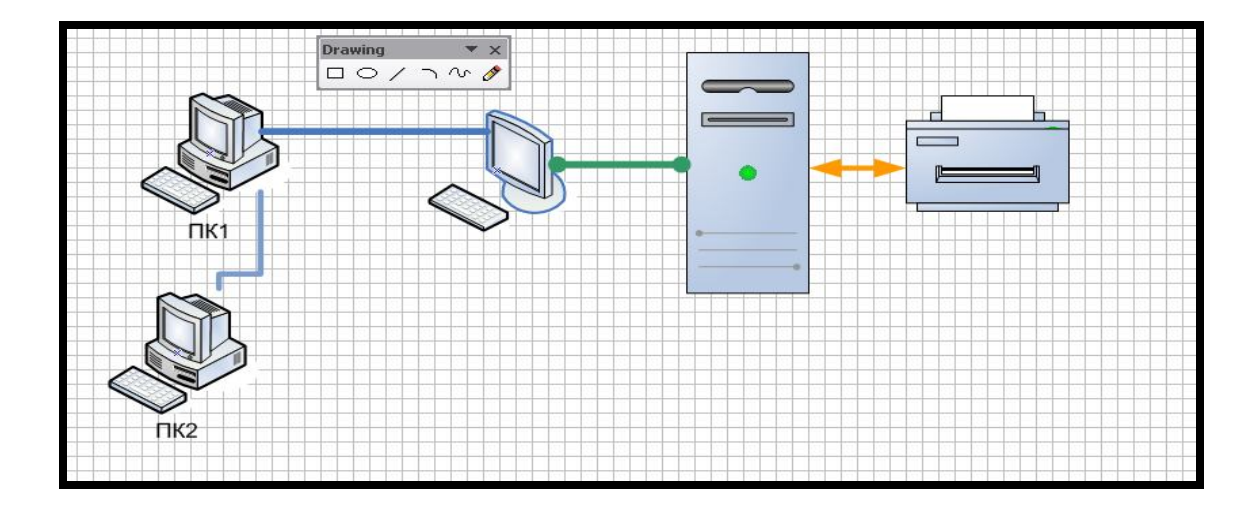

4. Слои в рисунке. Для примера предположим, что два компьютера на схеме (ПК1 и ПК2) принадлежат другой фирме и взяты в аренду. На рисунке они должны быть выделены. При показе их можно будет отключать, скрывать, выполнив привязку этих фигур к разным слоям.

Для работы со слоями использовать команды View - Layer **Properties** или Панель инструментов *Format Shape*.

| t Vis      | 10                  |                 |               |    |
|------------|---------------------|-----------------|---------------|----|
| ⊻iev       | v <u>I</u> nsert    | F <u>o</u> rmat | <u>T</u> ools | Sh |
| 53         | Shapes Wij          | <u>n</u> dow    |               |    |
| æ.         | <u>P</u> an & Zoor  | n Window        |               |    |
| 1          | Custo <u>m</u> Pro  | operties W      | (indow        |    |
| 20         | <u>S</u> ize & Posi | tion Windo      | 5W            |    |
|            | Tas <u>k</u> Pane   |                 | ⊂trl+F1       |    |
|            | <u>T</u> oolbars    |                 |               | Ъ. |
| <b>See</b> | <u>R</u> ulers      |                 |               |    |
|            | <u>G</u> rid        |                 |               |    |
|            | G <u>u</u> ides     |                 |               |    |
|            | M <u>a</u> rkup     |                 |               |    |
|            | Layer Prop          | erties          |               |    |

1) Добавление слоев на страницу. Выполнить команды View -Layer Properties. Программа откроет диалоговое окно, в котором перечислены все существующие слои текущей страницы. Через кнопку *New* создать 2 новых слоя, назвать их и для слоя «аренда» выбрать цвет:

| Name   | #  | Visible | Print | Active | Lock     | Snap | Glue | Color |         |
|--------|----|---------|-------|--------|----------|------|------|-------|---------|
| вренда |    | ~       | 4     |        |          | ~    | 4    | 4     | ~       |
| свои   |    | ~       | ~     |        |          | ~    | -    | -     |         |
|        |    |         |       |        |          |      |      |       |         |
|        |    |         |       |        |          |      |      |       | <u></u> |
| New    | Re | name    |       | Laye   | er color | :    |      |       |         |

2) Далее выполнить привязку ПК1 и ПК2 к слою «аренда», используя контекстное меню конкретных фигур и команды Format – Layer:

| n layer(s):<br>Ларенда<br>Свои |          |
|--------------------------------|----------|
|                                | None New |
| c                              | <br>     |

Компьютеры будут выделены цветом.

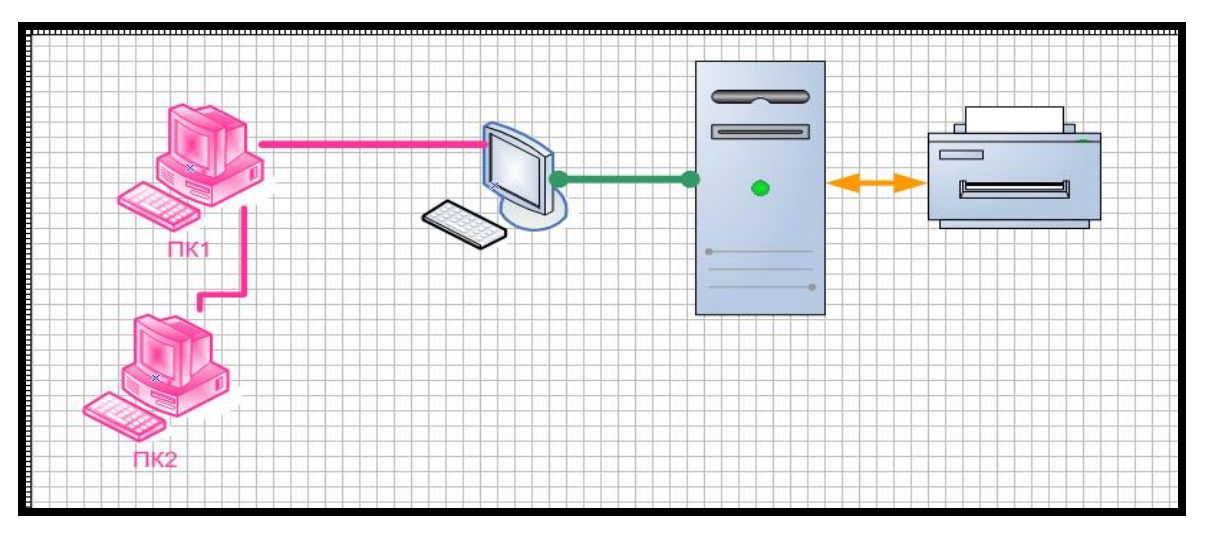

Далее скрыть информацию по арендованным компьютерам. В диалоговом окне *Layer Properties* снять галочку *Visibie*.

| Induite. | # | Visible | Print | Active | Lock | Snap | Glue | Color |   |
|----------|---|---------|-------|--------|------|------|------|-------|---|
| аренда   |   |         | ~     |        |      | ~    | ~    | 1     | 1 |
| свои     |   | ~       | ~     |        |      | ~    | ~    |       |   |
|          |   |         |       |        |      |      |      |       |   |

Просмотреть рисунок, используя команду View – Full Screen, или кнопку F5.

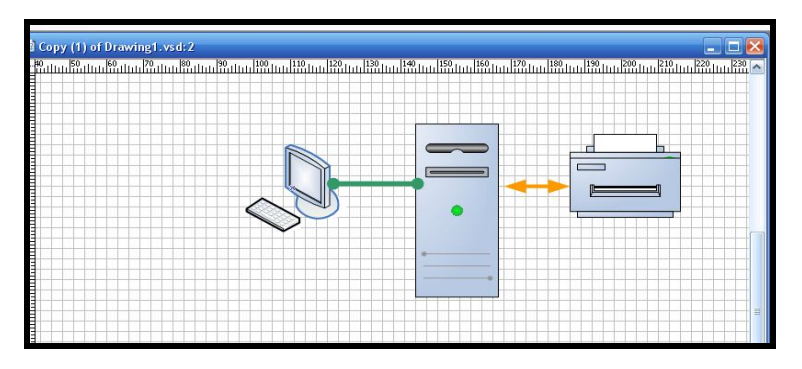

Включить все слои и отобразить обе страницы через команды
 Window – Tile.

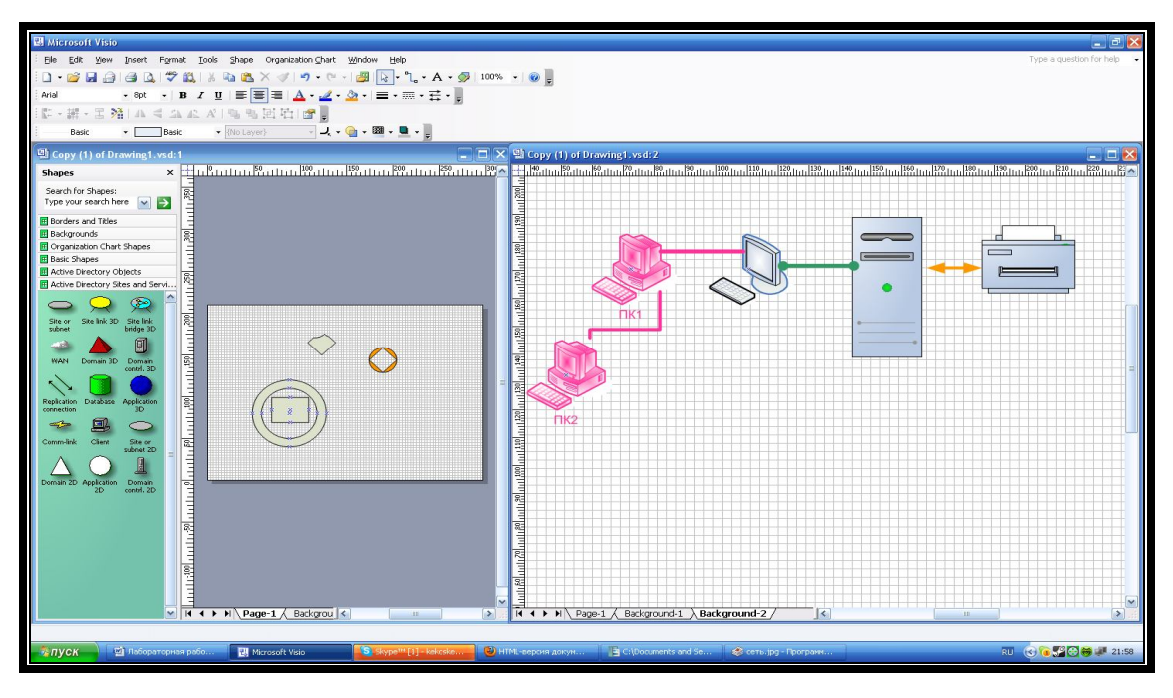

5) Сохранить рисунок в собственном формате редактораMS Visio (\*.vsd) и в формате Graphics Interchange Format (\*.gif).

# Лабораторная работа 11. Создание рисунка с использованием шаблонов Project Schedule.

Создать файл по образцу, представленному на рисунке 58. Данный пример показывает календарный план изучения Для создания использовать шаблоны ЛИСЦИПЛИНЫ. категории Schedule: Project Calendar (Календарь), TimeLine (Линия времени), Gantt Chart (Диаграмма Ганта). Открыть категорию можно с помощью команд File – New – Choose Drawing Type (рис. 59).

1) Выбираем Линию времени "Cylindrical timeline" из группы шейпов **Timeline Shapes**. В диалоговом окне «Configure Timeline» настраиваем календарь проекта (старт – 20.02.13, финиш – 14.06.13, шкала – месяцы). При необходимости к этому окну можно вернуться через контекстное меню линии.

| 🗓 Drawing3 - Microsoft Visio               |                                                                              |                                                                                                    |                     |
|--------------------------------------------|------------------------------------------------------------------------------|----------------------------------------------------------------------------------------------------|---------------------|
| <u>Eile E</u> dit ⊻iew Insert Forma        | it <u>T</u> ools <u>S</u> hape Ti <u>m</u> eline <u>W</u> indow <u>H</u> elp |                                                                                                    |                     |
| i D • 🗃 🖬 🖨 🖪 🖪 🖉 📖 🐰                      | 🗈 🙈 X 🚿 🤊 - 🕅 - 📴 💽 - 💪 - A                                                  | A - 🐼 93% - 🕡 📮                                                                                                |                     |
| Arial 🔹 12pt 👻 🖪                           |                                                                              | · <del>+</del> -                                                                                               |                     |
| ○日本: 10 - 10 - 10 - 10 - 10 - 10 - 10 - 10 | 1号号团站1000                                                                    |                                                                                                    |                     |
| Normal - Norma                             | al 🔹 {No Layer} 🚽 🚽 - 🎯 - 🖉                                                  | - <b>u</b>                                                                                                    |                     |
| Shapes ×                                   | 10, 11, 10, 1, 120, 1, 130, 1, 140, 1, 150, 1, 160, 1, 170, 1, 1             | 80                                                                                                    | 230   240   250   2 |
| Search for Shapes:                         |                                                                              |                                                                                                    |                     |
| Type your sea                              |                                                                              |                                                                                                    |                     |
| Backgrounds                                |                                                                              |                                                                                                    |                     |
| Borders and Titles     Timeline Shapes     |                                                                              |                                                                                                    |                     |
|                                            |                                                                              |                                                                                                    |                     |
| Block Line                                 |                                                                              |                                                                                                    |                     |
|                                            |                                                                              | laadaa daalaa kaabaa kaabaa kaabaa kaalaa daadaa daadaa daa kaabaa kaabaa baabaa baabaa waxaa waxaa aa daa kaa |                     |
| Ruler Divided                              |                                                                              |                                                                                                    |                     |
| timeline timeline                          |                                                                              |                                                                                                    | 17.00.0040          |
|                                            | 19.03.2013                                                                   | Configure Timeline                                                                                             | 17.09.2013          |
| timeline milestone 윷                       |                                                                              | Time Period Time Format                                                                                        |                     |
|                                            |                                                                              | Time Period                                                                                                    |                     |
| Square Circle                              |                                                                              | Start: 20.02.2013 💽 0:00:00 🚭                                                                                  |                     |
|                                            |                                                                              | Finish: 14.06.2013 💽 0:00:00                                                                                   |                     |
| X milestone Triangle 9-<br>milestone       |                                                                              | Scale                                                                                                    |                     |
|                                            |                                                                              | Time scale: Months                                                                                             |                     |
| 2 triangle Line                            |                                                                              | Start weeks on: Days                                                                                           |                     |
|                                            |                                                                              | Start fiscal year on: Months                                                                                   |                     |
| Pin Cylindrical                            |                                                                              | Quarters                                                                                                    |                     |
| milestone R                                |                                                                              |                                                                                                    |                     |
|                                            |                                                                              |                                                                                                    |                     |
| BIOCK Bracket<br>interval interval 1       |                                                                              | Cancel                                                                                                    |                     |
|                                            |                                                                              |                                                                                                    |                     |

2) Используя контекстное меню фигуры, настраиваем формат

даты:

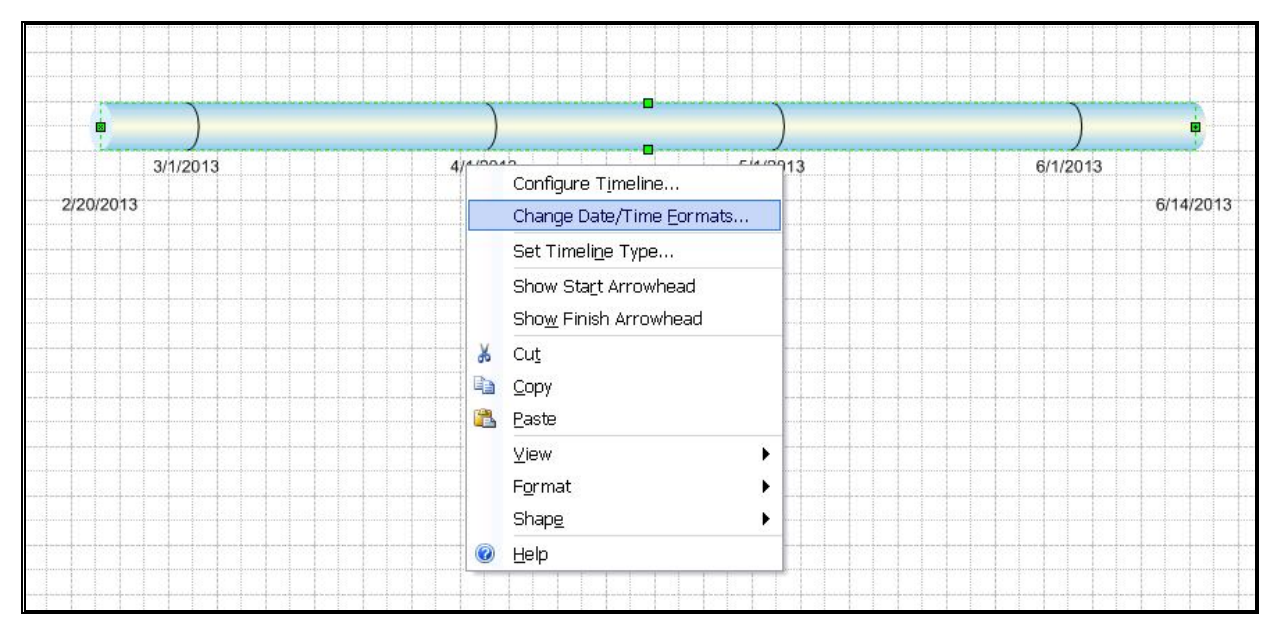

| Start and Finish: | 16-Apr-13                       |
|-------------------|---------------------------------|
| Example:          | 20-Feb-13 - 14-Jun-13           |
| Interim markers:  | 4.16.2013                       |
| Example:          | 2.20.2013                       |
| Milestones:       | 16 April 2013 -                 |
| Example:          | 20 February 2013                |
| Intervals:        | 16 April 2013 -                 |
| Example:          | 20 February 2013 - 14 June 2013 |

3) Продолжаем форматирование: добавить стрелку-финиш (*Show Finish Arrowhead*), изменить размер, цвет текста (**Format - Text**) и заливку фигуры (**Format - Fill**). Добавить шейпы-маркеры из групп Timeline Shapes и Calendar Shapes

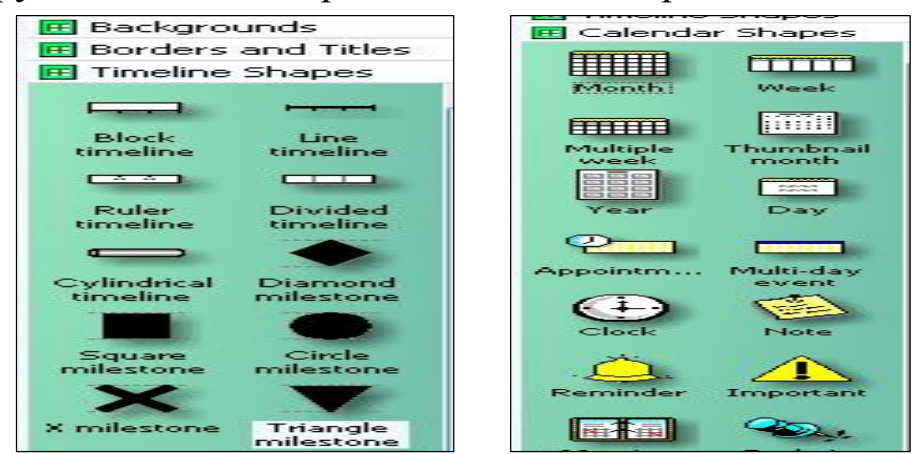

Над рисунком выполнить заголовок «График дисциплины», используя технологию OLE (команды Insert – Object – Create new, выбрать *Документ MS Word*, на панели инструментов ТП Word использовать инструмент WordArt (команды Вставка – Текст - WordArt).

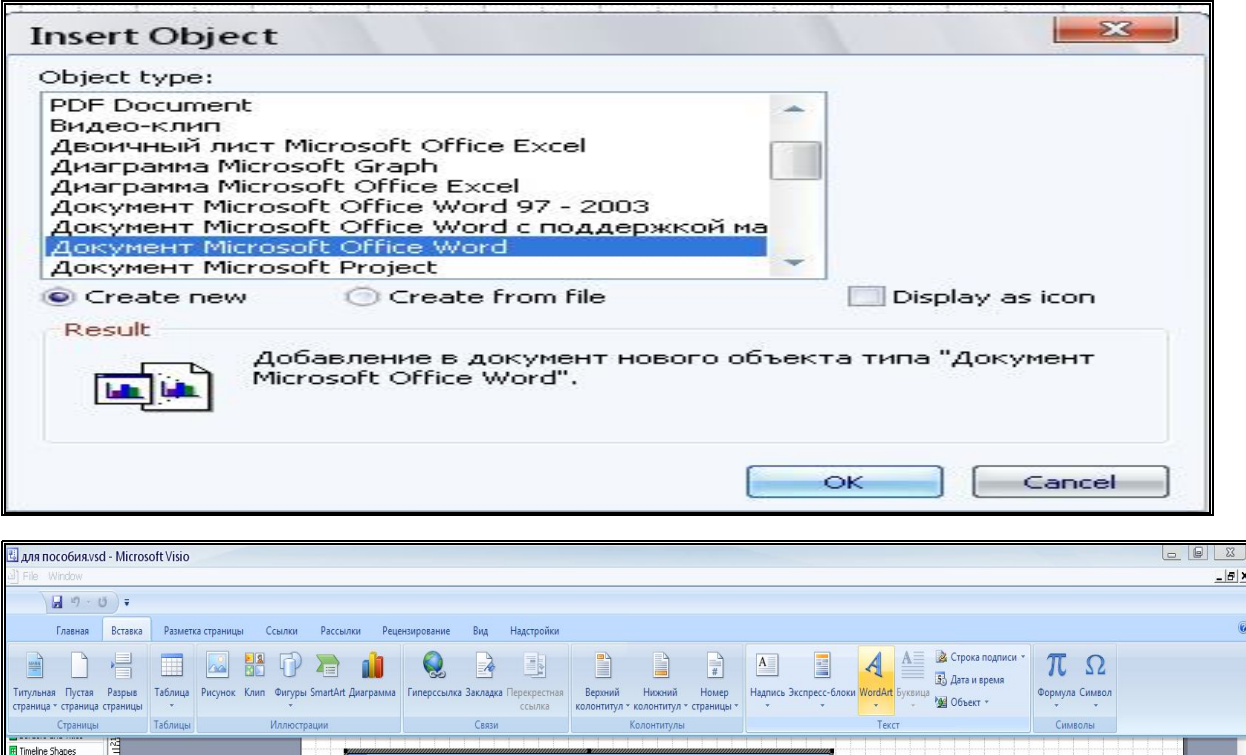

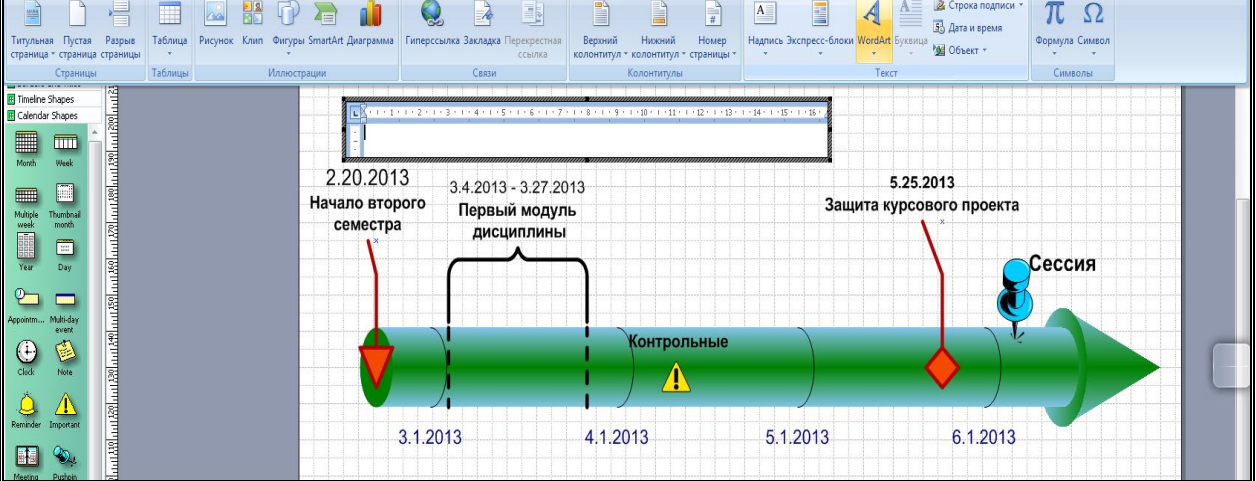

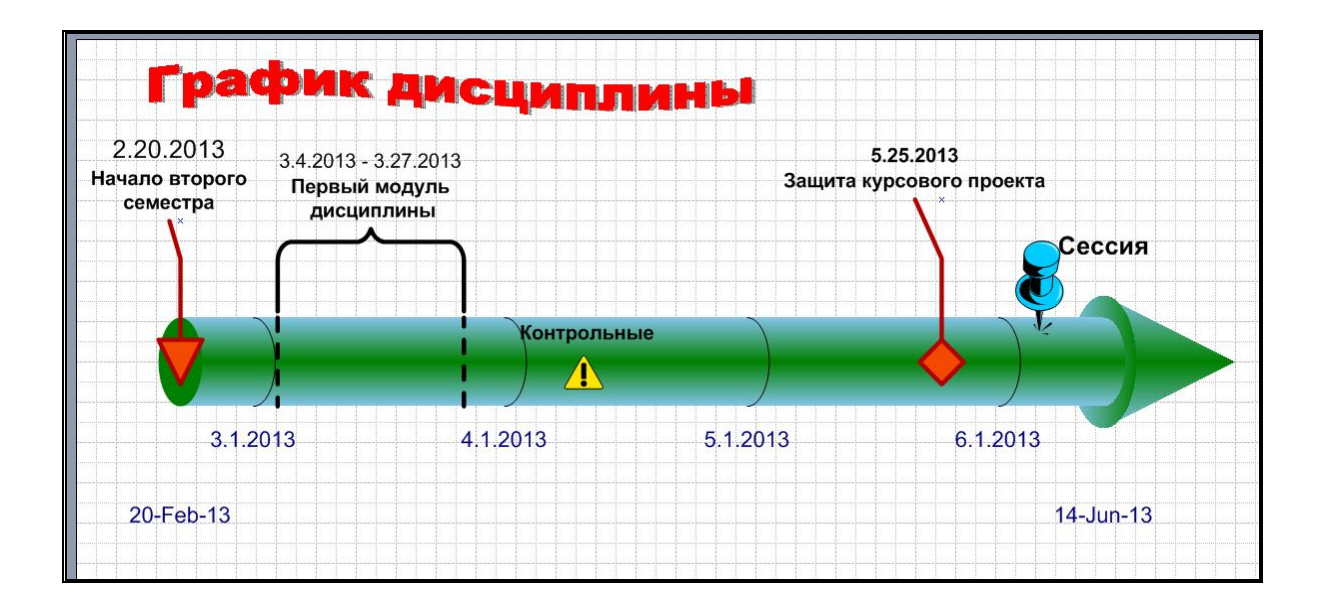

4) Под диаграммой разместить трехдневный календарь подготовительных мероприятий к экзамену. Выбрать шаблон Week из группы шейпов *Calendar Shapes*. Используя диалоговое окно

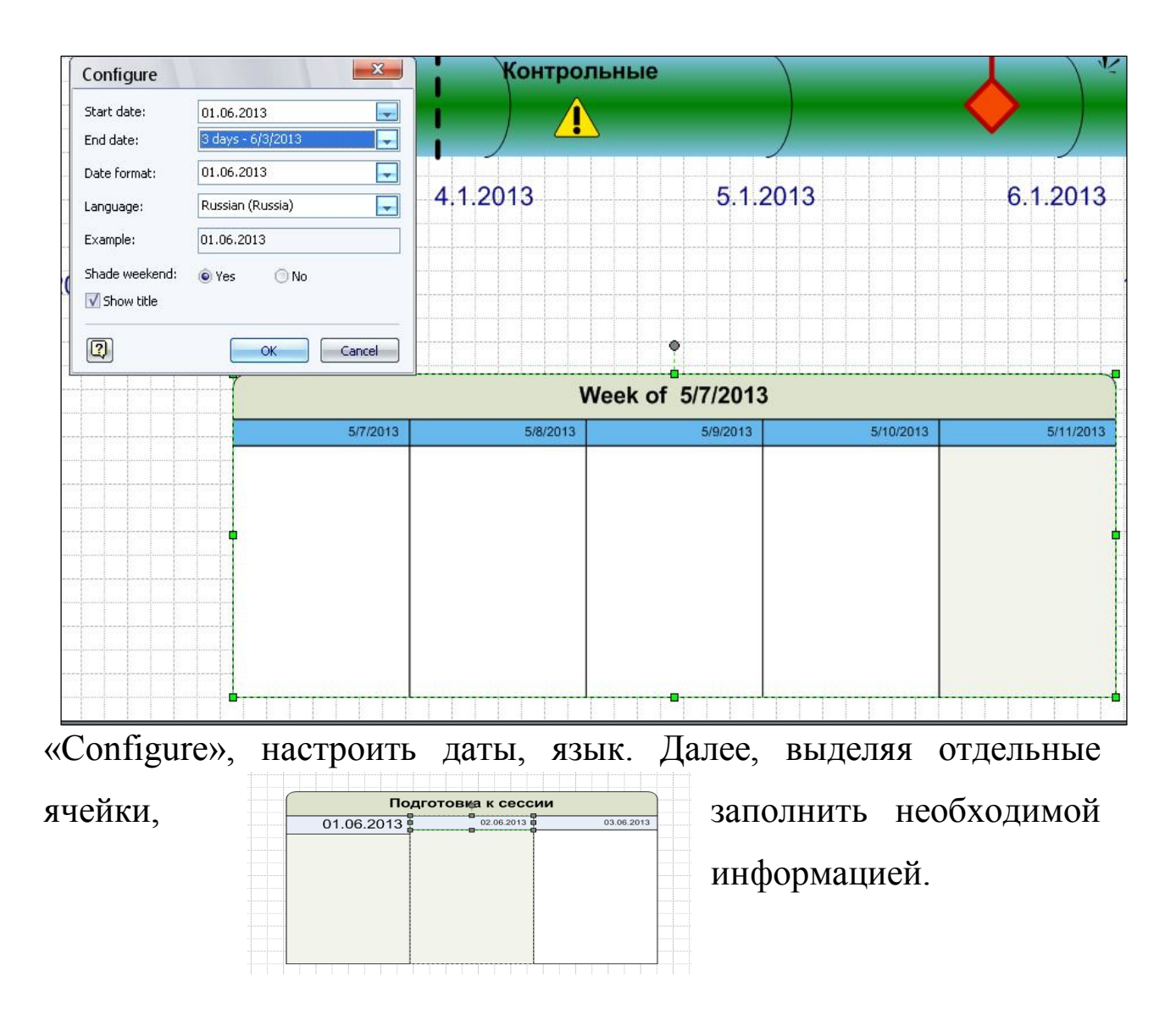

#### Мероприятия на каждый день спланировать самостоятельно.

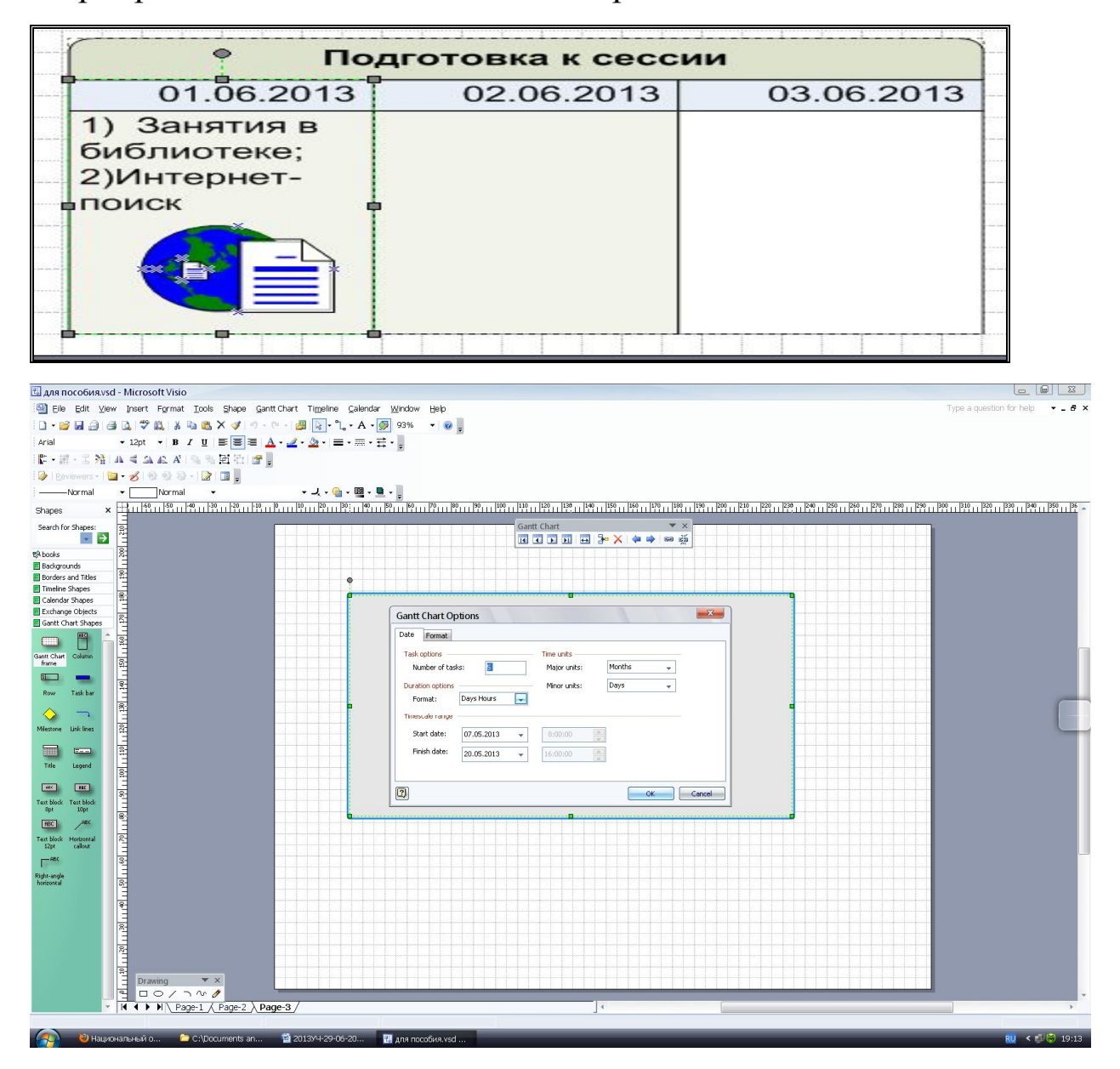

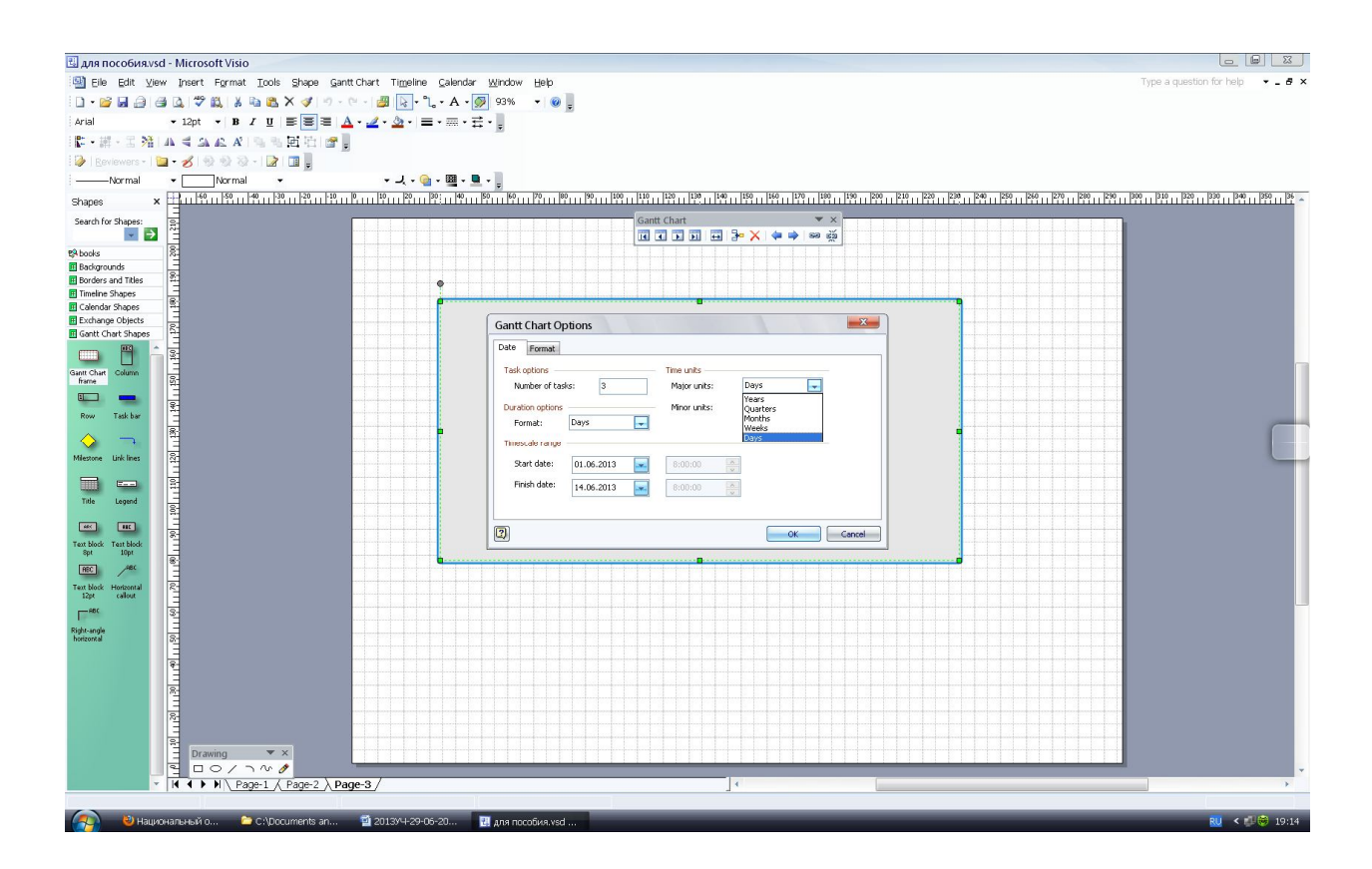

# Контрольные задания

### Вариант 1

Создать сетевой график проекта по образцу, представленному на рисунке ниже (описание проекта приведено в контрольной работе 4, Глава 6, стр. 102)

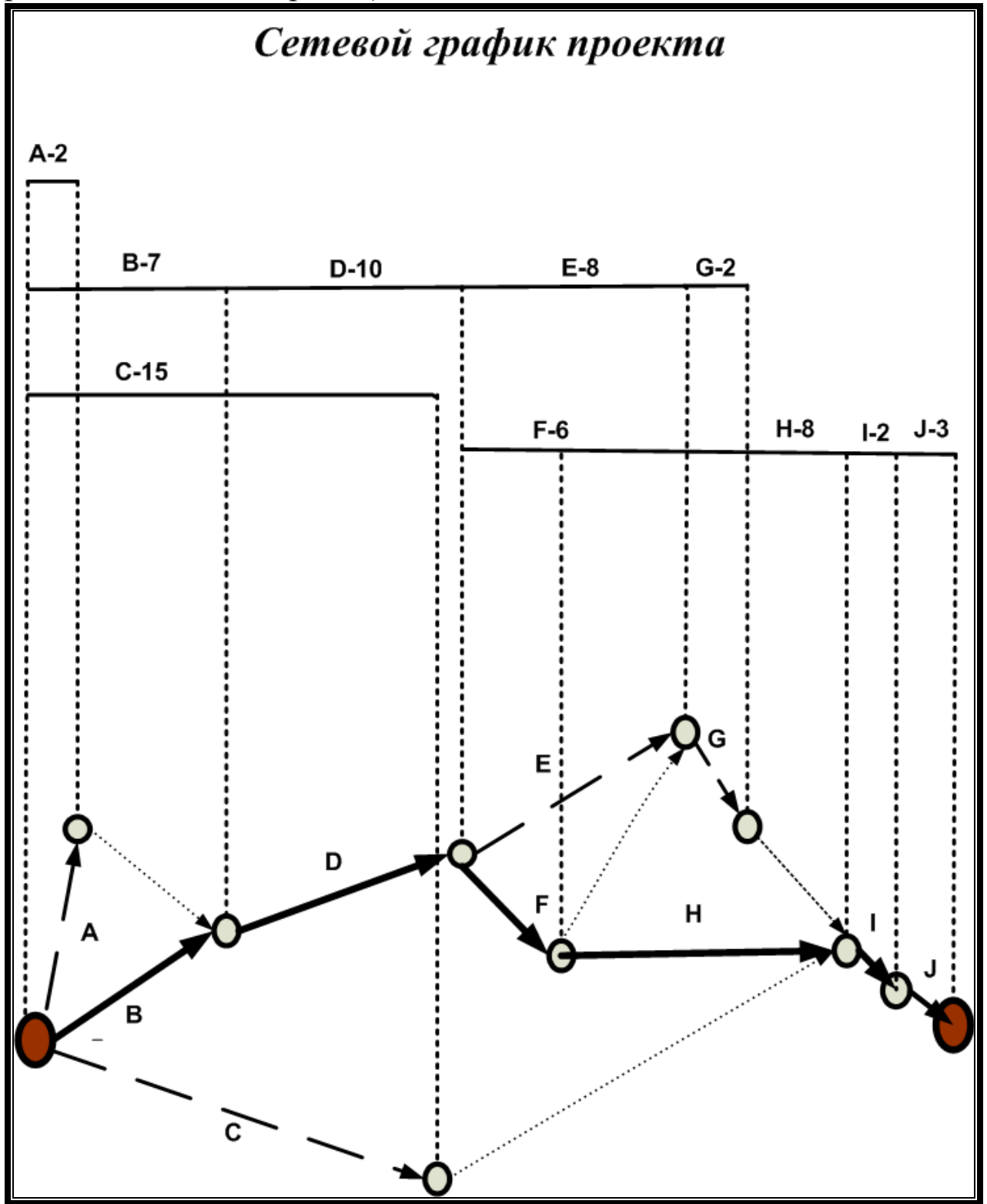

Вариант 2

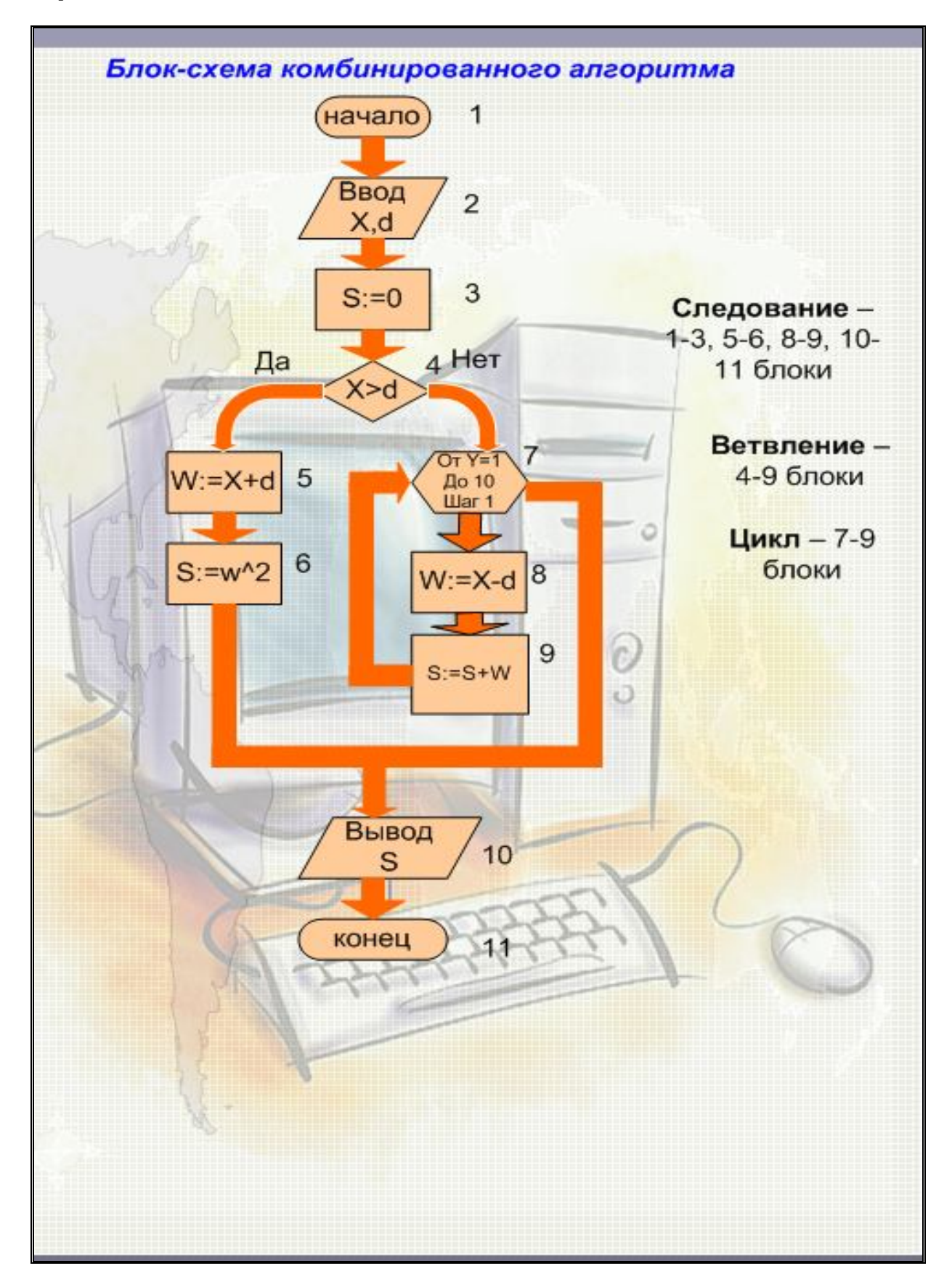

# Вариант 3

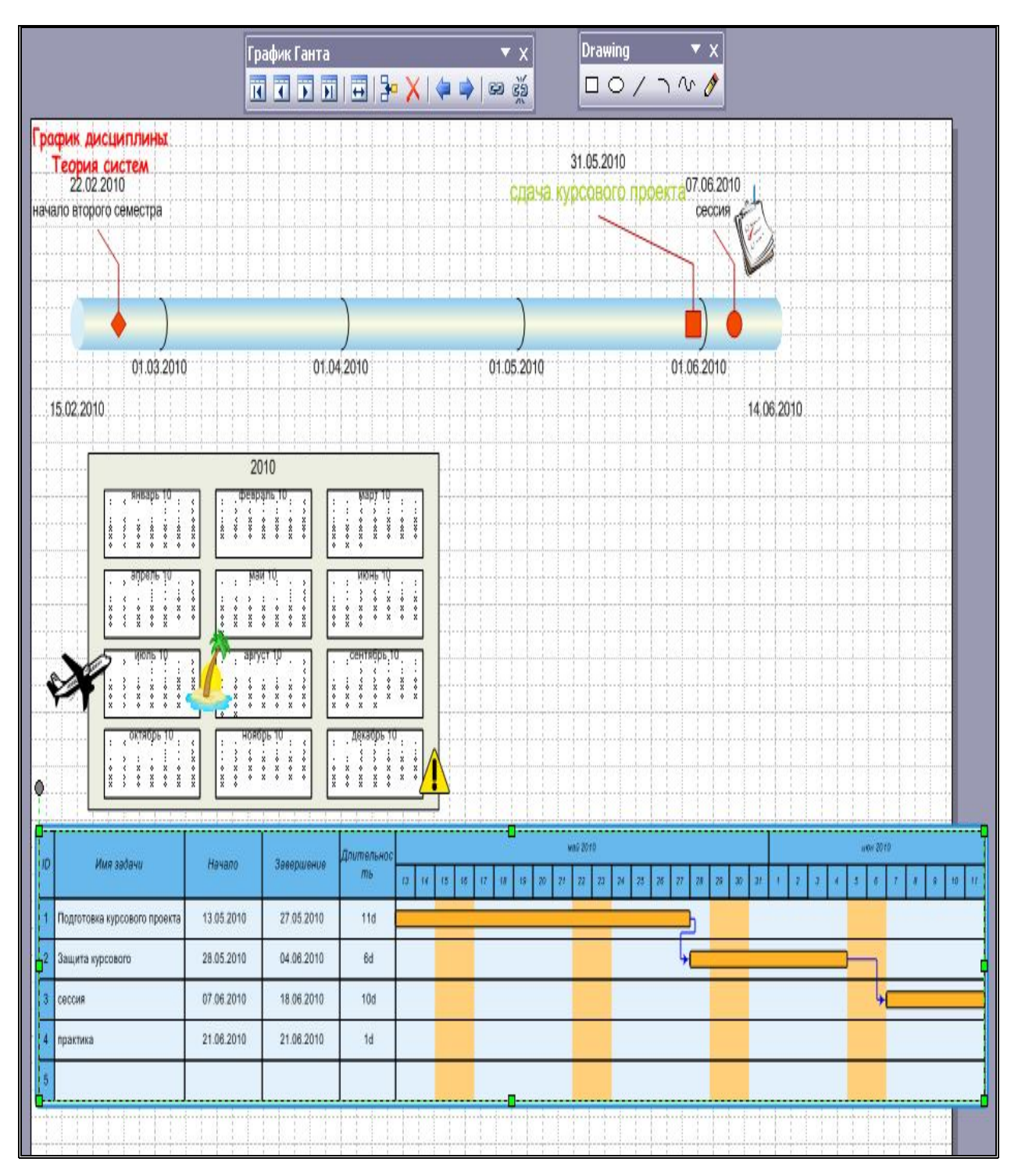

Рис. 58 Контрольное задание 1.

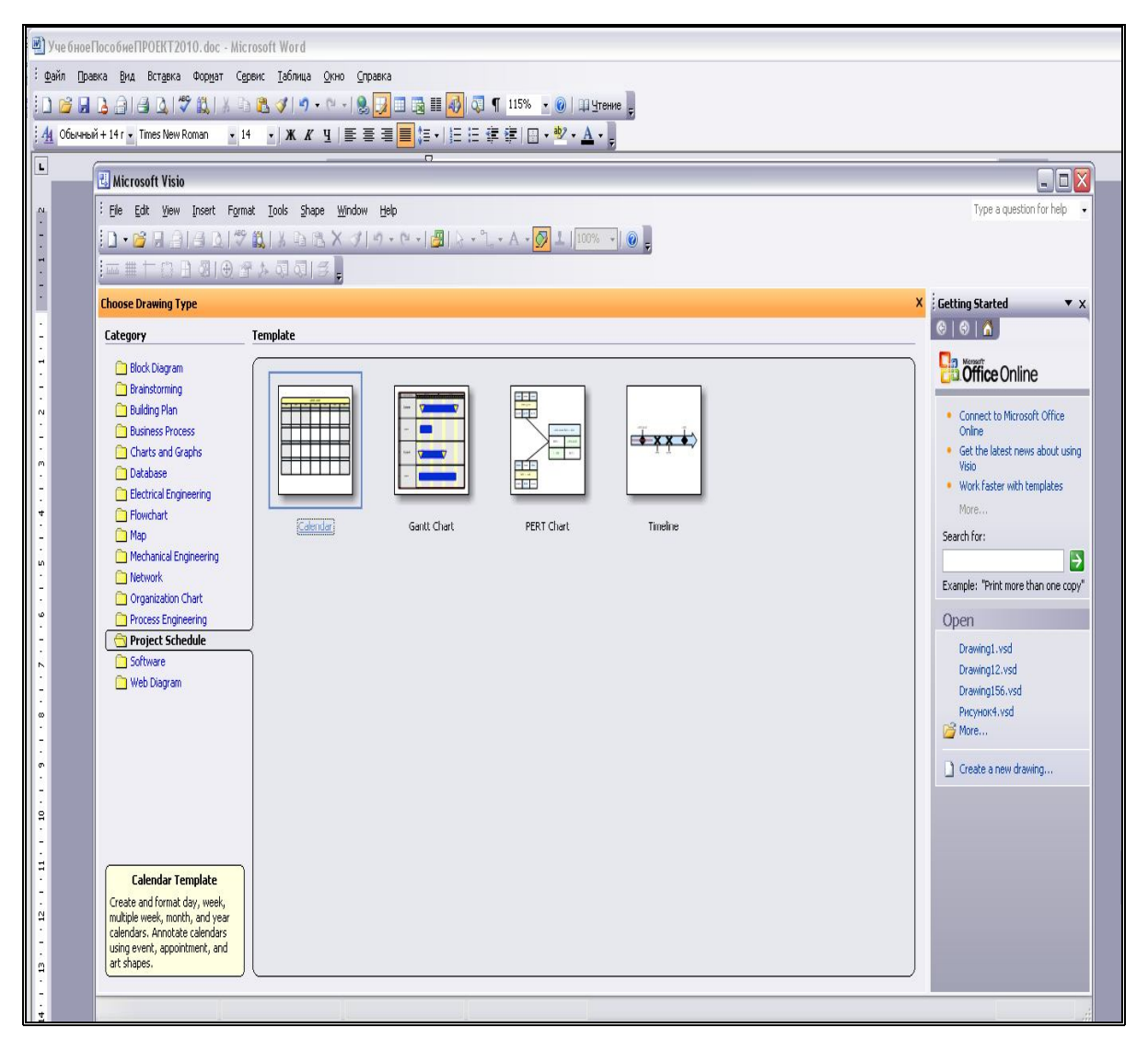

Рис. 59. Открытие шаблонов категории Project Schedule
## Вариант 4

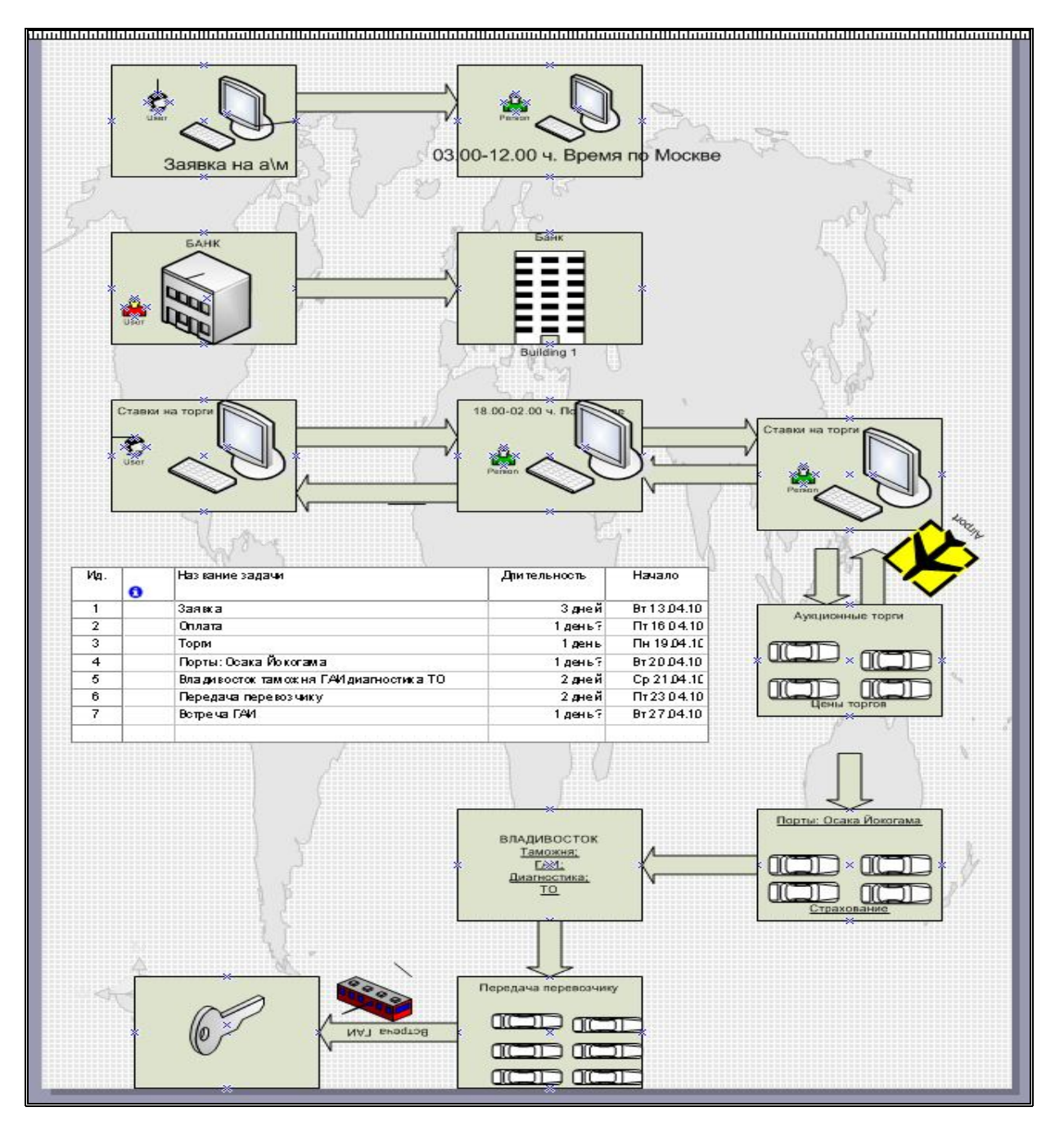

## Библиографический список

Макрусев, В.В. Основы системного анализа: учебник / В.В.
Макрусев.- Изд.2-е, доп. – М.:РИО РТА, 2006.- 576 с.

Власов, М.П. Моделирование экономических процессов / М.П.
Власов, П.Д. Шимко. – Ростов н/Д: Феникс, 2005.- 409 с.

3. Левина, Н.С. MS Excel и MS Project в решении экономических задач: Учеб. пособие / Н.С. Левина, С.В. Харджиева, А.Л. Цветкова – М.: СОЛОН-Пресс, 2006. - 112 с.

4. Сингаевская, Г.И. Microsoft Project 2003. Самоучитель / Г.И. Сингаевская.- М.: Издательский дом «Вильямс», 2005.- 640 с.

Шикин, Е.В. Математические методы и модели в управлении:
Учеб. пособие / Е.В. Шикин, А.Г. Чхартишвили.- М.: Дело, 2002. 440 с.

6. Шевцова Л.Н. MS Project MS Visio в системном анализе и управлении: Учеб. пособие / Л.Н. Шевцова.- Краснояр.гос.торг.экон.ин-т.- Красноярск, 2011.-78 с.